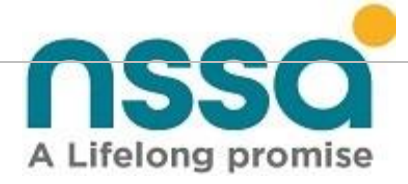

### **SELF-SERVICE PORTAL**

# **USER MANUAL**

# NATIONAL SOCIAL SECURITY AUTHORITY

### Head Office

NSSA House Sam Nujoma Street Selous Avenue Tel: 0242 706545-8/706523-5 Box: CY 1387 Causeway Fax: (0242) 796320/799042 Email: <u>info@nssa.org.zw</u>

2021

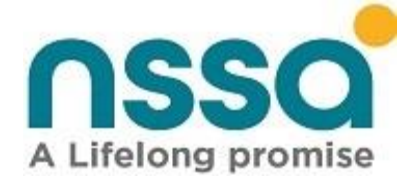

### Contents

| 1.Introduction                               |           |
|----------------------------------------------|-----------|
| 2.Getting Started                            | 5         |
| 4.Help                                       | 7         |
| 5.Member Registration                        |           |
| 6.Viewing Member Profile                     | 11        |
| 7.Member Account Login                       | 13        |
| 8.Updating Member Details                    | 14        |
| 9.View Dependent Details                     | 15        |
| 10. Add Dependent                            | 17        |
| 12.Edit Dependent                            |           |
| 13.Unlink/Remove Dependent                   |           |
| 14.Member Contributions                      |           |
| 15.Member Contributions Statement            | 30        |
| 16. Member Employments                       |           |
| 17. Signing out from Member Account          | 33        |
| 18.Register a New Employer                   |           |
| 19. Register Employer Representative         |           |
| 20. Create an account for Existing Employers |           |
| 21. Sign In                                  | 41        |
| 22. Resend Email Confirmation                |           |
| 23. Forgot password                          |           |
| 24. Change Password                          |           |
| 25. Employer Details Viewing                 |           |
| 26. Update Employer Details                  |           |
| 27. P4 Template                              | 50        |
| 27. Contributions Declarations & Upload      | 53        |
| A Life-Long Promise                          | Page 2 94 |

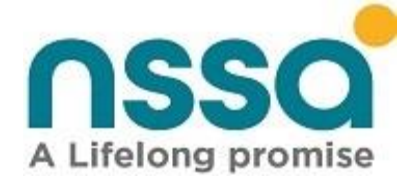

| _ |                                           |    |
|---|-------------------------------------------|----|
|   | 28. Contributions Report                  | 59 |
|   | 29. Contributions Calculator              | 63 |
|   | 30. Employee Management                   | 65 |
|   | Register New Employee                     | 65 |
|   | Current Employees Listing                 | 67 |
|   | Former Employees                          | 69 |
|   | Employee statement                        | 69 |
|   | Update Employment                         | 71 |
|   | 31. Accounts                              | 76 |
|   | Employer Bill estimate report             | 78 |
|   | 32. Compliance Inspection                 | 80 |
|   | 33. Generate Compliance Certificate       | 82 |
|   | 34. Clearance Certificate Verification    | 84 |
|   | 35. Generate Employment History Statement | 88 |
|   | 36. Generate Compliance Inspection Sheet  | 91 |

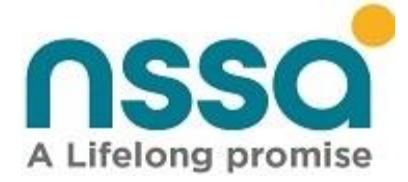

# 1.Introduction

This User Manual provides the information necessary for both Employers and Employees to effectively use the NSSA Self-Service Portal. This user manual can be used as a reference on how to navigate the Self -Service Portal and as a first line of support. It is also used as a guide in helping to troubleshoot common problems. This document provides screen prints and corresponding narrative to describe how to use the Self -Service Portal. This is the first version of the manual and it will be gradually updated as changes are made on the Self-Service application. **Note**: The term 'user' is used throughout this document to refer to a person who requires and/or has acquired access to the Self - Service Portal. The NSSA Self-Service Portal is a web-based application, and its main purpose is to allow members and employers to login and access information from the comfort and safety of their homes there by providing service delivery. Key features or major functions performed by this portal are summarized in the table below.

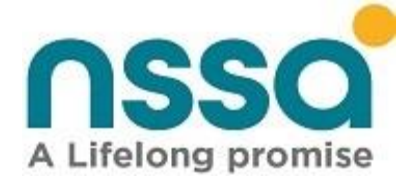

# 2.Getting Started

There are two options to access the NSSA Self-service portal

#### **Option A**

1. Open your browser and copy and paste the below link to your address bar and press enter.

https://selfservice.nssa.org.zw

• This will lead you to the below User login page.

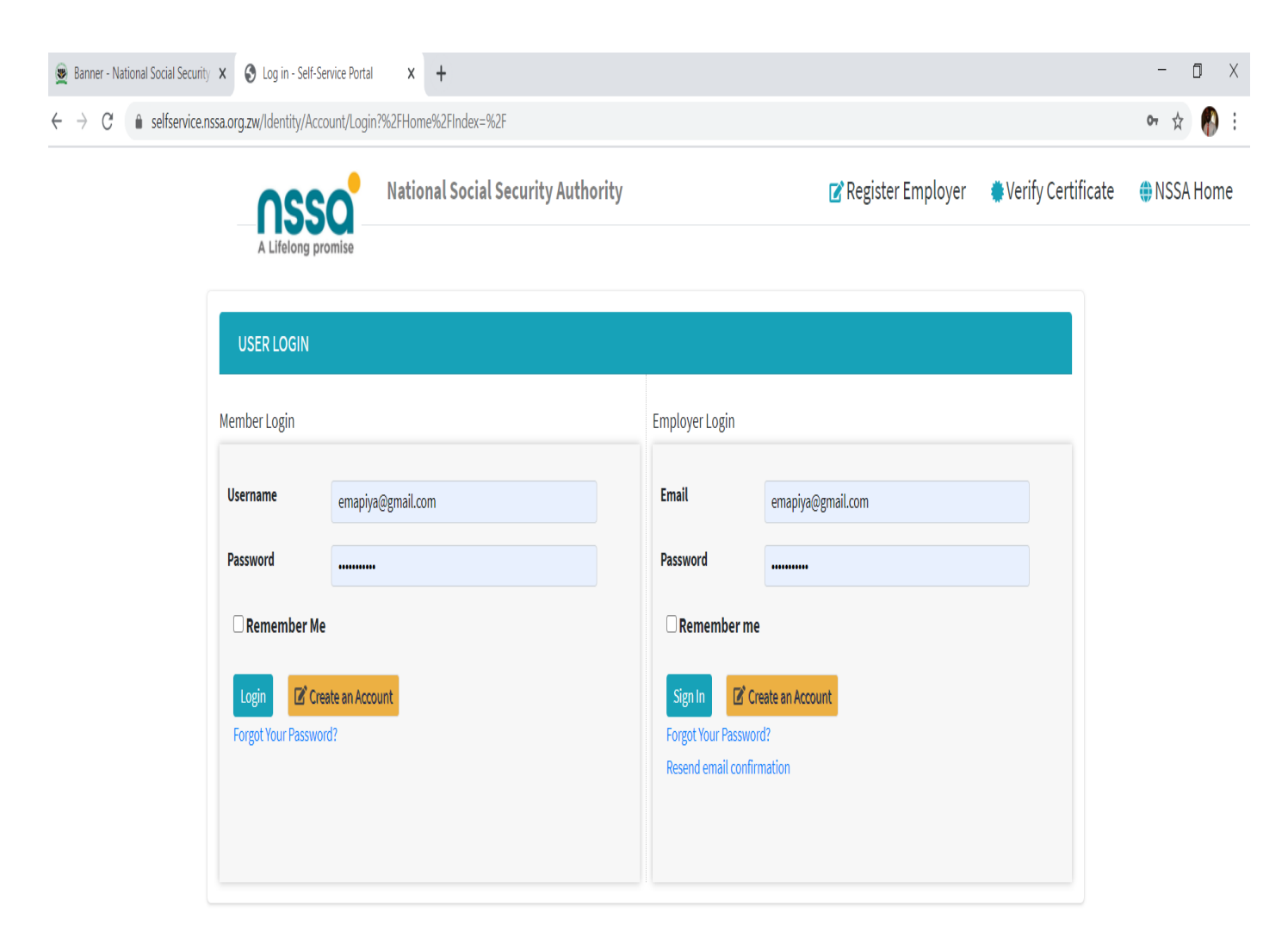

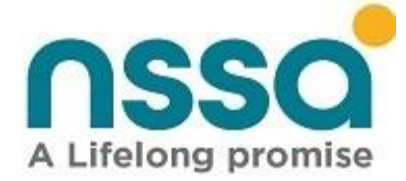

### **Option B**

- 1. Type <u>https://www.nssa.org.zw/</u> on the browser to access the NSSA website.
- 2. On the NSSA website click the Self-Service Portal Link

| ← → C (  hssa.org.zw                                |                                                              | □ # ☆ 🚯 : |
|-----------------------------------------------------|--------------------------------------------------------------|-----------|
| <b>€</b> +263-8677000455 ≌info@nssa.org.zw f ¥ G+ ଲ | Search SELF-SERVICE PORTAL ABOUT NSSA ~ NEWS & MEDIA         | A ~       |
| A Lifelong promise                                  | EMPLOYER ~ EMPLOYEE ~ PENSIONER ~ SAFETY & HEALTH ~ MORE ~ F | AQS       |
|                                                     |                                                              |           |
|                                                     |                                                              |           |
| ACTER -                                             |                                                              |           |
|                                                     |                                                              |           |
|                                                     |                                                              |           |
| A LIFELONC                                          |                                                              |           |

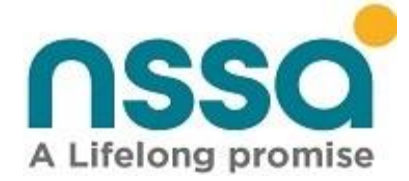

# 4.Help

For help on how to use the self-service portal

1. Make use of the instant messaging platform on the bottom right corner of the screen.

| OSS                 | National Social Security Authority |                                            | 🕜 Register Employer | 🐡 Verify Certificate | 🌐 NSSA Home  |
|---------------------|------------------------------------|--------------------------------------------|---------------------|----------------------|--------------|
| A Lifelong pro      | omise                              |                                            |                     | $\backslash$         |              |
| USER LOGIN          |                                    |                                            |                     |                      |              |
| Member Login        |                                    | Employer Login                             |                     |                      |              |
| Username            | emapiya@gmail.com                  | Email                                      | emapiya@gmail.com   |                      |              |
| Password            |                                    | Password                                   |                     |                      |              |
| 🗆 Remember Me       |                                    | 🗆 Remember me                              | 2                   | $\langle \rangle$    |              |
| Login 🕑 Crea        | ate an Account                     | Sign In                                    | reate an Account    |                      | $\backslash$ |
| Forgot Your Passwor | d?                                 | Forgot Your Passwor<br>Resend email confir | rd?<br>mation       |                      | $\backslash$ |
|                     |                                    |                                            |                     |                      |              |
|                     |                                    |                                            |                     |                      |              |
|                     |                                    |                                            |                     |                      | $\backslash$ |

• Fill in your request details and click submit.

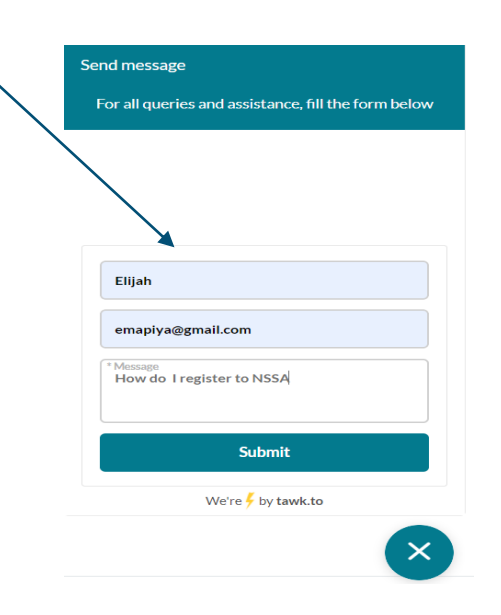

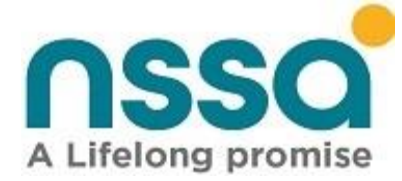

2.Call our support team or Client Liaison officer at NSSA

Head Office or Regional offices nation-wide. on +263 784996651

3. Check on the Frequently Asked Question

# MEMBER PORTAL

# **5.Member Registration**

To create an account as a member (employee, pensioner, contributor) of the Self-Service Portal one must be registered with NSSA.

#### Steps

1. Click Create account on the on the User Login page

| USER LOIGIN                                      |                        |                                                                      |
|--------------------------------------------------|------------------------|----------------------------------------------------------------------|
| Member Login                                     | Employ                 | yer Login                                                            |
| Username emapiya@gmail.com                       | Email                  | emapiya@gmail.com                                                    |
| Password                                         | Passwo                 | rord                                                                 |
| Remember Me                                      | Re                     | emember me                                                           |
| Login Create an Account<br>Forgot Your Password? | Sign<br>Forgo<br>Resen | n In Create an Account<br>ot Your Password?<br>nd email confirmation |

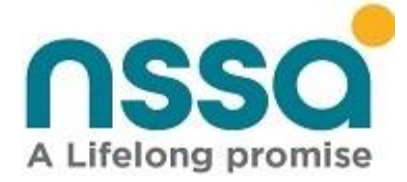

2. Select the search criteria of your choice (Zimbabwe Identity Number, NSSA Number), then enter the search value

| Member Sig | gnup                                                                                                    |   |
|------------|----------------------------------------------------------------------------------------------------|---|
| Criteria:* | Please Select                                                                                            | ~ |
|            | Please Select                                                                                            |   |
| Back       | Social Security Number<br>Business Partner number<br>Zimbabwe Identity Number<br>Foreign Identity Number | r |

- 3. Complete the remaining fields on the screen as shown below, note that some of the fields will be auto populated after clicking search in step 2.
- a) Email address If you supply an email address the system registers that email as your username, if no email is supplied the system registers the Cell Number as your username.
- b) Verify Mobile Number if there is no phone number you will need to contact your employer or any nearest NSSA office for registration of your phone number.
- c) Enter the Captcha code, if it is not clear you can click the refresh button to get another code.
- d) Tick the "I have read" check box.
- e) After Clicking signup, an SMS containing username and one time password (OTP) which the member will use to login will be received on the mobile number provided, The OTP expires after 10 minutes.

| Social Security Number * | Business Partner Number * |  |
|--------------------------|---------------------------|--|
| 2686170W                 | 500524023                 |  |
| First Name *             | Last Name *               |  |
| ELIJAH                   | ΜΑΡΙΥΑ                    |  |
| National Id Number *     | Email Address             |  |
| 44-010238P44             | emapiya@gmail.com         |  |
| Cell Number *            | Verify Mobile Number *    |  |
| 077****022               | Verify Mobile Number      |  |
| XCJIch Captcha Code      | ß                         |  |
|                          |                           |  |

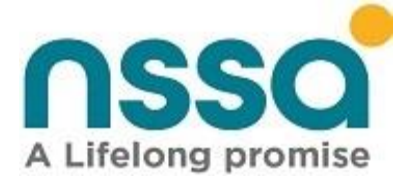

 f) A signup confirmation message will be displayed on the screen and your username and One Time Password will be send to your phone.
 NB the OTP will expire within 10 minutes.

| Sign Up confirmation                                                                                                    |
|----------------------------------------------------------------------------------------------------|
| Sign up successful, please check your phone/email for your sign in credentials.<br>The one time password(OTP) expires in the next 2 minutes.<br>Back |

- g) Go back to the User Login page and type the username and OTP received on your phone and click login.
- h) The below screen will appear which will allow you to change your password. The password must have at least one upper character, one special character and at least 8 characters long
- i) Click change password button.

| Change Password        |  |
|------------------------|--|
| Current Password *     |  |
| Current Password       |  |
| New Password *         |  |
| New Password           |  |
| Confirm New Password * |  |
| Confirm Password       |  |
| Change Password        |  |
|                        |  |

j) A change password confirmation will be displayed, see below screen shot.

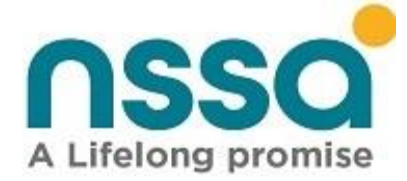

### Change Password Confirmation

Your Password has been successfully changed.

## 6.Viewing Member Profile

- Click your profile name on the top right corner to view your profile.
- You can change your password from this profile window.

| S WhatsApp              | × Real Sociedad vs Barcelona 1-6 - × | 🛛 🚱 Reset Password - Self-Service Por 🗙 🛛 🏽 🖉 Banner - National Social Secu | urity × mm Profile - Self-Service Postal × + |
|-------------------------|--------------------------------------|-----------------------------------------------------------------------------|----------------------------------------------|
| ← → C                   | a.org.zw/Security                    |                                                                             | ☆ ₹ 🖗                                        |
|                         | National Social Securit              | / Authority                                                                 | LIJAH MAPIYA 😃 Sign out                      |
| Self Service Portal     | Profile                              |                                                                             | Home / Profile                               |
| 🕈 Home                  | Email Address                        |                                                                             |                                              |
| Member Details          |                                      |                                                                             |                                              |
| Dependants              | FirstName                            | Surname                                                                     |                                              |
| Contributions           | ELIJAH                               | ΜΑΡΙΥΑ                                                                      |                                              |
| <b>Ż</b> Employments    | IDNumber                             | MobilePhone :                                                               |                                              |
| Claims                  | 44-010238P44                         | 0776188022                                                                  |                                              |
|                         | Change Password                      |                                                                             |                                              |
|                         |                                      |                                                                             |                                              |
|                         |                                      |                                                                             |                                              |
|                         |                                      |                                                                             |                                              |
|                         |                                      |                                                                             |                                              |
|                         |                                      |                                                                             |                                              |
|                         | -                                    |                                                                             |                                              |
|                         | Copyright © 2020 National So         | cial Security Authority (NSSA). All rights reserved.                        |                                              |
| ✓ P Type here to search | O Hi                                 | 💼 🛱 🗄 🗢 🦸 🖉 💁 🛐                                                             | ▶ 🛃 🦓 ∧ 🚍 🖓 40) ENG 22/03/2021               |

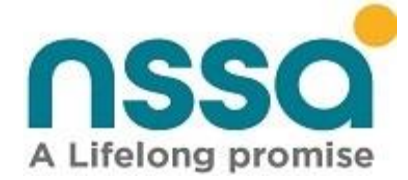

#### **Resetting Password**

a) Click forget password to reset your password in case you forget your password

| USER LOGIN                |                            |
|---------------------------|----------------------------|
| Member Login              |                            |
| Username                  | mapiyae@nssa.org.zw        |
| Password                  | •••••                      |
| Remember                  | Me                         |
| Login<br>Forgot Your Pass | Create an Account<br>word? |

#### b) Enter username and click reset password.

| Reset Password      |                |
|---------------------|----------------|
| Username *          |                |
| mapiyae@nssa.org.zw |                |
| Back                | Reset Password |

c) A confirmation message will be displayed as shown below.

| Sign Up confirmation                                                                                                    |  |
|----------------------------------------------------------------------------------------------------|--|
| Password has been successfully reset, please check your phone/email for your sign in credentials.<br><u>The one time password(OTP) expires in the next 10 minutes.</u><br>Back |  |

d) Follow instructions on the above screenshot until you complete the process.

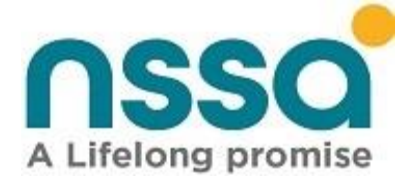

# 7.Member Account Login

• Enter username and password and click login, this must lead you to the member portal home page

| USER LOGIN    |                     |  |  |  |  |  |
|---------------|---------------------|--|--|--|--|--|
| Member Login  |                     |  |  |  |  |  |
| Username      | mapiyae@nssa.org.zw |  |  |  |  |  |
| Password      | •••••               |  |  |  |  |  |
| 🗆 Remember Me | Remember Me         |  |  |  |  |  |
| Login Creat   | te an Account<br>I? |  |  |  |  |  |

#### **Viewing Member Details**

Click member details from the top left pane, the below screenshot will be displayed.

On this window a member can view his /her personal details

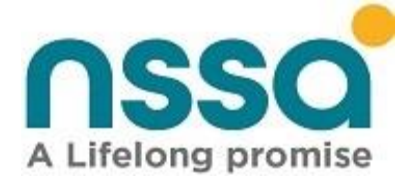

| Self Service Po         | rtal 🛃 🛃 | Sember Details |                   |                 |           |                |      |                     | Home / Member Details    |
|-------------------------|----------|----------------|-------------------|-----------------|-----------|----------------|------|---------------------|--------------------------|
| 😭 Home                  | Persor   | nal Details    |                   |                 |           |                |      | Identity Details    |                          |
| Aember Details          | Nation   | nality*        | Zimbabwe          | ID Number*      | 44-010238 | P44            |      | Social Security #*  | 2686170W                 |
| Dependants Ontributions | Title: ' | •              | MR 🗸              | Gender: *       | Male      |                | ~    | Business Partner #* | 500524023                |
| 🙀 Employments           | First N  | lame*          | ELIJAH            | Other Name(s)   | Other Nam | nes            |      | Passport #          | Passport Number          |
| s== Claims              | Surna    | me*            | MAPIYA            | Marital Status* | Single    |                | ~    | Birth Entry #       | Birth Entry Number       |
|                         | D.O.B    | *              | 19/06/1983        | Citizenship*    | Zimbabwe  | an             |      | Driver's Licence #  | Driver's Licence Number  |
|                         | Physic   | al Address     |                   |                 |           | Postal Address |      |                     | Same as physical address |
|                         | Addres   | :s: *          | 2064              |                 |           | Address: *     | Addr | ess Line 1          |                          |
|                         |          |                | Border Timber Ltd |                 |           |                | Addr | ess Line 2          |                          |
|                         |          |                |                   |                 |           |                | Adro | ess Line 3          |                          |
|                         |          |                | P. Bag 2005       |                 |           |                | Addr | ess Line 4          |                          |
|                         | Countr   | y: *           | Zimbabwe          | ~               |           | Country: *     | Plea | se Select           | ~                        |

### 8.Updating Member Details

- A member can only update the following fields, Address details, Mobile number, Email address. The rest of the fields cannot be updated.
- Click member details from the top left pane, the above screenshot will be displayed.
- Click the textbox to be updated, edit, and click submit to update details.
- The below screenshot must be displayed after successfully updating the details.

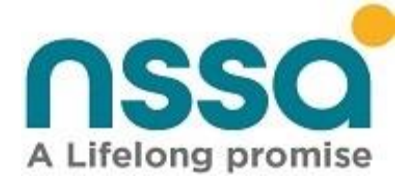

| nssa                                   | ■ National So    | ocial Security Aut   | hority                |                 |             |       |   |                     | LELIJAH MAPIYA | ل Sign out    |
|----------------------------------------|------------------|----------------------|-----------------------|-----------------|-------------|-------|---|---------------------|----------------|---------------|
| A Lifelong promise Self Service Portal | 🎝 Member         | <sup>-</sup> Details | Message               |                 |             | _     |   |                     | Home / M       | ember Details |
|                                        |                  |                      | Record successfully u | updated!        |             | - 1   | _ |                     |                |               |
| A Home                                 | Personal Details |                      |                       |                 |             |       | _ |                     |                |               |
| A Member Details                       | Nationality*     | Nationality          |                       |                 | ок          | Close |   | Social Security #*  | 2686170W       |               |
| 😫 Dependants                           |                  |                      | _                     |                 |             |       |   |                     |                |               |
| S Contributions <                      | Title: *         |                      |                       | Gender: *       | Sex         |       |   | Business Partner #* | 500524023      |               |
| 🙀 Employments                          | First Name*      | ELIJAH               |                       | Other Name(s)   |             |       |   | Passport #          |                |               |
| S== Claims                             | Surname*         | MAPIYA               |                       | Marital Status* | Sex         |       |   | Birth Entry #       | Birth Entry N  | umber         |
|                                        | D.O.B:*          | 19/06/1983           |                       | Citizenship*    | Nationality |       |   | Driver's Licence #  |                | ce Number     |
|                                        |                  |                      |                       |                 |             |       |   |                     |                |               |

### 9.View Dependent Details

The functionality lists persons who rely on the member e.g., a child, a spouse, a parent

It is a listing of dependents. The System will display in a tabular format all active dependent linked to a member.

• The screen below will appear after a successful login.

| Self Service Portal                                                                            | Mational Social Security Authority                                                                                                    | LIPATRICIA CHIWETA 🛛 🙂 Sign out                                                                                                    |
|------------------------------------------------------------------------------------------------|----------------------------------------------------------------------------------------------------|----------------------------------------------------------------------------------------------------|
| <b>R</b> Home                                                                                  | Home<br>Turnalize, 13 April 2002                                                                                                    |                                                                                                    |
| Member Details     Dependants     Contributions     Contributions     Contributions     Claims | Ember Details<br>Wrw und anned personal and<br>contact databs                                                                                                    | Enclique<br>Sections<br>Market to ROSA, Yiss care generates<br>enclaid to ROSA, Yiss care generates<br>enclaid to RO |
|                                                                                                | Keek         State           My Employments         Where currents and previous           weigdapremet: Nou con generative<br>seeglepresent followy statements         We current and previous |                                                                                                    |
|                                                                                                |                                                                                                    | 0                                                                                                    |

- Select dependents to view the dependents.
- Note that if there are no dependents linked to a member the below screenshot will be displayed.

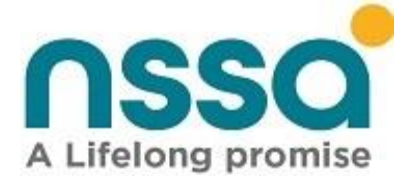

| Sector Dependants |                                      |
|-------------------|--------------------------------------|
| Add Dependant     |                                      |
|                   |                                      |
|                   | 🛕 Ooops! No dependant record found!. |
|                   |                                      |

The list of the registered dependents will be displayed in a list as shown below:

| nssa                   |   | E National Social S        | ecurity Authority | 6      |               |           |                        | PATRICIA ORMETA | © Sign out    |
|------------------------|---|----------------------------|-------------------|--------|---------------|-----------|------------------------|-----------------|---------------|
| Self Service Portal    |   | 🍰 Member De                | pendants          |        |               |           |                        | Home / Member   | Contributions |
| Home                   |   | At Mit Dependent           |                   |        |               |           |                        |                 |               |
| 😂 Dependants           |   | anow 10 v entries          | former 1          | feeder | Relative Skin | 546       | forth for all families | Searchi         | Attas 1       |
| <b>Q</b> Contributions | • | ELEANDERUNGA               | NON               |        | ныом          | 2406200   | 5040393                | 508543          | A-E-OR        |
| Claims                 |   | NARVEL MARKE               | 2MONDI            |        | is Married to | 20121398  | 230736                 | 90095440        | 100           |
|                        |   | Showing 1 to 3 of 3 entrie | 5                 | - C.   | Harcone       | 92-02-004 | arear 1                | Previous        | 1 Not         |

You can also use the search function to look for a particular dependent, when you do that, that record will appear as in the screenshot below:

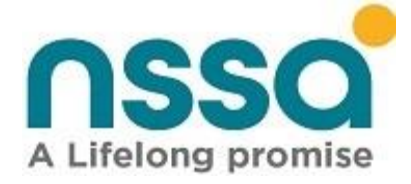

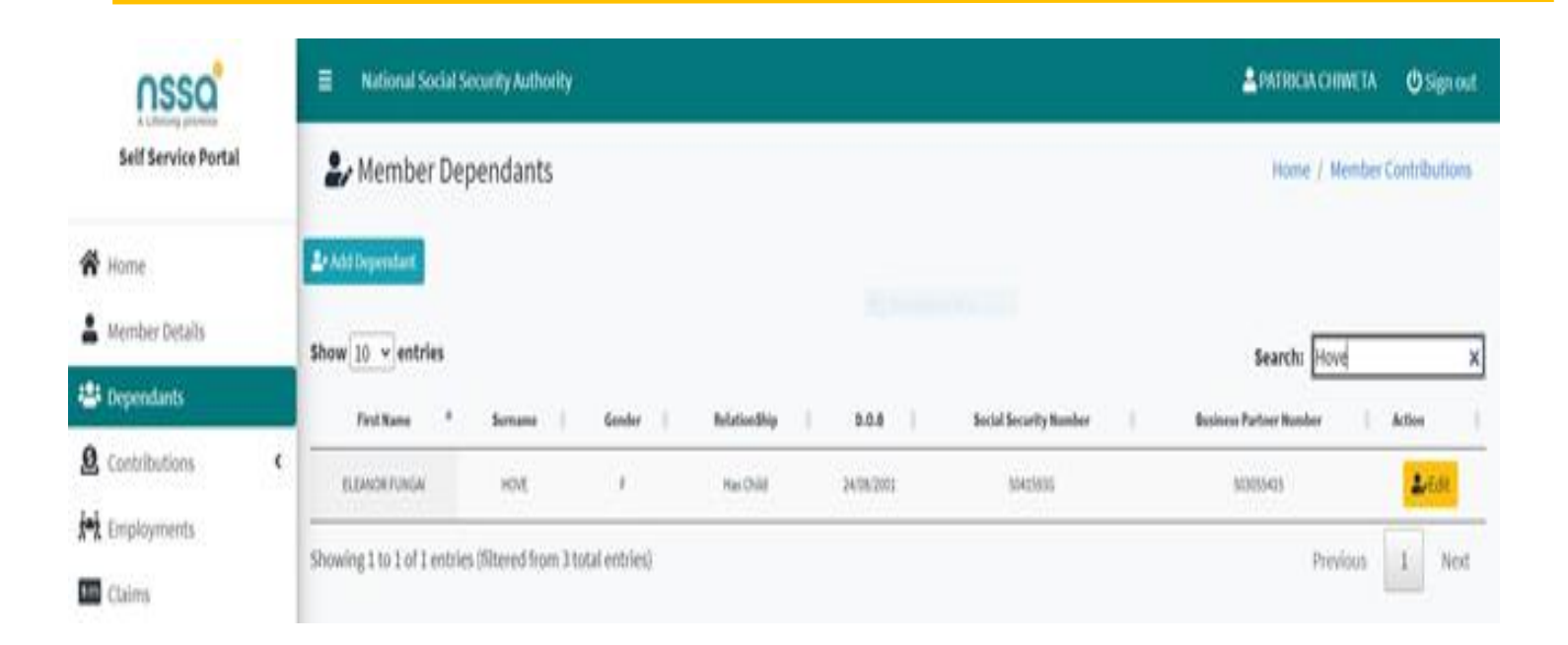

### 10. Add Dependent

The functionality allows member to initiate adding of dependents before they approved by NSSA Official. The system must

- Create a person of type dependent if dependent is not existing.
- Link a dependent if dependent Id Number is found
- Add relationship to the member using their BP Numbers.
- System to send a notification message informing the member that adding of a dependent has been initiated.
- Adding a dependent must be approved by NSSA officials.
- If approval is complete a notification message must be sent to the member

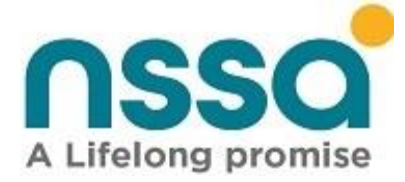

### Step 1 Click the Add Dependent Icon as shown on the screen shot below.

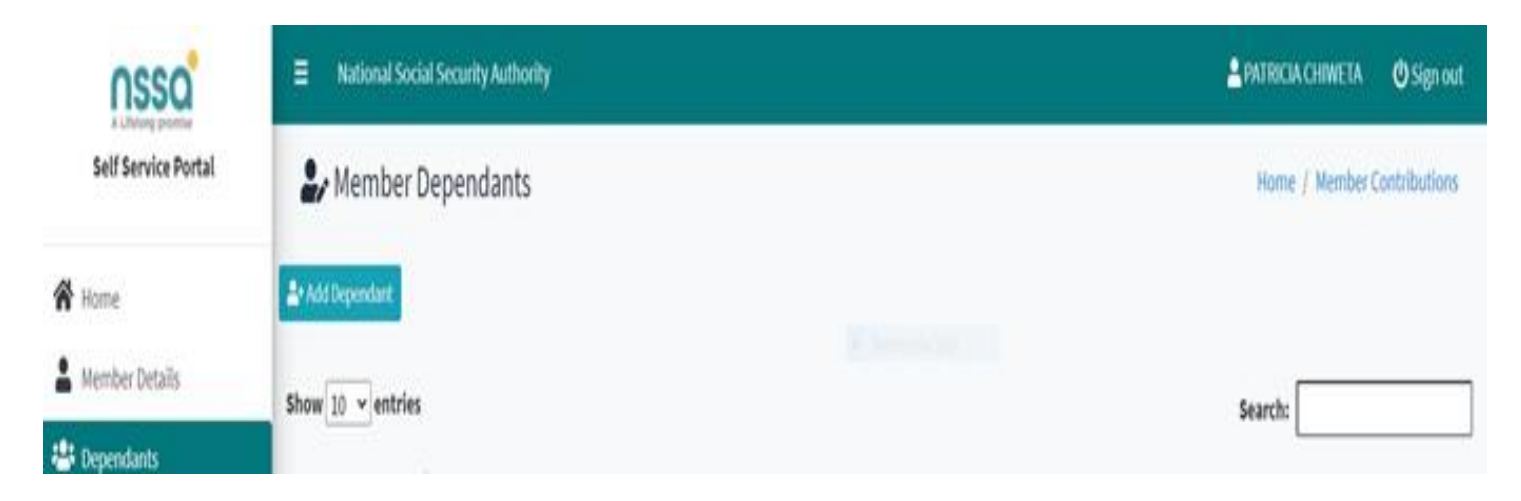

#### Step 2

The following screen shot will appear.

| nsso                | National Social Security Authority | PATRICIA CHIWETA 🕐 Sign out |
|---------------------|------------------------------------|-----------------------------|
| Self Service Portal | Add Dependant                      | Home / Add Dependant.       |
| 😤 Home              |                                    |                             |
| Member Details      | Dependant Look up                  |                             |
| 🖶 Dependants        | Criteria:* Please Select ~         |                             |
| <u>^</u>            |                                    |                             |

### Step 3

The following screen shot below will be displayed. Since you want to add a new dependent, use the Zimbabwe Identity number as the search criteria.

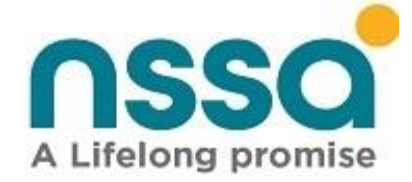

| nssa                                                                                                    | National Social Security Authority                                                                                                    | LE PATHICAA CHRWETA 🖉 Sign out |
|----------------------------------------------------------------------------------------------------|----------------------------------------------------------------------------------------------------|--------------------------------|
| Self Service Portal                                                                                                    | Add Dependant                                                                                                    | Home / Add Dependant           |
| <ul> <li>Home</li> <li>Member Details</li> </ul>                                                                                                    | Dependant Look up                                                                                                    |                                |
| Lependants <ul> <li>Contributions</li> <li>Contributions</li> <li>Contributions</li> <li>Contributions</li> <li>Contributions</li> <li>Contributions</li></ul> | Criterian* Social SocialTy Number w<br>Plasse Solicit<br>Social Social Number<br>Business Perhaps<br>Zimbabwe StorikTy Number<br>Foreign identity Number |                                |
|                                                                                                    | Copyright © 2020 National Social Security Authority (NSSA). All rights reserved.                                                                         | 6                              |

### Step 4

Select the Zimbabwe Identity Number on criteria then enter the Identity number as shown below.

| 🗎 Add De     | pendant                  |                                      | Home / Add Dependant |
|--------------|--------------------------|--------------------------------------|----------------------|
| Dependant Lo | ook-up                   | <ul> <li>Rectangular Sorp</li> </ul> |                      |
| Criteria:*   | Zimbabwe Identity Number | ✓ 00-0000000400 Q                    |                      |

**Note**: If you enter an existing ID Number, the details of that record will be retrieved from the system. If the record does not exist in the system, the form below will be displayed, and member can then capture the dependent details.

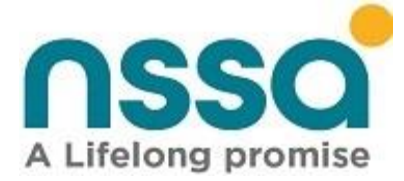

### Step 5

### Capturing of Personal and Relationship details

| Personal Details |                     |   |                 |                |   | Relationship Detai | ls                      |   |
|------------------|---------------------|---|-----------------|----------------|---|--------------------|-------------------------|---|
| Nationality'     | Please Select       | * | ID Number*      | ID Number      |   | Relationship*      | Please Select           | ~ |
| Title: "         | Please Select       | ۲ | Gender: *       | Please Select  | ~ | From:"             | Relationship Start Date |   |
| First Name*      | First Name          |   | Other Name(s)   | Other Names    |   | То                 | Relationship End Date   |   |
| Surname*         | Sumame              |   | Marital Status" | Please Select  | ~ | Is Student?"       | Please Select           | ~ |
| D.O.8: *         | Birth Date          |   | Birth Entry #   | Birth Entry No |   | Start Date:"       | Education Start Date    |   |
| Citizenship'     | Please Select       | ~ | Passport #      | Passport No    |   | End Date:"         | Education End Data      |   |
| Driver Licence # | Driver's Licence No |   |                 |                |   | Is Disabled*       | Please Select           | ~ |

#### NB

All fields marked with the asterisk (\*) must be filled in since they are mandatory fields. Also take note of the notes in table below when filling out the personal details.

| Field             | Field Expectations                                                            |
|-------------------|-------------------------------------------------------------------------------|
| Nationality*      | Select from drop down list.                                                   |
| Title*            | Select from drop down list.                                                   |
| Firstname*        | First Name: must be at least 2 and at max 100 characters long.                |
| Surname*          | Surname: must be at least 2 and at max 100 characters long.                   |
| D.OB*             | DD/MM/YYYY                                                                    |
| Citizenship*      | Select from drop down list.                                                   |
| Driver's License# | Driver's License No: must be at least 4 and at max 25 characters long.        |
| ID Number*        | 00-00000X00                                                                   |
| Gender*           | Select from drop down list.                                                   |
| Other Names(s)    | Other Names (s): must be at least 2 and at max 100 characters long.           |
| Marital Status*   | Select from drop down list.                                                   |
| Birth Entry #     | Should not contain special characters. Valid characters:(A-Z) (a-z) (0-9) (') |
| A Life-Lou        | ng Promise Page 20 94                                                         |

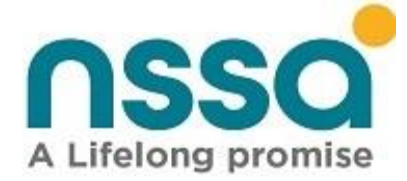

| Passport #    | The Passport No: must be at least 4 and at max 25 characters long.        |
|---------------|---------------------------------------------------------------------------|
| Relationship* | Select from drop down list.                                               |
| From*         | DD/MM/YYYY                                                                |
|               | Relationship start date is required if dependent is child use birth date. |
| То            | DD/MM/YYYY                                                                |
| Is Student*   | Select from drop down list.                                               |
|               | Please specify if dependent is a student or not.                          |
| Start Date*   | DD/MM/YYYY                                                                |
| End Date*     | DD/MM/YYYY                                                                |
| Is disabled*  | Select from drop down list.                                               |
|               | Disability Indicator is required.                                         |

This is a sample of a filled in personal and relationship details form.

| Personal Details |                     |   |                 |                |   | Relationship Deta | ils                                                             |            |
|------------------|---------------------|---|-----------------|----------------|---|-------------------|-----------------------------------------------------------------|------------|
| Nationality"     | Other               | v | ID Number*      | 24446457       |   | Relationship*     | Is Child of                                                     |            |
| itle: "          | MISS                | v | Gender: "       | Female         | ~ | From:"            | 02/04/2012                                                      |            |
| first Name"      | Shelly              |   | Other Name(s)   | Other Names    |   |                   | Relationship start date is required it is child use birth date. | f dependar |
| urname*          | Hove                |   | Marital Status" | Single         | ~ | То                | Relationship End Date                                           |            |
| .0.B: *          | 02/04/2012          |   | Birth Entry #   | Birth Entry No |   | Is Student?"      | No                                                              |            |
| itizenship"      | Other               | v | Passport #      | Passport No    |   | Start Date:"      | Education Start Date                                            |            |
| river Licence #  | Driver's Licence No |   |                 |                |   | End Date:"        | Education End Date                                              |            |
|                  |                     |   |                 |                |   | Is Disabled"      | No                                                              |            |

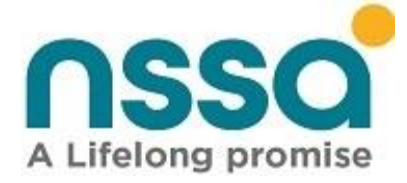

### Step 6

#### Capturing of Physical and Postal Address

| Physical Address |                 | Postal Address |                | Same as physical address |
|------------------|-----------------|----------------|----------------|--------------------------|
| Address: *       | Address Line 1  | Address: *     | Address Line 1 |                          |
|                  | Address Line 2  |                | Address Line 2 |                          |
|                  | Adrress Line 3  |                | Adrress Line 3 |                          |
|                  | Address Line 4  |                | Address Line 4 |                          |
| Country: *       | Please Select 🗸 | Country: *     | Please Select  | ~                        |
| City: *          | Please Select 🗸 | City: *        | Please Select  | ~                        |
| Region:          | Please Select 🗸 | Region:        | Please Select  | ~                        |
| Mobile #: *      | Mobile Number   | Email Address: | Email Address  |                          |
| Telephone #:     | Mobile Number   |                |                |                          |
|                  |                 |                |                |                          |

#### NB

All fields marked with the asterisk (\*) must be filed in as there are mandatory fields. Also take note of the notes in table below when filling out the address details

| Field         | Field Expectations                                                        |
|---------------|---------------------------------------------------------------------------|
| Address*      | Physical and Postal Address is required                                   |
| Country*      | Select from drop down list.                                               |
| City*         | Select from drop down list.                                               |
| Region*       | Select from drop down list.                                               |
| Mobile #*     | 0771132123                                                                |
|               | A valid number is one that starts with 0 and not the country code format. |
|               | Mobile Phone is required                                                  |
|               |                                                                           |
| Telephone #   |                                                                           |
| Email Address | Enter a valid email address.                                              |

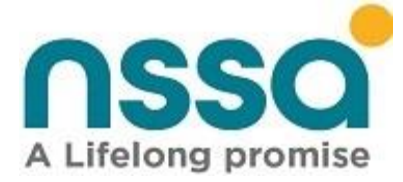

Below is a sample of the filled in Physical and Postal Address details

| Physical Address |                | Postal Address | Same as physical address |
|------------------|----------------|----------------|--------------------------|
| Address: *       | 12             | Address: *     | 12                       |
|                  | McGee Avenue   |                | McGee Avenue             |
|                  | Rhodene        |                | Rhodene                  |
|                  | Masvingo       |                | Masvingo                 |
| Country: *       | Zimbabwe 🗸     | Country: *     | Zimbabwe 🗸               |
| City: *          | Masvingo 🗸 🗸   | City: *        | Masvingo 🗸               |
| Region:          | Pieze Select 🗸 | Region:        | Please Select 🗸          |
| Mobile #: *      | 0719789452     | Email Address: | Email Address            |
| Telephone #:     | Mobile Number  |                |                          |
|                  |                |                |                          |

### **11.Upload Dependent Documents**

Attaching supporting documents to the dependent profile The System must

- list the documents.
- allow member to view the documents.
- Member cannot remove documents for an approved dependent.

Documents concerning the dependent such as the birth certificate, national identity, passport, marriage certificate, driver's license etc. will be attached and uploaded into the system.

#### Step 1

To attach documents, the screenshot below will appear.

| Attach Documents |             |        |
|------------------|-------------|--------|
| Attachments      | Choose File | Browse |

Click on the Browse button to select the documents you wish to attach from the location on your device.

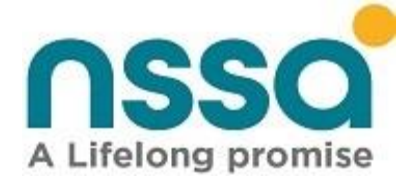

|                      |                                                  |                         |                        | ×              |               |                      |                |      |          |      |     | 0   |
|----------------------|--------------------------------------------------|-------------------------|------------------------|----------------|---------------|----------------------|----------------|------|----------|------|-----|-----|
| -> -> † <b>=</b> > t | his PC → Desktop                                 | ~ 0                     | P Search Desktop       |                |               |                      |                | 18 0 | <b>V</b> | 11 1 | b ( | b - |
| ganize • New fold    | ler                                              |                         | 11 · 0                 | 1 0 Lot.       | - 🗅 Here Is H | iow You Ca 🗋 YouTube | 🗅 Maps M Gmail |      |          |      |     |     |
| Tadisva ^            | Name                                             | Date modified           | Type                   | Size ^         |               |                      |                |      |          |      |     |     |
| WORKFROMHO           | Beacon Actuaries2020                             | 28/01/2021 09:18        | File folder            |                |               |                      | westlea        |      |          |      |     |     |
| This PC              | Holywood                                         | 11/02/2021 06:53        | File folder            |                |               |                      |                |      |          |      |     |     |
| 3D Objects           | movies                                           | 04/04/2021 19:50        | File folder            |                |               |                      | Address Line 4 |      |          |      |     |     |
| Desitop              | Statistics/Won                                   | 31/03/2021 10:04        | File folder            |                |               |                      |                |      |          |      |     |     |
| Bearon Artuar        | WorkStuff                                        | 13/04/2021 08:57        | File folder            |                | ~             | Country *            | Zimbabwe       |      |          |      | ~   |     |
| Molecord             | 8.                                               | 15/03/2021 09:13        | JPG File               | - 12           |               | country.             |                |      |          |      |     |     |
| - Horganood          | <ul> <li>BirthCert</li> </ul>                    | 13/04/2021 13:14        | BMP File               |                |               |                      |                |      |          |      |     |     |
| a movies             | 20 8PS                                           | 15/03/2021 13:39        | Application Refere     |                | *             | City: *              | Harane         |      |          |      | Ŷ   |     |
| Statistication       | Capture                                          | 25/03/2021 10:46        | JPG File               | C 1            |               |                      |                |      |          |      |     |     |
| WonStuff             | all closed                                       | 19/02/2021 14:24        | Microsoft SQL Ser      |                | ~             | Region               | Harare         |      |          |      | ~   |     |
| Documents            | Enor                                             | 31/03/2021 10:01        | JPG File               | ×              |               |                      |                |      |          |      |     |     |
| Downloads *          | <                                                |                         |                        | · ·            |               |                      | Fmail Address  |      |          |      |     |     |
|                      |                                                  |                         |                        |                |               |                      |                |      |          |      |     |     |
|                      | Attach Documents                                 |                         |                        |                |               |                      |                |      |          |      |     |     |
|                      | Attachments                                      | Choose File             | e                      |                | Browse        |                      |                |      |          |      |     |     |
|                      | <table-cell-columns> Submit</table-cell-columns> |                         |                        |                |               |                      |                |      |          |      |     |     |
|                      | Convright © 2020 N                               | ational Social Security | y Authority (NSSA). Al | l rights reser | ved.          |                      |                |      |          |      |     | e   |
|                      | copyright o 1010 k                               |                         |                        |                |               |                      |                |      |          |      |     | _   |

| Attach Documents |               |        |
|------------------|---------------|--------|
| Attachments      | BirthCert.bmp | Browse |

#### Step 2

Once the documents have been attached, click on the Submit button.

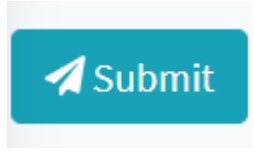

### Step 3

The screen shot below will be displayed if all the capturing of dependents details has been successful. This is where the process ends. The documents are sent to NSSA for verification before the member can receive an email or SMS informing them of the details of their newly registered dependent(s).

#### Step 3

The screen shot below will be displayed if all the capturing of dependents details has been successful.

A Life-Long Promise

Page 24 | 94

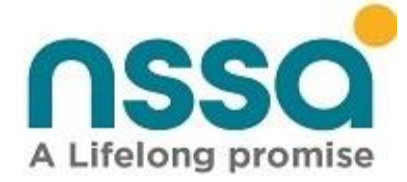

This is where the process ends. The documents are sent to NSSA for verification before the member can receive an email or SMS informing them of the details of their newly registered dependent(s).

|     | National Social Security Author | rity                          |                                  |                         |       |
|-----|---------------------------------|-------------------------------|----------------------------------|-------------------------|-------|
|     | dd Dependant                    |                               |                                  |                         |       |
| Dep | endant details have been succe  | ssfully submitted for verific | cation. Please <u>click here</u> | to return to dependants | list. |
|     |                                 |                               |                                  |                         |       |
|     |                                 |                               |                                  |                         |       |

### 12.Edit Dependent

The functionality allows the member to change details of their dependents. Member can change the following fields:

- Title
- Gender
- First name
- Surname
- Other-name- middle name
- DOB Date of birth
- Marital status
- Nationality
- Citizenship

The change must be accompanied by supporting documents.

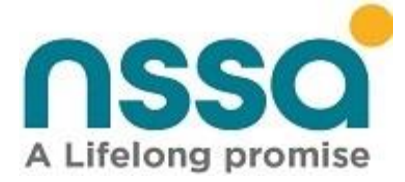

### Step 1

The screen below will appear after a successful login.

| Self Service Portal    |   | E National Social S                          | ecurity Authority | 0      |               |            |                        | PATRICIA ORWETA     | 🛡 Sign out    |
|------------------------|---|----------------------------------------------|-------------------|--------|---------------|------------|------------------------|---------------------|---------------|
|                        |   | 🏖 Member De                                  | pendants          |        |               |            |                        | Home / Member       | Contributions |
| Home                   |   | At the percent                               |                   |        |               |            |                        | fund.               |               |
| 🖶 Dependants           |   | Fort Hame                                    | ferrane           | factor | Relationship  | 505        | Social Geourity Humber | Searchi             | Atlan         |
| <b>Q</b> Contributions | • | ELEANORTUNGA                                 | NON               | 1      | He Only       | 24/08/2001 | 39423936               | 50385435            | <b>4</b> 60   |
| Claims                 |   | NARVEL WARRE                                 | ZMONDI            | м.     | is Married to | 26/12/1968 | 2010/1940              | 500995440           | <b>1</b> /64  |
| 221920                 |   | TADISINANASHE<br>Showing 1 to 3 of 3 entries | ZMONDI<br>S       | F      | Hai Ohld      | 82/05/2094 | 30413979               | saassas<br>Previous | 1 Net         |

### Step 2

The following screen will be displayed, and you will be able to edit or amend any of the details you wish to amend.

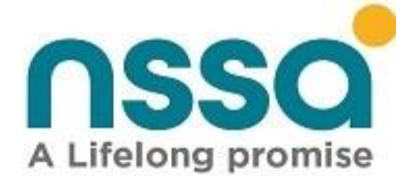

#### 🛃 Edit Dependant

#### Home / Dependants / Edit Dependant

| Personal Details |                     | Relationship Detail | ls) (           |                |   |               |                       |   |
|------------------|---------------------|---------------------|-----------------|----------------|---|---------------|-----------------------|---|
| Nationality"     | Zimbabwe            | Ŷ                   | ID Number*      | 18-027788W18   |   | Relationship* | Is Married to         | Ŷ |
| Title: "         | MR                  | *                   | Gender: *       | Male           | * | From:"        | 03/05/2012            |   |
| First Name*      | MARVEL MAMIRE       |                     | Other Name(s)   | Other Names    |   | То            | Relationship End Date |   |
| Surname"         | ZIMONDI             |                     | Marital Status* | Married        | v | Is Student?"  | Please Select         | v |
| D.O.8: "         | 26/12/1968          |                     | Birth Entry #   | Birth Entry No |   | Start Date:"  | Education Start Date  |   |
| Citizenship*     | Zimbabwean          | v                   | Passport #      | Passport No    |   | End Date:"    | Education End Date    |   |
| Driver Licence # | Driver's Licence No |                     |                 |                |   | Is Disabled"  | Please Select         | v |

| Physical Address |                 |   | Postal Address |                 | Same as physical address |
|------------------|-----------------|---|----------------|-----------------|--------------------------|
| Address: *       | 6               |   | Address: *     | 6               |                          |
|                  | Nhakayedu Close |   |                | Nhakayedu Close |                          |
|                  | Chitungwiza     |   |                | Chitungwiza     |                          |
|                  | Chitungwiza     |   |                | Chitungwiza     |                          |
| Country: *       | Zimbabwe        | ¥ | Country: *     | Please Select   | ~                        |
| City: *          | Harare          | ~ | City: *        | Harare          | ~                        |
| Region:          | Harare          | v | Region:        | Harare          | ~                        |
| Mobile #: *      | 0772834186      |   | Email Address: | Email Address   |                          |
| Telephone #:     | 0772834186      |   |                |                 |                          |
|                  |                 |   |                |                 |                          |

#### **Attach Documents**

Attachments

Choose File ....

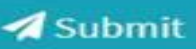

A Life-Long Promise

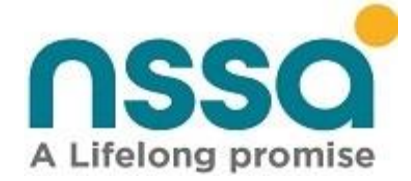

National Social Security Authority

#### 2 Add Dependant

Dependant details have been successfully submitted for verification. Please click here to return to dependants list.

When all the necessary fields have been amended and any other documents attached click the **submit** button The record will then be sent to NSSA for approval and once approved, the next time you view your dependents, you should be able to view the changes you made.

### 13.Unlink/Remove Dependent

The functionality de-attaches dependents from the member.

Member updates the relationship to date. If removed the dependent must not appear on dependents' listings for the member

#### Step 1

The screen below will appear after a successful login.

| nssa                |   | National Social S           | rcurity Authority | 6      |                |            |          | A PATRICIA ORIVIETA           | (U Sign out   |
|---------------------|---|-----------------------------|-------------------|--------|----------------|------------|----------|-------------------------------|---------------|
| Self Service Portal |   | 🎝 Member Dep                | pendants          |        |                |            |          | Home / Member                 | Contributions |
| Home                |   | 2 Add Dependent             |                   |        |                |            |          |                               |               |
| 😂 Dependants        |   | show 10 v entries           |                   |        |                |            |          | Searchi                       |               |
| Contributions       | ٠ | ELEANORTUNEA                | HOVE              | j j    | Has Child      | 24/08/2002 | AD42806  | Statistical Particip Resident | A-Den A-Edt   |
| Claims              |   | MARVEL MARRIE               | 2MONDI            | . M.C. | is Married to: | 29/12/19/8 | 20(373HC | 500985440                     | <b>4</b> /661 |
| 977 J C.N.          |   | TADISWANASHE                | 20401429          | E.     | Hat Onlid      | 82/05/2004 | 30413979 | 503055436                     | 2.tot         |
|                     |   | Showing 1 to 3 of 3 entries | Ê.                |        |                |            |          | Previous                      | 1 Net         |

A Life-Long Promise

Page 28|94

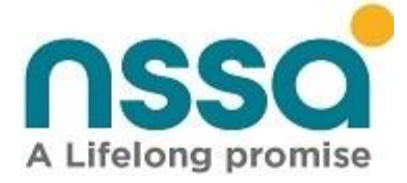

### Step 2

To unlink yourself from a dependent, you just need to update the **to date**, by entering the date when the relationship ended.

| Relationship Detai | ls                   |   |
|--------------------|----------------------|---|
| Relationship*      | Is Married to        | ~ |
| From:*             | 03/05/2012           |   |
| То                 | 31/01/2020           |   |
| Is Student?*       | No                   | ~ |
| Start Date:*       | Education Start Date |   |
| End Date:*         | Education End Date   |   |
| Is Disabled*       | No                   | ~ |

Once this is done your record will be sent to NSSA, and they will remove or unlink the dependent from the list of your dependents. You will be notified once the change has been effected. So, the next time you view your dependents, you should not see that dependent.

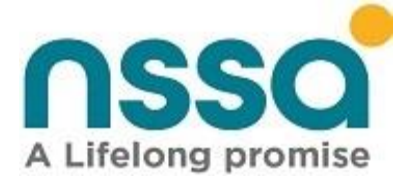

# **14.Member Contributions**

This functionality lists monthly contributions made to NSSA by the employer.

- a) On the home page, click the Contributions Menu.
- b) Choose monthly contributions.
- c) Specify the contributions period to view by selecting the "from date" and the "to date" and then click Preview.

| 🎝 Membe      | er Contribution: | s         | $\backslash$    |                       | Home                         | / Member Contribution |
|--------------|------------------|-----------|-----------------|-----------------------|------------------------------|-----------------------|
| Filter       |                  |           |                 |                       |                              |                       |
| From:        | 01/01/2015       | То:       | 17/02/2021      | Preview               |                              |                       |
| ow 10 🗸 entr | ries             |           |                 |                       | Search:                      |                       |
| Period 🔺     | SSR Number 🔶     | BP Number | 🔶 Trade Name 🍦  | Employee Contribution | <b>Employer Contribution</b> | Contribution          |
| Apr-2017     | 0142457Q         | 40000001  | State Employees | 10.46                 | 10.46                        | 20.93                 |
| Apr-2018     | 0142457Q         | 40000001  | State Employees | 10.46                 | 10.46                        | 20.93                 |
| Apr-2020     | 0142457Q         | 40000001  | State Employees | 24.50                 | 24.50                        | 49.00                 |
| Aug-2017     | 0142457Q         | 40000001  | State Employees | 10.46                 | 10.46                        | 20.93                 |
| Aug-2018     | 0142457Q         | 40000001  | State Employees | 10.46                 | 10.46                        | 20.93                 |
| Aug-2019     | 0142457Q         | 40000001  | State Employees | 14.52                 | 14.52                        | 29.05                 |
| Dec-2017     | 0142457Q         | 40000001  | State Employees | 10.46                 | 10.46                        | 20.93                 |
| Dec-2019     | 0142457Q         | 40000001  | State Employees | 24.50                 | 24.50                        | 49.00                 |
| Feb-2017     | 0142457Q         | 40000001  | State Employees | 10.46                 | 10.46                        | 20.93                 |
|              |                  |           |                 | 10.10                 | 10.10                        | 22.22                 |

### **15.Member Contributions Statement**

This functionality generates a member's employment statement in pdf format.

#### Steps

- Click the Contributions Menu on the home page.
- Annual Statements
  - A Life-Long Promise

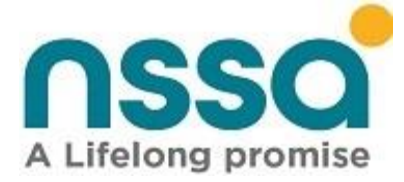

• Choose the year on which to view the Member Contributions Statement, click preview

| Filter Criteria |      |  |
|-----------------|------|--|
| Year:           | Year |  |
| • Preview       |      |  |

• If you get a "No records found, cannot generate statement." error message, it means there are no contributions that has been made to NSSA.

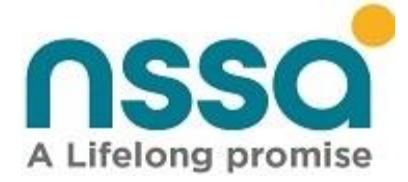

# 16. Member Employments

This functionality lists the employment history of the contributor, i.e., the employers the member contributor worked for

#### Steps

- Click Employments to view your employments history.
- To generate Employment History click Generate Employment History Statement button

| 🕒 WhatsApp 🛛 🗙 S                                                                                                    | Reset Pass | word - Self-Service | 🗙 🛛 🧝 Banner - National Social Sect. 🗙 | 👐 Member Con | tributions - Self | × 🔚 Em    | ployee Contribution State X | G man u results - Goo | ogle Searc 🗙 📔 | + -            |                    |
|----------------------------------------------------------------------------------------------------|------------|---------------------|----------------------------------------|--------------|-------------------|-----------|-----------------------------|-----------------------|----------------|----------------|--------------------|
| $\leftrightarrow$ $\rightarrow$ C $\bullet$ selfservice.nssa.or                                                                                                    | g.zw/Memł  | berEmployments      |                                        |              |                   |           |                             |                       |                |                | 🕁 🥐 i              |
|                                                                                                    | ≡          | National Social     | Security Authority                     |              |                   |           |                             |                       | 🛓 ELIJ         | IAH MAPIYA     | <b>()</b> Sign out |
| Self Service Portal                                                                                                    |            | Member Ei           | nployments                             |              |                   |           |                             |                       | Home           | e / Member Cor | ntributions        |
|                                                                                                    | -          |                     |                                        |              |                   |           |                             |                       |                |                |                    |
| 😭 Home                                                                                                    |            |                     |                                        |              |                   |           |                             |                       |                |                |                    |
| • Mombar Dataila                                                                                                    | 🖹 Genera   | ate Employment H    | listory Statement                      |              |                   |           |                             |                       |                |                |                    |
| member Details                                                                                                    | _          |                     |                                        |              |                   |           |                             |                       |                |                |                    |
| 😫 Dependants                                                                                                    | Show 1     | 0 v entries         |                                        |              |                   |           |                             |                       | Search:        |                |                    |
| <b>(</b> Contributions                                                                                                    | Id 🔺       | SSR Number  🍦       | Trade Name                             | Occupation   | Start Date 🍦      | Salary 🍦  | Employment Status 🝦         | Employment Nature 🝦   | End Date 🍦     | Works Number 👙 | Station            |
| بالمريحة المريحة | 1          | 0107800E            | NATIONAL SOCIAL SECURITY AUTHORITY     |              | 07/09/2020        | 101909.16 | Permanent                   | Ordinary              |                |                |                    |
|                                                                                                    | 1          | 0142457Q            | State Employees                        | Other        | 05/02/2015        | 200.00    | Permanent                   | Ordinary              |                |                | HARARE             |
| S Claims                                                                                                    | 1          | 0102541E            | BORDER TIMBER LTD                      |              | 09/07/2002        | 0.00      | Permanent                   | Ordinary              | 31/07/2003     | 6110263P       |                    |
|                                                                                                    | 2          | 0142457Q            | State Employees                        | Other        | 01/06/2016        | 398.00    | Permanent                   | Ordinary              |                |                | HARARE             |
|                                                                                                    | Showing    | g 1 to 4 of 4 entr  | ies                                    |              |                   |           |                             |                       |                | Previous 1     | l Next             |

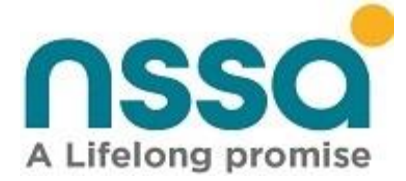

# 17. Signing out from Member Account

Click sign out button on the left top of the home page to exit

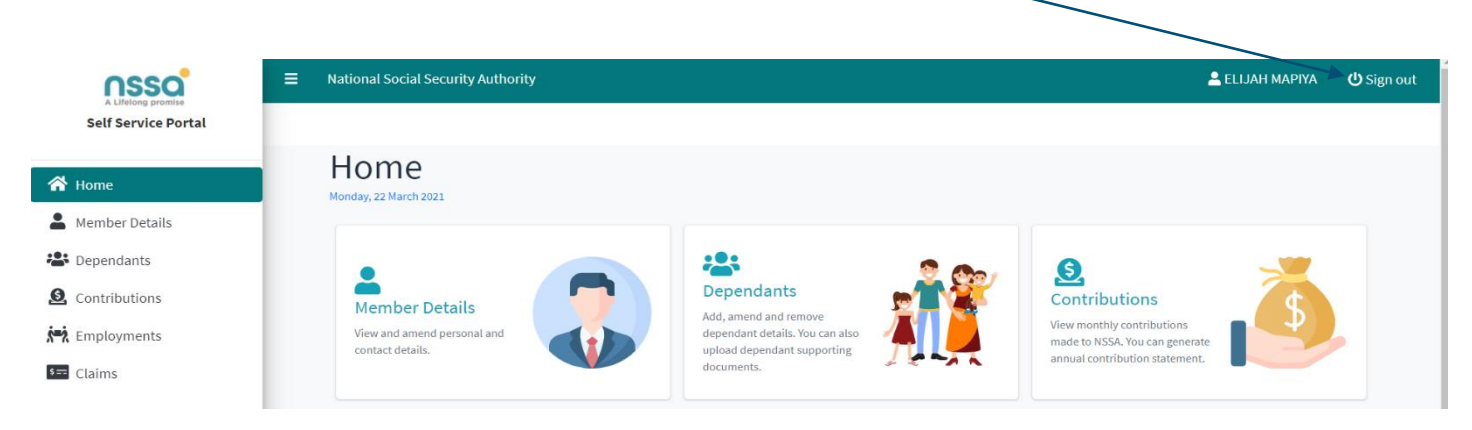

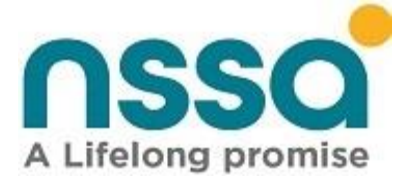

# EMPLOYER FUNCTIONALITIES

# 18.Register a New Employer

This functionality allows new corporates or employers to register to NSSA.

1. Click Register Employer at the top right corner of this page.

| A Lifelong pro | National Social Security A | Authority |                                                                                 | Register Employer   | Verify Certificate |  |  |
|----------------|----------------------------|-----------|---------------------------------------------------------------------------------|---------------------|--------------------|--|--|
| USER LOGIN     |                            |           |                                                                                 |                     |                    |  |  |
| Member Login   |                            |           | Employer Login                                                                  |                     |                    |  |  |
| Username       | davis3079@gmail.com        |           | Email                                                                           | davis3079@gmail.com |                    |  |  |
| Password       |                            |           | Password                                                                        |                     |                    |  |  |
| 🗆 Remember Me  |                            |           | Remember me                                                                     |                     |                    |  |  |
| Login E Crea   | ate an Account<br>d?       |           | Sign In Create an Account<br>Forgot Your Password?<br>Resend email confirmation |                     |                    |  |  |

1. Enter the company main details.

NB Registration date is the date your organization was registered and start date is the date when the organization started operations. All the fields with a red star at the end of field label are mandatory.

| 🖉 Empl | oyer Registration |  |
|--------|-------------------|--|
|        |                   |  |

| Main Details Contact | Details Bank Details Contact Person Deta | ils Company Documents |                |                           |
|----------------------|------------------------------------------|-----------------------|----------------|---------------------------|
| Main Details         |                                          | Scheme                | 25             |                           |
| Trade Name *         | Trade Name                               | Total No.             | Of Employees * | Total No. Workers POBS    |
| Legal Name *         | Legal Name                               | Total W               | age Bill *     | Insurable Earnings - POBS |
| Industry Code *      | Please Select                            | ~                     |                |                           |
| Company Type *       | Please Select                            | ~                     |                |                           |
| Business Activity *  | Main Activity                            |                       |                |                           |
| Registration Date *  | Registration Date Start Date * Comme     | ncement Date          |                |                           |
|                      |                                          |                       |                |                           |

### A Life-Long Promise

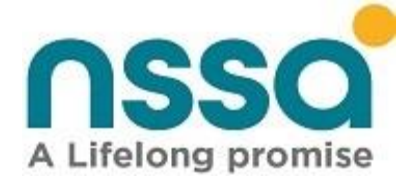

2. Click the next tab Contact details and fill in all the required fields. If the postal address is the same as residential address, click on **Same as residential address** and the details will be copied across.

| n Details Contact   | Details Bank Details Contact Person Deta | ails Company Documents |                                                    |
|---------------------|------------------------------------------|------------------------|----------------------------------------------------|
| Residential Address |                                          | Postal Address         |                                                    |
|                     |                                          | Same as residen        | ntial address                                      |
| Physical Address *  | 4087 Dr Nyamuswa road                    | Postal Address *       | Address Line 1                                     |
|                     | Tynwald north                            |                        | 4087 Dr Nyamuswa road tynwald north tynwald townsh |
|                     | Harare                                   |                        | Address Line 3                                     |
|                     | Address Line 4                           |                        | Address Line 4                                     |
| Country *           | Zimbabwe                                 | ✓ Country *            | Zimbabwe 🗸                                         |
| Fown/City *         | Harare                                   | Town/City*             | Harare 🗸                                           |
|                     |                                          |                        |                                                    |
| Contact Details     |                                          |                        |                                                    |
| Mobile Number *     | 0773452064                               | Email *                | davis3079@gmail.com                                |
|                     | 0773452064                               |                        |                                                    |

3. Select the bank details tab and fill in the Bank name, Branch and Account number. Once you select the bank, their branches are automatically by the branch name drop down menu.

#### Employer Registration

| ain Details | Contact Details | Bank Details   | Contact Person Details | Company Documents |
|-------------|-----------------|----------------|------------------------|-------------------|
| Bank Deta   | ils             |                |                        |                   |
| Bank Nam    | e *             | Please Select  |                        | ~                 |
| Branch Na   | me *            | Please Select  |                        | ~                 |
| Account No  | umber *         | Account Number |                        |                   |

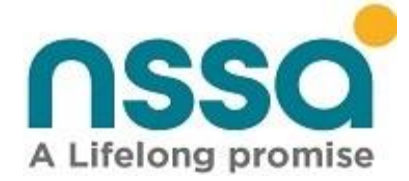

4. Select the contact person details tab and fill in all the mandatory fields which are depicted by a red star at the end of each label.

#### 🕼 Employer Registration

| N | 4ain Details | Contact Details | Bank Details  | Contact Person Details | Company Docume | nts             |                    |
|---|--------------|-----------------|---------------|------------------------|----------------|-----------------|--------------------|
|   | Person De    | ails            |               |                        |                | Other Details   |                    |
|   | First Name   | *               | First Name    |                        |                | D.O.B *         | Date of Birth      |
|   | Surname *    |                 | Surname       |                        |                | Nationality     | Please Select ~    |
|   | Title *      |                 | Please Select |                        | ~              | ld Number *     | National ID Number |
|   | Gender *     |                 | Please Select |                        | ~              | Email Address * | Email Address      |
|   | Marital Sta  | tus *           | Please Select |                        | ~              | Mobile Number * | Mobile Number      |
|   | Citizenship  | *               | Please Select |                        | ~              |                 |                    |
|   |              |                 |               |                        |                |                 |                    |

- 5. Click the Company Documents tab and click browse to select required documents to be uploaded.
- 6. Click Submit after filling all the required fields.
- 7. A confirmation message will be displayed as shown below.

### **Employer Registration**

Registration has been sent for verification, we will notify you once the verifation process is complete.. For follow-up use the following details, Reference Number: 200106708. Please <u>click here</u> to x return to log in page.
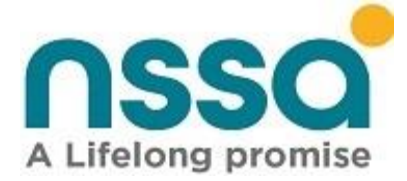

# 19. Register Employer Representative

This functionality is used to register employees who will be responsible for performing employer related activities on the portal. All employees who have not been registered as employee representatives will not be able to sign up or create an account the portal.

#### Steps

Login into BPS and select Portal.

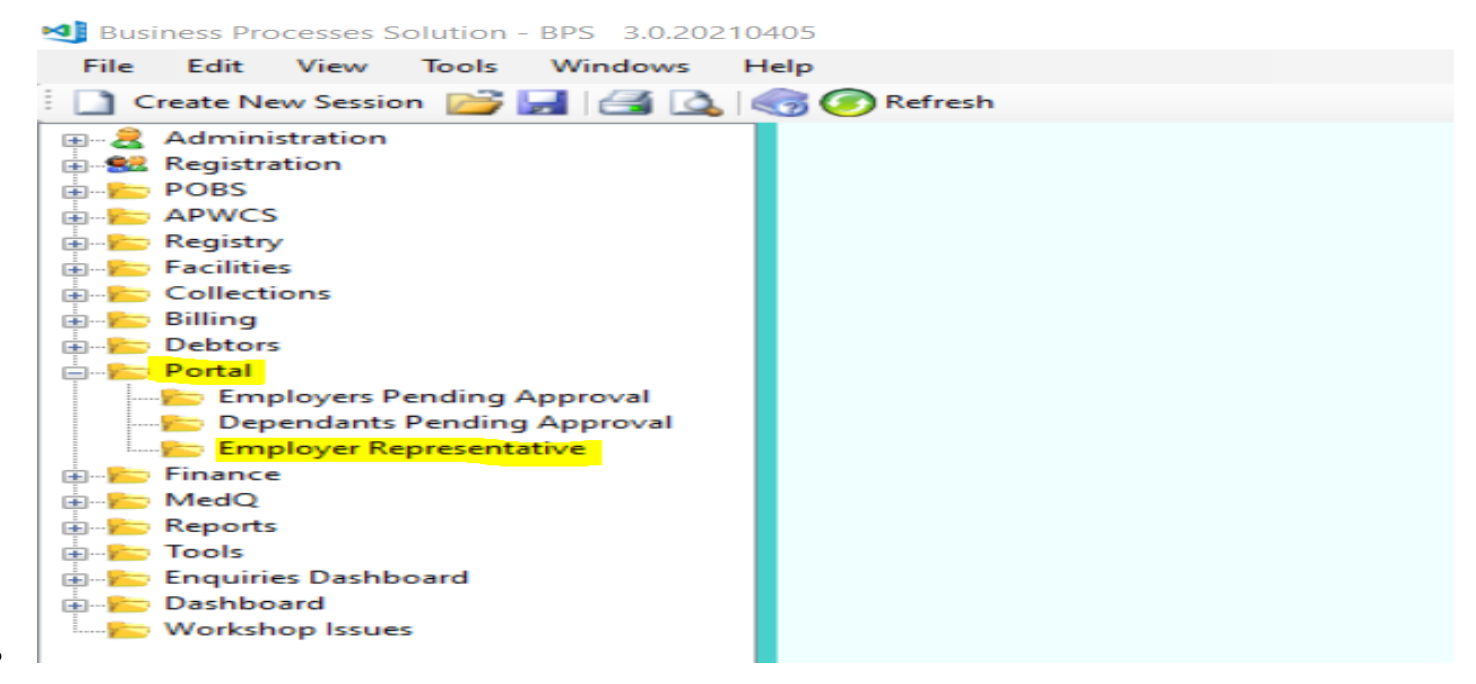

• Double click on employer representative

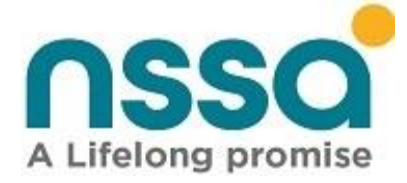

| loyer Representative Details Representative Doc<br>eg Number | uments View Employer Reps | Company Authorizer Details<br>ID Number<br>FirstName |                                                                                                    |
|--------------------------------------------------------------|---------------------------|------------------------------------------------------|----------------------------------------------------------------------------------------------------|
| eg Number                                                    | SSN Number                | Company Authorizer Details ID Number FirstName       |                                                                                                    |
| sR Number                                                    | SSN Number                | ID Number FirstName                                  |                                                                                                    |
| SR Number                                                    | SSN Number                | ID Number                                            |                                                                                                    |
| P Number                                                     | SSN Number                | FirstName                                            |                                                                                                    |
| P Number                                                     | SSN Number                |                                                      |                                                                                                    |
| P Number                                                     |                           |                                                      |                                                                                                    |
|                                                              |                           | Sumame                                               | li li li li li li li li li li li li li l                                                                |
|                                                              |                           |                                                      |                                                                                                    |
| rstname                                                      | Sumarne                   | Position                                             |                                                                                                    |
| ate Of Birth                                                 |                           | Cel Number                                           |                                                                                                    |
|                                                              |                           |                                                      |                                                                                                    |
| epresentative Type                                           | <u> </u>                  | E-mil                                                |                                                                                                    |
| osition                                                      |                           | Emai                                                 |                                                                                                    |
| ontact Details                                               |                           |                                                      |                                                                                                    |
| ddress                                                       |                           |                                                      |                                                                                                    |
|                                                              |                           |                                                      |                                                                                                    |
|                                                              |                           |                                                      |                                                                                                    |
|                                                              |                           |                                                      |                                                                                                    |
| elPhone Number Err                                           | al Address                | Update C                                             | lear Ext                                                                                                |
| a e o d                                                      | Ite Of Birth              | Ite Of Birth                                         | te Of Bith  J  presentative Type  stion  ntact Details  Idress  AlPhone Number  Emai Address  Update  C |

Enter the details of the employer representative.

- Enter the SSR number of the company you are registering for and press tab key on the keyboard.
- Enter your National ID and press tab key-
- Enter all the fields i.e., first name, surname, date of birth, representative type, position, address, cellphone number and email address.
- NB Representative type can either be an employee or consultant if the person does not work for that organization.

Enter the company authorizer (Director details) and click update.

Click on the tab View employer reps to view the registered employer representatives.

After this process, an employer can now be able to create an account or sign up on the self-service portal.

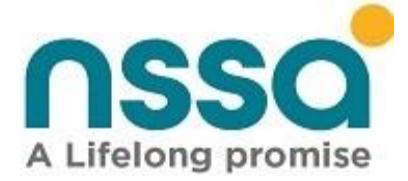

# 20. Create an account for Existing Employers

This functionality is used by an employer to register himself/herself on the self-service portal. The contributor must have a phone number in the NSSA system.

Company directors must submit their details or of their representatives to NSSA before they create an account on the portal.

1. Click Create an Account

| USER LOGIN                          |                                                                                                    |  |                                                      |                                         |
|-------------------------------------|----------------------------------------------------------------------------------------------------|--|------------------------------------------------------|-----------------------------------------|
| Member Login                        |                                                                                                    |  | Employer Login                                       |                                         |
| Username                            | davis3079@gmail.com                                                                                                    |  | Email                                                | davis3079@gmail.com                     |
| Password                            |                                                                                                    |  | Password                                             |                                         |
| Cree<br>Login<br>Forgot Your Passwo | Image: Comparison of the system       Image: Comparison of the system       Image: Comparison of the system <t< th=""><th>Cign In<br/>Forgot Your Passwo<br/>Resend email confir</th><th>e<br/>reate an Account<br/>rd?<br/>rmation</th></t<> |  | Cign In<br>Forgot Your Passwo<br>Resend email confir | e<br>reate an Account<br>rd?<br>rmation |

2. The following screen will appear, and the registered employer representative will fill in their details and click sign up once completed.

Note that the details to be entered here must be the same as those which have been registered in BPS (submitted to NSSA)

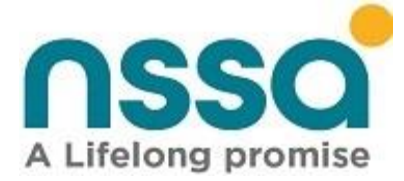

| First Name *                          |   | Last Name *        |  |
|---------------------------------------|---|--------------------|--|
| Davison                               |   | Chihambakwe        |  |
| Nationality *                         |   | ID Number *        |  |
| Zimbabwe                              | ~ | 77016900W27        |  |
| Email Address *                       |   | Organisation *     |  |
| davis3079@gmail.com                   |   | Barry Nell Chemist |  |
| Social Security Registration Number * |   |                    |  |
| 0100776V                              |   |                    |  |
| Password *                            |   | Confirm Password * |  |
|                                       |   |                    |  |

3. After clicking sign up, an email will be sent to the email address you provided, see below screen shot.

#### EMAIL CONFIRMATION D Index ×

.

NSSA Self-Service Portal <nssapayments@nssa.org.zw> to me \*

Hello Davison,

This email is a security measure to confirm your NSSA Self-service Portal account registration,

and that this email address belongs to Davison Chihambakwe. If it is, please tap/click the Confirm button below.

Confirm

Your account will not be created until your email address is confirmed.

4. Click Confirm

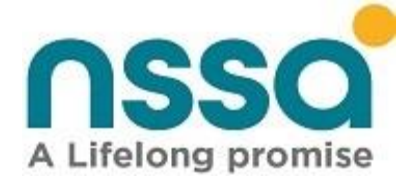

# 21. Sign In

This functionality is used to authenticate the user/contributor to the self-service by verifying that the provided username and password exist in the NSSA system. Once the account has been confirmed, the user can **sign in** and have access to the self-service Employer Account.

| USER LOGIN                                       |                     |                                                         |                                |  |
|--------------------------------------------------|---------------------|---------------------------------------------------------|--------------------------------|--|
| Member Login                                     |                     | Employer Login                                          |                                |  |
| Username                                         | davis3079@gmail.com | Email                                                   | davis3079@gmail.com            |  |
| Password                                         |                     | Password                                                |                                |  |
| Remember Me                                      |                     | Remember me                                             |                                |  |
| Login Create an Account<br>Forgot Your Password? |                     | Sign In<br>Forgot Your Password<br>Resend email confirm | ate an Account<br>!?<br>nation |  |

#### The following screen will appear after successfully logging in

| nssa                      | National Social Security Authority          |                                       |                               | 🐣 Davison Chihambakwe   | <b>ப்</b> Sign out |
|---------------------------|---------------------------------------------|---------------------------------------|-------------------------------|-------------------------|--------------------|
| Self Service Portal       | 😭 Home                                      |                                       |                               |                         |                    |
| 삼 Home                    | Employer Details                            | Contributions Manager                 | Employee Management           | Compliance Inspection   |                    |
| Employer Details          | SILPOD AGENCIES                             | Upload P4 Contributions               | View current employee listing | View Inspection History |                    |
| Contributions Manager     | BP No. : 400013721                          | View P4 Reports                       | View former employees         | Check Amount Due        |                    |
| 🐣 Employee Management 🔇 < | More info 🔿                                 | Upload file 🔿                         | View Current Employees Ə      | More info 🔿             |                    |
| Account <                 | Account                                     | Certificate                           | User Profile                  |                         |                    |
| Compliance Inspection     | View Transaction History                    | Compliance Certificate                | Davison Chihambakwe           |                         |                    |
| Compliance Certificate    | View Bill & Payments                        |                                       | ID Number : 77-016900w27      |                         |                    |
|                           | View Statement 🤿                            | Generate Compliance Certificate 🕤     | View Profile Ə                |                         |                    |
|                           |                                             |                                       |                               |                         |                    |
|                           |                                             |                                       |                               |                         |                    |
|                           |                                             |                                       |                               |                         |                    |
|                           |                                             |                                       |                               |                         |                    |
|                           | Copyright © 2020 National Social Security A | uthority (NSSA). All rights reserved. |                               |                         | •                  |

A Life-Long Promise

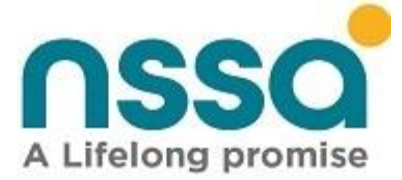

# 22. Resend Email Confirmation

If the email is not received, go to the home page, and click on Resend email confirmation.

| USER LOGIN                                                            |                     |                                                                           |                                |
|-----------------------------------------------------------------------|---------------------|---------------------------------------------------------------------------|--------------------------------|
| Member Login                                                          |                     | Employer Login                                                            |                                |
| Username<br>Password                                                  | davis3079@gmail.com | Email<br>Password                                                         | davis3079@gmail.com            |
| Password  Remember Me  Login  Create an Account Forgot Your Password? |                     | Remember me     Sign In     Forgot Your Password     Resend email confirm | ate an Account<br>I?<br>nation |

• The following page will appear, enter the email you want the confirmation to be sent to and click **Send** confirmation token.

| A Lifelong promise                      | National Social Security A    | uthority |                         |
|-----------------------------------------|-------------------------------|----------|-------------------------|
| Resend email confirmati                 | on                            |          |                         |
| • Verification email se                 | ent. Please check your email. |          |                         |
| Email Address * tamuda.aliyah@gmail.com |                               |          |                         |
| Back                                    |                               |          | Send Confirmation Token |
|                                         |                               |          |                         |

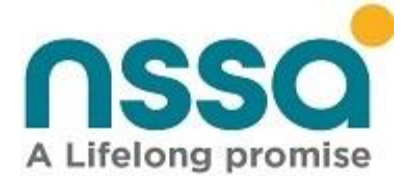

# 23. Forgot password

This functionality allows the user to reset password when he/she no longer remembers it.

This can be done by clicking Forgot your password? option on the user login page for the employer.

| USER LOGIN   |                     |                        |                                                   |                                 |
|--------------|---------------------|------------------------|---------------------------------------------------|---------------------------------|
| Member Login |                     | Employ                 | er Login                                          |                                 |
| Username     | davis3079@gmail.com | Email                  |                                                   | davis3079@gmail.com             |
| Password     | ••••••              | Passw                  | ord                                               |                                 |
| Remember Me  |                     | Re                     | emember me                                        | 2                               |
| Login Crea   | te an Account<br>!? | Sign<br>Forge<br>Reset | n In CC Cr<br>ot Your Passwor<br>nd email confirm | eate an Account<br>d?<br>mation |

After clicking forgot your password, the following page will be displayed, enter your email address and click reset password.

| Forgot your password? |  |                |
|-----------------------|--|----------------|
|                       |  |                |
| Email Address *       |  |                |
| davis3079@gmail.com   |  |                |
| Back                  |  | Reset Password |

The page below will be displayed and a forgot password confirmation will be send to your email.

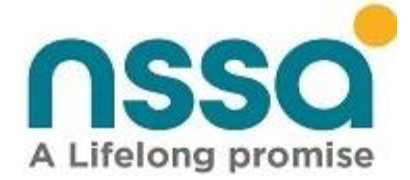

Forgot password confirmation

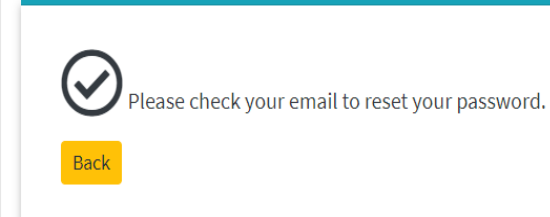

The email will have the following message, click on set new password.

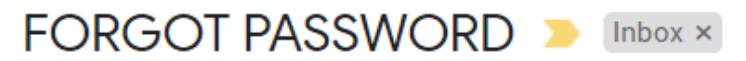

#### **NSSA Self-Service Portal**

to me 💌

Hi Davison Chihambakwe,

Forgot your password? No worries, we've got you covered.

Click the button below to reset your password.

Set New Password

Enter the new password and confirm and click reset.

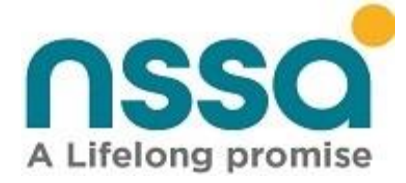

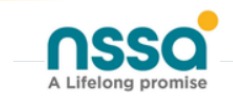

National Social Security Authority

# Reset password

Reset your password.

| Email               |  |
|---------------------|--|
| davis3079@gmail.com |  |
| Password            |  |
| •••••               |  |
| Confirm password    |  |
| ••••••              |  |
| Reset               |  |

Confirmation that the password has been reset is displayed on the screen, proceed to login, and use the new password and username to login.

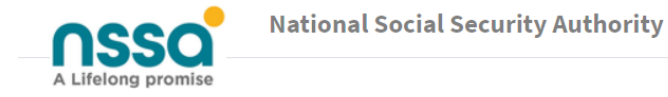

# Reset password confirmation

Your password has been reset. Please click here to log in.

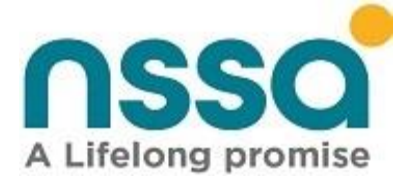

# 24. Change Password

This functionality can be used to change the password at any time when the user feels it has been compromised or for the regular password changes necessary to improve security.

1. User must be logged on the portal, on the home page select User profile.

| nssa                    | National Social Security Authority |                                   |                               | 💄 Davison Chihambakwe 🛛 🖞 Sign out |
|-------------------------|------------------------------------|-----------------------------------|-------------------------------|------------------------------------|
| Self Service Portal     | A Home                             |                                   |                               |                                    |
| 😭 Home                  | Employer Details                   | Contributions Manager             | Employee Management           | Compliance Inspection              |
| Employer Details        | SILPOD AGENCIES                    | Upload P4 Contributions           | View current employee listing | View Inspection History            |
| Contributions Manager   | BP No. : 400013721                 | View P4 Reports                   | View former employees         | Check Amount Due                   |
| 🐣 Employee Management 🔇 | More info Ə                        | Upload file Ə                     | View Curren : Employees 🤿     | More info Ə                        |
| Account <               | Account                            | Certificate                       | User Profile                  |                                    |
| Compliance Inspection   | View Transaction History           | Compliance Certificate            | Davison Chihambakwe           |                                    |
| Compliance Certificate  | View Bill & Payments               |                                   | ID Number : 77-016900w27      |                                    |
|                         | View Statement 🥹                   | Generate Compliance Certificate 😂 | View Profile €                |                                    |

When you click view profile, the following page appears. The user then clicks on Change password.

| nssa                                      |   | National Social Second Second Seco | curity Authority |              |  |
|-------------------------------------------|---|----------------------------------------------------------------------------------------------------|------------------|--------------|--|
| Self Service Portal                       |   | Profile                                                                                                    |                  |              |  |
| \Lambda Home                              |   | User Name/Email                                                                                                    |                  |              |  |
| Employer Details                          |   | davis3079@gmail.com                                                                                                    |                  |              |  |
| Contributions Manager                     | < | First Name                                                                                                    |                  | Last Name    |  |
| Employee Management                       | < | Davison                                                                                                    |                  | Chihambakwe  |  |
| - Account                                 | < | ID Number                                                                                                    |                  | Phone number |  |
| <ul> <li>Compliance Inspection</li> </ul> |   | 77-016900w27                                                                                                    |                  |              |  |
| Compliance Certificate                    |   | Company                                                                                                    |                  |              |  |
|                                           |   | SILPOD AGENCIES                                                                                                    |                  |              |  |
|                                           |   | Save<br>Manage Personal Data                                                                                                    | Change Password  | ]            |  |

Enter the new password and confirm it and then click update password.

A Life-Long Promise

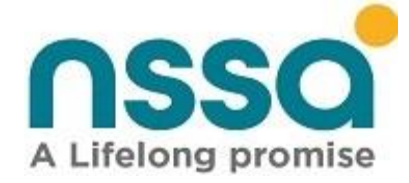

| A Lifelong promise     |   | National Social Security Authority |
|------------------------|---|------------------------------------|
| Self Service Portal    |   | Change password                    |
| 😭 Home                 |   | Current password                   |
| Employer Details       |   |                                    |
| Contributions Manager  | < | New password                       |
| 🐣 Employee Management  | < | •••••                              |
| Account                | < | Confirm new password               |
| Compliance Inspection  |   |                                    |
| Compliance Certificate |   |                                    |
|                        |   | Update password                    |

The confirmation that the password was updated will be displayed on your screen.

|                     | National Social Security Authority | 💄 Davison Chihambakwe 🛛 U Sign out |
|---------------------|------------------------------------|------------------------------------|
| Self Service Portal | Schange password                   | Home / Change password             |
| 倄 Home              | Your password has been changed.    | ×                                  |
| Employer Details    |                                    |                                    |

# 25. Employer Details Viewing

This functionality enables employers to view their details. The portal will display details as registered in the NSSA database.

Click on Employer details on the Left Pane or alternatively click on the Employer Details tile on the home screen and the system will display the member details that the representative is currently logged under. Below shows the illustration of the Employer Details Window

#### **View Main Details**

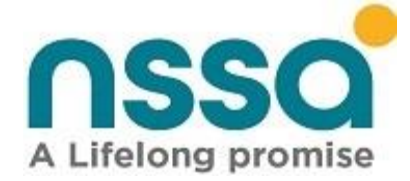

| nssa                              | National Social Se  | curity Authority                  |            |                           | 💄 Constance Sipapate 🛛 🔱 Sign out |  |  |
|-----------------------------------|---------------------|-----------------------------------|------------|---------------------------|-----------------------------------|--|--|
| Self Service Portal               | 韋 Employer Det      | ails                              |            | Home / Employer Details   |                                   |  |  |
| 🖌 Home                            | Main Dotails Contac | t Dataile - Bapk Dataile          |            |                           |                                   |  |  |
| 😑 Employer Details                | Main Details        |                                   |            |                           |                                   |  |  |
| E Contributions Manager <         | Main Details        |                                   |            | Schemes                   | Schemes                           |  |  |
| Employee Management               | Employer Type:      | Ordinary Employer                 | ~          | Total No. Workers POBS:   | 843                               |  |  |
| Account     Compliance Inspection | Trade Name :        | NATIONAL SOCIAL SECURITY AUTHORI  | ТҮ         | Insurable Earnings -      | 539016.00                         |  |  |
| Compliance Certificate            | Legal Name :        | NSSA                              |            | APWCS Employer :          | Yes 🗸                             |  |  |
|                                   | Industry Code :     | 5400-Banking, Finance & Insurance | ~          | Total No. Workers         | 843                               |  |  |
|                                   | Company Type :      | Statutory Corporation             | ~          | APWCS :                   |                                   |  |  |
|                                   | Main Activity :     | BANKING, FINANCE & INSURANCE      |            | Total Wage Bill - APWCS : | 1085332.00                        |  |  |
|                                   | Registration Date   | 01/10/1994 Start Date :           | 01/10/1994 | APWCS Rate                | 1.25                              |  |  |
|                                   | VoluntarySSN        | Voluntary SSN                     |            |                           |                                   |  |  |
|                                   |                     |                                   |            |                           |                                   |  |  |

### View Contact Details

| nssa                   |     | National Social                                | Security Authority        |   |                | 🐣 Constance Sipapate                            | ധ് Sign ou    |
|------------------------|-----|------------------------------------------------|---------------------------|---|----------------|-------------------------------------------------|---------------|
| Self Service Portal    |     | <table-cell-rows> Employer D</table-cell-rows> | etails                    |   |                | Home / Empl                                     | loyer Details |
| 者 Home                 |     |                                                |                           |   |                |                                                 |               |
| 💼 Employer Details     |     | Main Details Cont                              | tact Details Bank Details |   |                |                                                 |               |
| Contributions Manager  | <   | Physical Address                               | 5                         |   | Postal Address |                                                 |               |
| 📽 Employee Management  | <   |                                                |                           |   | Same as physic | al address                                      |               |
| - Account              | <   | Address: *                                     | 1                         |   | Address: *     | 1                                               |               |
| Compliance Inspection  | - 1 |                                                | SELOUS AVENUE/SAM NUJOMA  |   |                | SELOUS AVENUE/SAM NUJOMA                        |               |
| Compliance Certificate | - 1 |                                                |                           |   |                |                                                 |               |
|                        | - 1 |                                                |                           |   |                |                                                 |               |
|                        | - 1 |                                                |                           |   |                |                                                 |               |
|                        | - 1 | Country: *                                     | Zimbabwe                  | ~ | Country: *     | Zimbabwe                                        | ~             |
|                        |     | City/Town: *                                   | Harare                    | ~ | City/Town: *   | Harare                                          | ~             |
|                        | - 1 | Region :                                       | Harare                    | ~ | Region :       | Harare                                          | ~             |
|                        |     | Zone Code :                                    | Zone 13 (Harare)          |   | Zone Name :    | SAMORA MACHEL_R TANGWENA_H CHITEPO (ODD)_ENTERI | 1             |

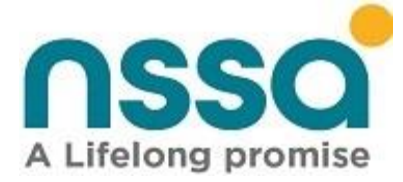

| Mobile phone :     | 723822/4 | Email Address: * | kanyembat@nssa.org.zw |  |
|--------------------|----------|------------------|-----------------------|--|
| elephone Number: * | 723822/4 | Website :        | Website               |  |
|                    |          |                  |                       |  |

Copyright © 2020 National Social Security Authority (NSSA). All rights reserved.

#### View Bank Details

| nssa                              | National Social Securit  | y Authority                                       |   | 💄 Constance Sipapate 🛛 🖞 Sign out |
|-----------------------------------|--------------------------|---------------------------------------------------|---|-----------------------------------|
| Self Service Portal               | 韋 Employer Details       | 5                                                 |   | Home / Employer Details           |
| 🖌 Home                            |                          |                                                   |   |                                   |
| 😑 Employer Details                | Main Details Contact Det | ails Bank Details                                 |   |                                   |
| Contributions Manager <           | Bank Details             |                                                   |   |                                   |
| Employee Management <             | Scheme: *                | Accident Prevention & Workers Compensation Scheme | ~ |                                   |
| Account     Compliance Inspection | Bank: *                  | FBC BANK                                          | ~ |                                   |
| Compliance Certificate            | Branch: *                | FBC BANK LTD,                                     | ~ |                                   |
|                                   | Account Number: *        | 3170003710321                                     |   |                                   |
|                                   |                          |                                                   |   |                                   |
|                                   | <b>√</b> Submit          |                                                   |   |                                   |

# 26. Update Employer Details

This functionality allows the employer to update selected fields such as contact details and bank details. Select the fields to be updated, type the new field, and click submit.

?

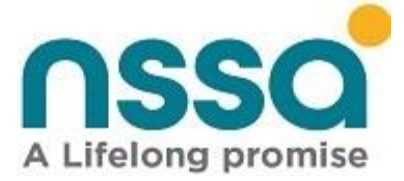

| Bank Details      |                                    |
|-------------------|------------------------------------|
| Scheme: *         | Pensions and Other Benefits Scheme |
| Bank: *           | POSB BANK                          |
| Branch: *         | POSB,                              |
| Account Number: * | 616251532303                       |

# 27. P4 Template

A sample monthly contribution report that guides employers on the format in which they must submit their monthly contribution.

### Steps

To access the P4 template, select contributions manager option on the left pane.

| nsso                    | National Social Security Authority |                                   |                               | 💄 Davison Chihambakwe 🛛 😃 Sign out |
|-------------------------|------------------------------------|-----------------------------------|-------------------------------|------------------------------------|
| Self Service Portal     | 🖀 Home                             |                                   |                               |                                    |
| 🕋 Home                  | Employer Details                   | Contributions Manager             | Employee Management           | Compliance Inspection              |
| Employer Details        | SILPOD AGENCIES                    | Upload P4 Contributions           | View current employee listing | View Inspection History            |
| Contributions Manager   | BP No. : 400013721                 | View P4 Reports                   | View former employees         | Check Amount Due                   |
| 🖀 Employee Management 🔇 | More info 🔿                        | Upload file 🥹                     | View Current Employees Ə      | More info 🔿                        |
| Account <               | Account                            | Certificate                       | User Profile                  |                                    |
| Compliance Inspection   | View Transaction History           | Compliance Certificate            | Davison Chihambakwe           |                                    |
| Compliance Certificate  | View Bill & Payments               |                                   | ID Number : 77-016900w27      |                                    |
|                         | View Statement 🔿                   | Generate Compliance Certificate ᅌ | View Profile Ə                |                                    |
|                         |                                    |                                   |                               |                                    |

## A Life-Long Promise

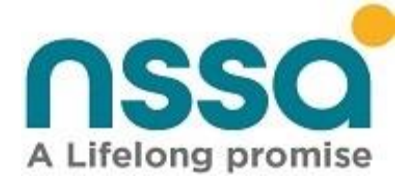

After clicking contributions manager, the following page will be displayed and select the Upload contributions option and click it.

| nssa                          | National Social Security Authority |                                   |                               | Lavison Chihambakwe 🔱 Sign out |
|-------------------------------|------------------------------------|-----------------------------------|-------------------------------|--------------------------------|
| Self Service Portal           | 🖀 Home                             |                                   |                               |                                |
| Home                          | Employer Details                   | Contributions Manager             | Employee Management           | Compliance Inspection          |
| Employer Details              | SILPOD AGENCIES                    | Upload P4 Contributions           | View current employee listing | View Inspection History        |
| Contributions Manager         | BP No.: 400013721                  | View P4 Reports                   | View former employees         | Check Amount Due               |
| Contributions Calculator      | More info 🔿                        | Upload file Ə                     | View Current Employees Ə      | More info 🔿                    |
| 1 Upload Contributions        | Account                            | Certificate                       | User Profile                  |                                |
| <b>S</b> Contribution Reports | View Transaction History           | Compliance Certificate            | Davison Chihambakwe           |                                |
| 🐣 Employee Management 🤇 🖌     | View Bill & Payments               |                                   | ID Number : 77-016900w27      |                                |
| Account <                     | View Statement 🤿                   | Generate Compliance Certificate 🕤 | View Profile 🤿                |                                |
| Compliance Inspection         |                                    |                                   |                               |                                |
| Compliance Certificate        |                                    |                                   |                               |                                |

After clicking the Upload contributions, the following page is displayed and then click on the link to download the P4 template.

| nsso                                         | National Social Security Authority |                       |  |  |  |  |
|----------------------------------------------|------------------------------------|-----------------------|--|--|--|--|
| Self Service Portal                          | 1. Declarations                    |                       |  |  |  |  |
| A Home                                       | Period:                            | Period (Format YYMM). |  |  |  |  |
| Employer Details                             | Download D4 Tomplate               |                       |  |  |  |  |
| <ul><li>Contributions Manager &gt;</li></ul> | Download P4 Temptate               |                       |  |  |  |  |
| Contributions Calculator                     | Preview                            |                       |  |  |  |  |
| 1 Upload Contributions                       |                                    |                       |  |  |  |  |
| <b>S</b> Contribution Reports                |                                    |                       |  |  |  |  |
| 🖀 Employee Management 🤇                      |                                    |                       |  |  |  |  |
| Account <                                    |                                    |                       |  |  |  |  |
| Compliance Inspection                        |                                    |                       |  |  |  |  |
| Compliance Certificate                       |                                    |                       |  |  |  |  |

The template will be downloaded with the current employees of the employer and their details. What will be missing are the earnings and contributions which the employer will provide and save the file for upload.

P4 template should contain the following details. In this given order:

1. SSR

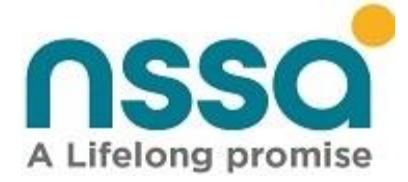

- 2. Works Number
- 3. Social Security Number
- 4. National ID number
- 5. Period
- 6. Birth Date
- 7. Surname
- 8. First Name
- 9. StartDate
- 10. EndDate
- 11. POBS/NPSInsurableEarnings
- 12. POBS/NPSContributions
- 13. Basic WCIF/ Basic APWCS
- 14. Actual Insurable Earnings

The file should be saved as .xls, .xlsx or .csv. The file should have contributions for a single period and the **Period** should be in the format Year and Month (YYMM e.g., 2007 resembling July 2020). Dates should be in the format Day/Month/Year (dd/MM/yyyy e.g., 31/01/2020)

|     |                                                          | Te             | mplate 018957        | 71E-15042021144148 ·                                                                                                    | - Excel |                                |            | ⊖ Searc                   | h                |                                         |                                                        |                      |             | Davison Chihamba                                           | kwe 🕡         |
|-----|----------------------------------------------------------|----------------|----------------------|----------------------------------------------------------------------------------------------------|---------|--------------------------------|------------|---------------------------|------------------|-----------------------------------------|--------------------------------------------------------|----------------------|-------------|------------------------------------------------------------|---------------|
| Fi  | ile Home                                                 | Insert Pa      | age Layout           | Formulas Data                                                                                                    | Rev     | iew View                       | Help       |                           |                  |                                         |                                                        |                      |             |                                                            | l             |
| Pa  | Cut<br>↓ Cut<br>↓ Copy<br>↓ Copy<br>↓ Forma<br>Clipboard | at Painter     | ibri<br>I <u>U</u> ~ | 11 → A <sup>*</sup> A <sup>*</sup> 11 → A <sup>*</sup> A <sup>*</sup> 11 → A <sup>*</sup> A <sup>*</sup> 11 → A <sup>*</sup> A <sup>*</sup> | Ξ       | - ≪ <u>=</u> =<br>= = = =<br>A | êb Wra<br> | ap Text<br>rge & Center 🗸 | General<br>😇 ~ % | • 0 .00 .00 .00 .00 .00 .00 .00 .00 .00 | Conditional Format a<br>Formatting ~ Table ~<br>Styles | s Cell<br>Styles ~ ~ | Delete Form | at ∑ AutoSum ~ A<br>↓ Fill ~ Z<br>Clear ~ Filte<br>Editing | Find & Find & |
| Aut | toSave Off                                               | <b>8 9</b> • 9 | ⊎ ~ ₹                |                                                                                                    |         |                                |            |                           |                  |                                         |                                                        |                      |             |                                                            |               |
| К9  | Ŧ                                                        | 1 × 4          | <i>f</i> x 0.        | .00                                                                                                    |         |                                |            |                           |                  |                                         |                                                        |                      |             |                                                            |               |
|     | А                                                        | В              | С                    | D                                                                                                    | E       | F                              | G          | н                         | 1                | J                                       | К                                                      | L                    | М           | Ν                                                          | 0             |
| 1   | SSRNumber                                                | WorksNumber    | SSNNumber            | NationalIDNumber                                                                                                    | Period  | BirthDate                      | Surname    | Firstname                 | StartDate        | EndDat                                  | NPSInsurableEarnings                                   | NPSContributions     | BasicWCIF   | ActualInsurableEarnings                                    |               |
| 2   | 0189571E                                                 | 1969           | 3847946Y             | 08-2069407B53                                                                                                    | 2104    | 08/10/1995                     | HADEBE     | MDUDUZI                   | 01/01/2020       | 31/12/9999                              | 0.00                                                   | 0.00                 | 0.00        | 0.00                                                       |               |
| 3   | 0189571E                                                 | 1972           | 5438858E             | 08-961659H39                                                                                                    | 2104    | 20/08/1998                     | MOYO       | GIFT                      | 01/01/2020       | 31/12/9999                              | 0.00                                                   | 0.00                 | 0.00        | 0.00                                                       |               |
| 4   | 0189571E                                                 | 1968           | 3823361A             | 08-888171E53                                                                                                    | 2104    | 02/08/1993                     | MOYO       | MAYIBONGWE                | 01/01/2020       | 31/12/9999                              | 0.00                                                   | 0.00                 | 0.00        | 0.00                                                       |               |
| 5   | 0189571E                                                 | 1973           | 5438857C             | 08-715193K21                                                                                                    | 2104    | 22/03/1978                     | MOYO       | MGCINI                    | 01/01/2020       | 31/12/9999                              | 0.00                                                   | 0.00                 | 0.00        | 0.00                                                       |               |
| 6   | 0189571E                                                 | 1967           | 3823063P             | 53-091031R53                                                                                                    | 2104    | 21/08/1989                     | MOYO       | ORCHARD                   | 01/01/2020       | 31/12/9999                              | 0.00                                                   | 0.00                 | 0.00        | 0.00                                                       |               |
| 7   | 0189571E                                                 | 1971           | 5438861Q             | 73-123386Q35                                                                                                    | 2104    | 27/07/1998                     | NCUBE      | IGNATIUS                  | 01/01/2020       | 31/12/9999                              | 0.00                                                   | 0.00                 | 0.00        | 0.00                                                       |               |
| 8   | 0189571E                                                 | 1970           | 5438863Z             | 84-025345W84                                                                                                    | 2104    | 23/05/1984                     | NDHLOVU    | NKOSIYAZI                 | 01/01/2020       | 31/12/9999                              | 0.00                                                   | 0.00                 | 0.00        | 0.00                                                       |               |
| 9   | 0189571E                                                 | 1974           | 5438867F             | 08-957144A53                                                                                                    | 2104    | 12/11/1999                     | NDLOVU     | JUSTICE                   | 01/01/2020       | 31/12/9999                              | 0.00                                                   | 0.00                 | 0.00        | 0.00                                                       |               |
| 10  |                                                          |                |                      |                                                                                                    |         |                                |            |                           |                  |                                         |                                                        |                      |             |                                                            |               |

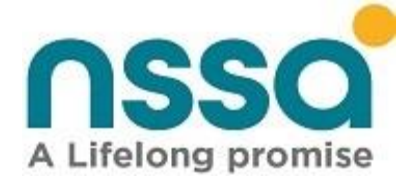

# 27. Contributions Declarations & Upload

This functionality allows the employer to declare the total number of employees and total wage bill for the specified month.

#### Steps

- Select Contributions manager
- Click Upload contributions button.
- Select the period, (in the format YYMM e.g., 2104 for April 2021)
- Enter the total number of employees in which you want to update contributions for both schemes.
- Enter the Total Insurable earnings amount for POBS and APWCS.

NB Once you select the period the declarations page is displayed as follows.

| nsso                                         | National Social Security Authority |        |             |                                  |  |  |  |
|----------------------------------------------|------------------------------------|--------|-------------|----------------------------------|--|--|--|
| Self Service Portal                          | 1. Declarations                    |        |             |                                  |  |  |  |
| 倄 Home                                       | Period: 21                         | 04     |             |                                  |  |  |  |
| 🔒 Employer Details                           |                                    |        |             |                                  |  |  |  |
| <ul><li>Contributions Manager &gt;</li></ul> | Contributions Payable For          | : POBS | Ą           | APWCS                            |  |  |  |
| Contributions Calculator                     | Number of Employees:               |        | 0           | 0                                |  |  |  |
| 🌲 Upload Contributions                       | Total Insurable Farnings :         |        |             |                                  |  |  |  |
| S Contribution Reports                       |                                    |        | 0.00        | 0.00                             |  |  |  |
| 🐣 Employee Management 🤇                      | Choose files No file chosen        |        | Yes 🗸 First | row contains <u>column names</u> |  |  |  |
| - Account <                                  | • Preview                          |        |             |                                  |  |  |  |
| Compliance Inspection                        |                                    |        |             |                                  |  |  |  |
| Compliance Certificate                       |                                    |        |             |                                  |  |  |  |

After making declarations, click on choose files & Select a file to be uploaded.

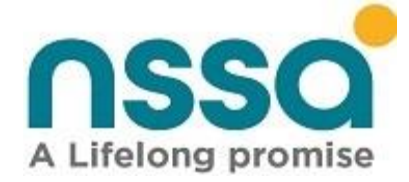

| nsso                           | National Social Security Author | prity    |                                      |
|--------------------------------|---------------------------------|----------|--------------------------------------|
| Self Service Portal            | 1 Declarations                  |          |                                      |
| Home                           | Period: 2104                    |          |                                      |
| Employer Details               |                                 | 2020     |                                      |
| Contributions Manager >        | Contributions Payable For:      | POBS     | APWCS                                |
| Contributions Calculator       | Number of Employees:            | 8        | 8                                    |
| 🔔 Upload Contributions         | Total Insurable Earnings :      |          |                                      |
| <b>()</b> Contribution Reports | Ŭ                               | 50000.00 | 50000.00                             |
| 🛎 Employee Management 🔇        | Choose files No file chosen     | Yes 🗸 Fi | rst row contains <u>column names</u> |
| Account <                      |                                 |          |                                      |
| Compliance Inspection          |                                 |          |                                      |
| Compliance Certificate         |                                 |          |                                      |

Click on Browse to navigate to the location of your saved P4 file and select your file as illustrated below and click open.

| nsso                       | National Social Securi       | ty Authority       |           |                                     |                  |                   | i       | Davison Chihambakwe |
|----------------------------|------------------------------|--------------------|-----------|-------------------------------------|------------------|-------------------|---------|---------------------|
| Self Service Portal        | 1 Declarations               | 🜍 Open             |           |                                     |                  |                   | Х       | Home                |
|                            |                              | ← → ∽ ↑ 🖡          | > Th      | is PC > Documents > NSSA Portal     | ٽ ~              |                   |         |                     |
| 😭 Home                     | Period:                      | Organize 🔹 Ne      | w folde   | r                                   |                  | •== <b>•</b>      |         |                     |
| <b>A</b>                   |                              | Weekending         | ^         | Name                                | Date modified    | Туре              | Size    |                     |
| Employer Details           | Contributions Double         | 🍤 This PC          |           | PORTAL SIGN OFF DOCUMENT Final 1 (0 | 12/04/2021 18:53 | Microsoft Word D  | 71      |                     |
| Contributions Manager >    | Contributions Payable        | 🧊 3D Objects       |           | Silpod                              | 16/04/2021 08:38 | Microsoft Excel W | 11      |                     |
|                            |                              | 📃 Desktop          |           | 👜 Web portal User manual FINAL      | 12/04/2021 19:03 | Microsoft Word D  | 5,259   |                     |
| 🖬 Contributions Calculator | Number of Employees:         | Documents          |           |                                     |                  |                   |         |                     |
| Italaad Contributions      |                              | Downloads          |           |                                     |                  |                   |         |                     |
|                            | Total Insurable Earnings :   | Music              |           |                                     |                  |                   |         |                     |
| Contribution Reports       |                              | Pictures           |           |                                     |                  |                   |         |                     |
|                            |                              | Windows (C         | <b>,</b>  |                                     |                  |                   |         |                     |
| 📽 Employee Management 🤇    | Choose files No file chosen  | TomTom GP          | /<br>.w:= |                                     |                  |                   |         |                     |
| <b>—</b>                   |                              | =                  | ~         | <                                   |                  |                   | >       |                     |
| - Account                  | • Preview                    | T T COC            |           | Cilead                              |                  | All Film          |         |                     |
| Compliance Inspection      |                              |                    | rile nan  | ie: Silboq                          | ~                | All files         | ~       |                     |
|                            |                              |                    |           |                                     |                  | Open Ca           | ncel .: |                     |
| 🌻 Compliance Certificate   |                              |                    |           |                                     |                  |                   |         |                     |
|                            |                              |                    |           |                                     |                  |                   |         |                     |
|                            |                              |                    |           |                                     |                  |                   |         |                     |
|                            |                              |                    |           |                                     |                  |                   |         |                     |
|                            | Copyright © 2020 National So | ocial Security Aut | hority    | (NSSA). All rights reserved.        |                  |                   |         |                     |

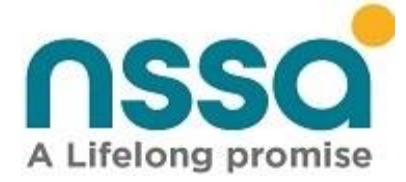

The name of your selected file will now appear after the browse button as illustrated below

| nsso                     | National Social Security Aut | hority   |                                        |
|--------------------------|------------------------------|----------|----------------------------------------|
| Self Service Portal      | 1. Declarations              |          |                                        |
| 😭 Home                   | Period: 21                   | 04       |                                        |
| Employer Details         |                              |          |                                        |
| Contributions Manager >  | Contributions Payable For    | POBS     | APWCS                                  |
| Contributions Calculator | Number of Employees:         | 8        | 8                                      |
| 🏦 Upload Contributions   | Total Insurable Farnings :   |          |                                        |
| Ontribution Reports      |                              | 50000.00 | 50000.00                               |
| 😂 Employee Management 🤇  | Choose files Silpod.xlsx     | Yes 🗸    | First row contains <u>column names</u> |
| - Account <              |                              |          |                                        |
| Compliance Inspection    |                              |          |                                        |
| Compliance Certificate   |                              |          |                                        |

Click the **Preview** button.

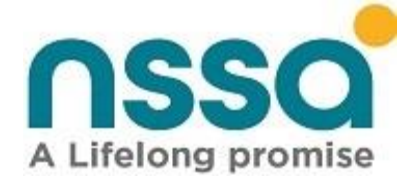

| nssa                     | National Social Security Authority | ority    |                                      |
|--------------------------|------------------------------------|----------|--------------------------------------|
| Self Service Portal      | 1 Declarations                     |          |                                      |
| 🖀 Home                   | Period: 2104                       | 4        |                                      |
| Employer Details         |                                    |          |                                      |
| Contributions Manager >  | Contributions Payable For:         | POBS     | APWCS                                |
| Contributions Calculator | Number of Employees:               | 8        | 8                                    |
| 🌲 Upload Contributions   | Total Insurable Earnings :         |          |                                      |
| Scontribution Reports    |                                    | 50000.00 | 50000.00                             |
| Employee Management <    | Choose files Silpod.xlsx           | Yes 🗸 Fi | rst row contains <u>column names</u> |
| Account <                |                                    |          |                                      |
| Compliance Inspection    | Preview                            |          |                                      |
| Compliance Certificate   |                                    |          |                                      |

- After clicking preview the system will validate all the records contained in your selected file a report will be generated that will show the summary of records that have passed and those that contain errors.
- Records with errors will be highlighted in red text and those without errors are highlighted in green text.
- See illustrations below.

NB All the records passed validation without errors. Click the upload button and the contributions will be uploaded.

|                          | <b>≡</b> Natio  | onal Social Se      | curity Authority |          |                 |           |               |               |             |                                 | 🔒 Daviso              | n Chihamba     | kwe 😃 S                           | ign out                |
|--------------------------|-----------------|---------------------|------------------|----------|-----------------|-----------|---------------|---------------|-------------|---------------------------------|-----------------------|----------------|-----------------------------------|------------------------|
| Self Service Portal      | 1. Cont         | tribution           | Validation       |          |                 |           |               |               |             |                                 | Home / Declara        | ation / Con    | tribution Vali                    | dation                 |
| 倄 Home                   | Batch Nu        | mber: <b>0189</b> ! | 571E-160420210   | 90108    |                 |           |               |               |             |                                 |                       |                | <b>1</b> . Up                     | pload                  |
| Employer Details         | Submitte        | d Records           |                  |          | Success Count F |           |               | Failure Cour  | nt          | Suc                             | cess Graph            |                | Percer                            | ıtage                  |
| Contributions Manager >  |                 | ubmitted Records    |                  |          |                 |           |               |               |             | _                               |                       |                |                                   | -                      |
| Contributions Calculator | 5               |                     |                  |          | 5               |           |               | 0             |             |                                 |                       |                | 100%                              |                        |
| 1 Upload Contributions   | Show 10 V       | entries 🗖           |                  |          | <b>R</b> à      |           |               |               |             |                                 | Sea                   | rch:           |                                   |                        |
| Scontribution Reports    |                 |                     |                  |          |                 |           |               |               |             |                                 | 366                   |                |                                   |                        |
| 😫 Employee Management 🤇  | Works<br>Number | SSN<br>Number       | ID Number   🍦    | Period 🍦 | D.O.B 🍦         | Surname 🍦 | First<br>Name | Start<br>Date | End<br>Date | POBS<br>Insurable 🍦<br>Earnings | POBS<br>Contributions | Basic<br>APWCS | Actual<br>Insurable 🌲<br>Earnings | ls<br>OK? <sup>♦</sup> |
| Account <                | 1969            | 3847946Y            | 08-2069407B53    | 2104     | 08/10/1995      | HADEBE    | MDUDUZI       | 01/01/2020    | 31/12/9999  | 1000                            | 450                   | 10000          | 1000                              | True                   |
| Compliance Inspection    | 1972            | 5438858E            | 08-961659H39     | 2104     | 20/08/1998      | ΜΟΥΟ      | GIFT          | 01/01/2020    | 31/12/9999  | 1000                            | 450                   | 10000          | 1000                              | True                   |
| 🏶 Compliance Certificate | 1968            | 3823361A            | 08-888171E53     | 2104     | 02/08/1993      | ΜΟΥΟ      | MAYIBONGWE    | 01/01/2020    | 31/12/9999  | 1000                            | 450                   | 10000          | 1000                              | True                   |
|                          | 1973            | 5438857C            | 08-715193K21     | 2104     | 22/03/1978      | ΜΟΥΟ      | MGCINI        | 01/01/2020    | 31/12/9999  | 1000                            | 450                   | 10000          | 1000                              | True                   |
|                          | 1967            | 3823063P            | 53-091031R53     | 2104     | 21/08/1989      | ΜΟΥΟ      | ORCHARD       | 01/01/2020    | 31/12/9999  | 1000                            | 450                   | 10000          | 1000                              | True                   |

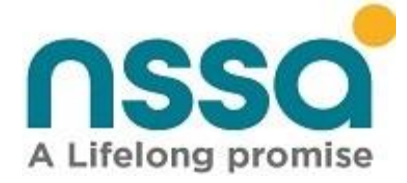

The window below shows the successful upload of the contributions.

| <b>NSSO</b>                                                        | <b>≡</b> Nat    | ional Social S    | Security Authori      | ty        |            |           |               |               |             |                              | 💄 Da                 | avison Chih   | ambakwe                         | <b>ن</b> Sign out |
|--------------------------------------------------------------------|-----------------|-------------------|-----------------------|-----------|------------|-----------|---------------|---------------|-------------|------------------------------|----------------------|---------------|---------------------------------|-------------------|
| Self Service Portal                                                | 1. Cor          | ntributio         | n Validatio           | n         |            |           |               |               |             |                              | Home / De            | eclaration ,  | / Contributio                   | on Validation     |
| 倄 Home                                                             |                 |                   |                       |           |            |           | File process  | ing complet   | e!!         |                              |                      |               |                                 |                   |
| Employer Details                                                   | Batch N         | umber: <b>018</b> | 9571 <b>E</b> -160420 | 21090108  |            |           |               |               |             |                              |                      |               |                                 | ← Back            |
| Contributions Manager >                                            | Submit          | ed Records        |                       |           | Success C  | ount      |               | Failure Co    | unt         |                              | Success Graph        |               | F                               | Percentage        |
| Contributions Calculator                                           | 5               |                   |                       |           | 5          |           |               | 0             |             |                              |                      |               | —                               | 100%              |
| 1 Upload Contributions                                             | · · · · · ·     |                   |                       |           |            |           |               |               |             |                              |                      |               |                                 |                   |
| <b>O</b> Contribution Reports                                      | Show 10         | - entries         | 8 🖉                   | X 🗉       | <u>k</u>   |           |               |               |             |                              |                      | Search:       |                                 |                   |
| <ul> <li>Employee Management</li> <li>Account</li> <li></li> </ul> | Works<br>Number | SSN<br>Number     | ID Number             | Period \$ | D.O.B 🖕    | Surname 🍦 | First<br>Name | Start<br>Date | End<br>Date | NPS<br>Insurable<br>Earnings | NPS<br>Contributions | Basic<br>WCIF | Actual<br>Insurable<br>Earnings | Uploaded 🍦        |
| Compliance Inspection                                              | 1969            | 3847946Y          | 08-2069407B53         | 2104      | 08/10/1995 | HADEBE    | MDUDUZI       | 01/01/2020    | 31/12/9999  | 1000                         | 450                  | 450           | 1000                            | True              |
| 🏶 Compliance Certificate                                           | 1972            | 5438858E          | 08-961659H39          | 2104      | 20/08/1998 | ΜΟΥΟ      | GIFT          | 01/01/2020    | 31/12/9999  | 1000                         | 450                  | 450           | 1000                            | True              |
|                                                                    | 1968            | 3823361A          | 08-888171E53          | 2104      | 02/08/1993 | MOYO      | MAYIBONGWE    | 01/01/2020    | 31/12/9999  | 1000                         | 450                  | 450           | 1000                            | True              |
|                                                                    | 1973            | 5438857C          | 08-715193K21          | 2104      | 22/03/1978 | MOYO      | MGCINI        | 01/01/2020    | 31/12/9999  | 1000                         | 450                  | 450           | 1000                            | True              |
|                                                                    | 1967            | 3823063P          | 53-091031R53          | 2104      | 21/08/1989 | ΜΟΥΟ      | ORCHARD       | 01/01/2020    | 31/12/9999  | 1000                         | 450                  | 450           | 1000                            | True              |

The illustration below shows the file with some records with errors. You can then export this file as excel or csv and correct the records with errors.

| Uplo                                                                                        | ad P4                                                                                            |                                                                                                    |                                                                                       |                                                                      |                                                                                         |                                                                                     |                                                                                     |                                                                                           |                                                                                  |                                                                         |                                                              | nation / Oper                                                                               |                                          |
|---------------------------------------------------------------------------------------------|--------------------------------------------------------------------------------------------------|----------------------------------------------------------------------------------------------------|---------------------------------------------------------------------------------------|----------------------------------------------------------------------|-----------------------------------------------------------------------------------------|-------------------------------------------------------------------------------------|-------------------------------------------------------------------------------------|-------------------------------------------------------------------------------------------|----------------------------------------------------------------------------------|-------------------------------------------------------------------------|--------------------------------------------------------------|---------------------------------------------------------------------------------------------|------------------------------------------|
| Batch Nu                                                                                    | mber: 0112                                                                                       | 483W-20072020                                                                                                    | 094346                                                                                |                                                                      |                                                                                         |                                                                                     |                                                                                     |                                                                                           |                                                                                  |                                                                         |                                                              | <b>2</b> . Up                                                                               | load                                     |
| Submitte                                                                                    | d Records                                                                                        |                                                                                                    |                                                                                       | Success C                                                            | ount                                                                                    | F                                                                                   | ailure Coun                                                                         | t                                                                                         | Suc                                                                              | cess Graph                                                              |                                                              | Percen                                                                                      | Itage                                    |
| 7                                                                                           |                                                                                                  |                                                                                                    |                                                                                       | 3                                                                    |                                                                                         | 4                                                                                   |                                                                                     |                                                                                           | _                                                                                |                                                                         |                                                              | 42%                                                                                         |                                          |
| ount of er                                                                                  | mployees for Al                                                                                  | PWCS exceeds the de                                                                                                    | clered amou                                                                           | nt.                                                                  |                                                                                         |                                                                                     |                                                                                     |                                                                                           |                                                                                  |                                                                         |                                                              |                                                                                             |                                          |
| w 10 v                                                                                      | entries<br>SSN<br>Number                                                                         | PWCS exceeds the de                                                                                                    | Period \$                                                                             | nt.<br>D.O.B ()                                                      | Surname ≬                                                                               | First<br>Name                                                                       | Start<br>Date                                                                       | End<br>Date                                                                               | POBS<br>Insurable<br>Earnings                                                    | POBS<br>Contributions                                                   | Basic<br>APWCS                                               | Actual<br>Insurable<br>Earnings                                                             | 10                                       |
| ount of er                                                                                  | entries<br>SSN<br>Number<br>1451560Q                                                             | PWCS exceeds the de ID Number  63-080332-C-63                                                                                            | Period 0                                                                              | nt.<br>D.O.B ()<br>22168                                             | Surname 0                                                                               | First<br>Name                                                                       | Start<br>Date 0<br>01/10/1984                                                       | End<br>Date<br>31/12/9999                                                                 | POBS<br>Insurable 0<br>Earnings<br>713                                           | POBS<br>Contributions                                                   | Reh: Basic APWCS                                             | Actual<br>Insurable ¢<br>Earnings<br>713                                                    | ls<br>Of<br>Fal                          |
| ount of er<br>w 10 ~<br>forks<br>amber<br>14921<br>19043                                    | nployees for Al<br>entries<br>SSN<br>Number<br>1451560Q<br>20726895                              | PWCS exceeds the de ID Number                                                                                                    | Period © 2004 2004                                                                    | nt.<br>D.O.B ()<br>22168<br>23904                                    | Surname   ALIFANETA MUKOMBACHOTO                                                        | First<br>Name                                                                       | Start<br>Date<br>01/10/1984<br>01/09/1987                                           | End<br>Date<br>31/12/9999<br>31/12/9999                                                   | POBS<br>Insurable ¢<br>Earnings<br>713<br>666                                    | POBS<br>Contributions<br>49<br>46. Error: .Pen                          | rch: Basic<br>APWCS                                          | Actual<br>Insurable ©<br>Earnings<br>713<br>östs under this em                              | la<br>Of<br>Fal                          |
| ount of er<br>w 10 ~<br>forks<br>amber 0<br>14921<br>19043<br>19575                         | entries<br>SSN<br>Number<br>1451560Q<br>20726895<br>1449965H                                     | PWCS exceeds the de<br>ID Number 0<br>63-080332-C-63<br>15-061720J15<br>63-670255v48                                                     | Period 0 2004 2004                                                                    | nt.<br>D.O.B 0<br>22168<br>23904<br>24962                            | Surname 0<br>ALIFANETA<br>MUKOMBACHOTO<br>KATIVHU                                       | First<br>Name<br>LOVEMORE<br>DONALD<br>GODFREY                                      | Start<br>Date<br>01/10/1984<br>01/09/1987<br>01/12/1987                             | End<br>Date 0<br>31/12/9999<br>31/12/9999<br>31/12/9999                                   | POBS<br>Insurable 0<br>Earnings<br>713<br>666<br>666                             | POBS<br>Contributions                                                   | rch: Basic<br>APWCS 0<br>713<br>iod already ex               | Actual<br>Insurable ©<br>Earnings<br>713<br>ests under this em                              | la<br>Fal<br>Iploya<br>Tra               |
| ount of er<br>v 10 ~<br>forks of<br>amber of<br>14921<br>19043<br>19575<br>21464            | entries<br>SSN<br>Number<br>1451560Q<br>20726895<br>1449965H<br>1451800K                         | PWCS exceeds the de<br>ID Number •<br>63-080332-C-63<br>15-061720J15<br>63-670255v48<br>49-019332-6-49                                   | Clered amou<br>Period ()<br>2004<br>2004<br>2004<br>2004                              | nt.<br>D.O.B 0<br>22168<br>23904<br>24962<br>22871                   | Surname 0<br>ALIFANETA<br>MUKOMBACHOTO<br>KATIVHU<br>DOWEROWE                           | First<br>Name<br>LOVEMORE<br>DONALD<br>GODFREY<br>DAVID                             | Start<br>Date<br>01/10/1984<br>01/09/1987<br>01/12/1987<br>01/07/1988               | End<br>Date<br>31/12/9999<br>31/12/9999<br>31/12/9999<br>31/12/9999                       | POBS<br>Insurable ()<br>Earnings<br>713<br>606<br>666<br>666<br>666              | Sear<br>POBS<br>Contributions<br>49<br>46. Error: .Per<br>46.62         | rch: Basic<br>APWCS 0<br>713<br>iod already ex<br>666<br>666 | Actual<br>Insurable ©<br>Earnings<br>713<br>östs under this en<br>666<br>666                | le<br>Or<br>Fal<br>Tri<br>Fal            |
| ount of er<br>v 10 ~<br>forks<br>amber 0<br>14921<br>19043<br>19575<br>21464<br>21554       | entries<br>SSN<br>Number<br>14515602<br>20726895<br>1449965H<br>1451800K<br>1449394N             | PWCS exceeds the de<br>ID Number<br>63-080332-C-63<br>15-061720J15<br>63-670255v48<br>49-019332-6-49<br>42-103933742                     | clered amou<br>Pariod 0<br>2004<br>2004<br>2004<br>2004<br>2004<br>2004               | nt.<br>D.O.B<br>22168<br>23904<br>24962<br>22871<br>22871<br>24727   | Surname  ALIFANETA ALIFANETA MUKOMBACHOTO KATIVHU DOWEROWE CHINOPANGARA                 | First<br>Name<br>LOVEMORE<br>DONALD<br>GODFREY<br>DAVID<br>WENGAI                   | Start<br>Date<br>01/10/1984<br>01/09/1987<br>01/12/1987<br>01/07/1988<br>01/08/1988 | End<br>Date<br>31/12/9999<br>31/12/9999<br>31/12/9999<br>31/12/9999<br>21/12/9999         | POBS<br>Insurable<br>Earnings<br>713<br>666<br>666<br>666<br>666<br>666<br>666   | Sear<br>POBS<br>Contributions<br>49<br>46.62<br>46.62<br>46.62          | rch: Basic<br>APWCS                                          | Actual<br>Insurable ()<br>Earnings<br>713<br>ists under this em<br>666<br>666<br>666<br>666 | le<br>Di<br>Fal<br>Tin<br>Fal<br>Fal     |
| x 10 x<br>x 10 x<br>x orks<br>umber 0<br>14921<br>19043<br>19575<br>21464<br>21554<br>25181 | entries<br>SSN<br>Number<br>1451560Q<br>20726895<br>1449965H<br>1451800K<br>1449394N<br>1450012D | PWCS exceeds the de<br>ID Number 0<br>63-080332-C-63<br>15-061720J15<br>63-670255v48<br>49-019332-G-49<br>42-103933T42<br>63-514708-a-63 | Clered amou<br>Period 0<br>2004<br>2004<br>2004<br>2004<br>2004<br>2004<br>2004<br>20 | nt.<br>D.o.B 0<br>22168<br>23904<br>24952<br>22871<br>24727<br>23413 | Surname 0<br>ALIFANETA<br>MUKOMBACHOTO<br>KATIVHU<br>DOWEROWE<br>CHINOPANGARA<br>CHIUTA | First<br>Name<br>LOVEMORE<br>DONALD<br>GODFREY<br>DAVID<br>DAVID<br>WENGAI<br>ENOCK | Start Date 0 01/10/1984 01/09/1987 01/12/1987 01/07/1988 01/08/1988 01/04/1990      | End 0<br>31/12/9999<br>31/12/9999<br>31/12/9999<br>31/12/9999<br>31/12/9999<br>31/12/9999 | POBS<br>Insurable 0<br>Earnings<br>713<br>666<br>666<br>666<br>666<br>666<br>606 | Sear<br>POBS<br>Contributions<br>49<br>46.62<br>46.62<br>46.62<br>46.62 | rch:<br>Basic APWCS 0<br>713<br>666<br>666<br>666<br>666     | Actual<br>Insurable ©<br>Earnings<br>713<br>665<br>666<br>666<br>666<br>666                 | i<br>Fal<br>Inploys<br>Tin<br>Fal<br>Fal |

A Life-Long Promise

Page 57 | 94

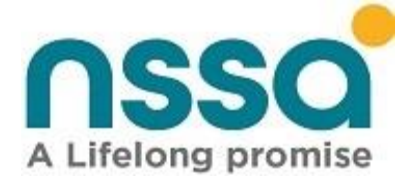

#### To export click of either of the buttons in a red rectangle

| nsso                          | <b>≡</b> Natio   | nal Social See     | curity Authority       |              |                  |                 |               |                 |             |                                 | aviso 🔒               | n Chihamba     | kwe <b>ଓ</b> S                    | ign out     |  |
|-------------------------------|------------------|--------------------|------------------------|--------------|------------------|-----------------|---------------|-----------------|-------------|---------------------------------|-----------------------|----------------|-----------------------------------|-------------|--|
| Self Service Portal           | 1. Cont          | ribution           | Validation             |              |                  |                 |               |                 |             |                                 | Home / Declara        | ation / Con    | tribution Vali                    | dation      |  |
| 🖀 Home                        | Batch Nur        | mber: <b>01895</b> | 71E-160420210          | 91217        |                  |                 |               |                 |             |                                 |                       |                | <b>1</b> 0p                       | pload       |  |
| 💼 Employer Details            | Submitte         | d Records          |                        |              | Success Count Fa |                 |               | Failure Cour    | nt          | Suc                             | cess Graph            |                | Percer                            | Percentage  |  |
| Contributions Manager >       |                  |                    |                        |              |                  |                 |               |                 |             |                                 |                       |                |                                   |             |  |
| 🖬 Contributions Calculator    | 5                |                    |                        |              | 0                |                 | !             | 5               |             |                                 |                       |                | 0%                                |             |  |
| 1 Upload Contributions        | I The file conta | iins 5 records w   | ith errors. Please con | rect the red | flagged record   | s and try agian | 11.           |                 |             |                                 |                       |                |                                   |             |  |
| <b>S</b> Contribution Reports | Show 10 ~        | entries 🔒          |                        |              | <u>k</u>         |                 |               |                 |             |                                 | Sea                   | rch:           |                                   |             |  |
| Employee Management <         | Works<br>Number  | SSN<br>Number      | ID Number 🏻 🍦          | Period 🍦     | D.O.B 🖕          | Surname 🝦       | First<br>Name | Start<br>Date 🍦 | End<br>Date | POBS<br>Insurable 🍦<br>Earnings | POBS<br>Contributions | Basic<br>APWCS | Actual<br>Insurable 🍦<br>Earnings | ls<br>OK? ∲ |  |
| Compliance Inspection         | 1969             | 3847946Y           | 08-2069407B53          | 2104         | 08/10/1995       | HADEBE          | MDUDUZI       | 01/01/2020      | 31/12/9999  | 1000                            | 450                   | 10000          | 1000                              | False       |  |
| Compliance Certificate        | 1972             | 5438858E           | 08-961659H39           | 2104         | 20/08/1998       | ΜΟΥΟ            | GIFT          | 01/01/2020      | 31/12/9999  | 1000                            | 450                   | 10000          | 1000                              | False       |  |
|                               | 1968             | 3823361A           | 08-888171E53           | 2104         | 02/08/1993       | ΜΟΥΟ            | MAYIBONGWE    | 01/01/2020      | 31/12/9999  | 1000                            | 450                   | 10000          | 1000                              | False       |  |
|                               | 1973             | 5438857C           | 08-715193K21           | 2104         | 22/03/1978       | ΜΟΥΟ            | MGCINI        | 01/01/2020      | 31/12/9999  | 1000                            | 450                   | 10000          | 1000                              | False       |  |
|                               | 1967             | 3823063P           | 53-091031R53           | 2104         | 21/08/1989       | моуо            | ORCHARD       | 01/01/2020      | 31/12/9999  | 1000                            | 450                   | 10000          | 1000                              | False       |  |

To see the error description, just hover the mouse over the "<u>false</u>" word under "Is OK" column and an error message will be displayed as shown below.

| 314921 | 1451560Q | 63-080332-C-63 | 2004 | 22168 | ALIFANETA    | LOVEMORE | 01/10/1984 | 31/12/9999 | 713 | 49           | 713               | 713            | False              |
|--------|----------|----------------|------|-------|--------------|----------|------------|------------|-----|--------------|-------------------|----------------|--------------------|
| 319043 | 2072689S | 15-061720J15   | 2004 | 23904 | МИКОМВАСНОТО | DONALD   | 01/09/1987 | 31/12/9999 | 666 | 46. Error: , | Period already ex | ists under thi | s employer and ssn |

The exported file will be the same as the file you have prepared for upload with extra columns showing that they failed validation, the reason why they failed, batch number and the source document. You can make corrections to the file and then remove the other columns that are not needed for upload.

| Aut | oSave 💽 off) 📙 🏷 🗸 🤆 | ~ ~         |                           |                           |                                                     |                         |                            |
|-----|----------------------|-------------|---------------------------|---------------------------|-----------------------------------------------------|-------------------------|----------------------------|
| A1  | • I × v              | fx P4 Uplo  | ad - Self-Service Portal  |                           |                                                     |                         |                            |
|     | L                    | М           | Ν                         | 0                         | р                                                   | Q                       | R                          |
| 1   |                      |             | P4 Upload - S             | el <mark>f-Service</mark> | Portal                                              |                         |                            |
| 2   | POBS Contributions   | Basic APWCS | Actual Insurable Earnings | ls OK?                    | Errors                                              | Batch Number            | Source Document            |
| 3   | 45                   | 0 10000     | 100                       | 0 False                   | *Period already exists under this employer and SSN. | 0189571E-16042021091217 | 16042021091217-Silpod.xlsx |
| 4   | 45                   | 0 10000     | 100                       | 0 False                   | *Period already exists under this employer and SSN. | 0189571E-16042021091217 | 16042021091217-Silpod.xlsx |
| 5   | 45                   | 0 10000     | 100                       | 0 False                   | *Period already exists under this employer and SSN. | 0189571E-16042021091217 | 16042021091217-Silpod.xlsx |
| 6   | 45                   | 0 10000     | 100                       | 0 False                   | *Period already exists under this employer and SSN. | 0189571E-16042021091217 | 16042021091217-Silpod.xlsx |
| 7   | 45                   | 0 10000     | 100                       | 0 False                   | *Period already exists under this employer and SSN. | 0189571E-16042021091217 | 16042021091217-Silpod.xlsx |
| 8   |                      |             |                           |                           |                                                     |                         |                            |

Another way to view the complete listing of the errors is to click the generate PDF and the system will generate a report that will show all records with their corresponding statuses and error description as shown below.

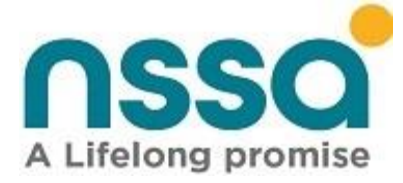

P4 Pre-Submission Report

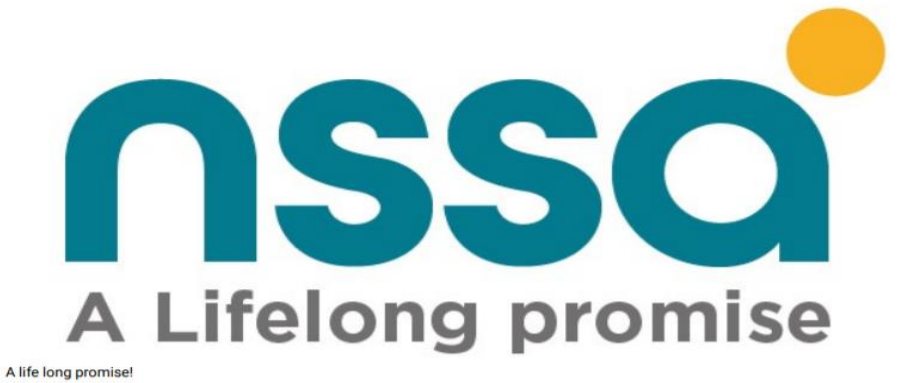

|        | SSR<br>Number | SSN<br>Number | ID Number    | Period | D.O.B      | Surname | First Name           | Start Date | End Date   | POBS<br>Insurable<br>Earnings | POBS<br>Contributions | Basic<br>APWCS | Actual<br>Insurable<br>Earnings | ls<br>OK? | Errors                                                            |
|--------|---------------|---------------|--------------|--------|------------|---------|----------------------|------------|------------|-------------------------------|-----------------------|----------------|---------------------------------|-----------|-------------------------------------------------------------------|
|        | 0107800E      | 3279928V      | 08-764305583 | 2012   | 04/12/1979 | Ruvayi  | Greater              | 01/12/2008 | 31/12/9999 | 700                           | 49                    | 8057.45        |                                 | False     | Object<br>reference not<br>set to an<br>instance of an<br>object. |
|        | 0107800E      | 2099332B      | 63-956661j83 | 2012   | 13/09/1974 | BALOYI  | SHERPARD             | 01/06/2013 | 31/12/9999 | 700                           | 49                    | 6520.8         |                                 | False     | Object<br>reference not<br>set to an<br>instance of an<br>object. |
|        | 0107800E      | 1820947W      | 29-163122V29 | 2012   | 11/06/1974 | Bangure | Simbarashe<br>Edmore | 01/06/1995 | 31/12/9999 | 700                           | 49                    | 8058.01        |                                 | False     | Object<br>reference not<br>set to an                              |
| Jenera | ted on: 7/1   | 2/2020 and    | Time:8:33:48 |        |            |         |                      |            |            |                               | page 1                | of 95          |                                 |           |                                                                   |

# 28. Contributions Report

Contribution report will generate a list of contributions for a specific period for the employer made to NSSA. Click on the option Contribution reports and the window below is displayed.

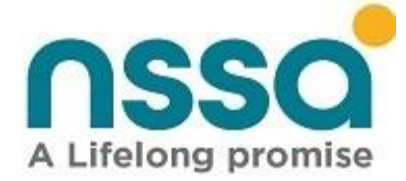

| nssa                                         | National Social Security Authority |              |     |           |  |  |  |  |  |
|----------------------------------------------|------------------------------------|--------------|-----|-----------|--|--|--|--|--|
| Self Service Portal                          | <b>S</b> Contributions             | Report       |     |           |  |  |  |  |  |
| A Home                                       | Filter Criteria                    |              |     |           |  |  |  |  |  |
| Employer Details                             | Select Filter Criteria             |              |     |           |  |  |  |  |  |
| <ul><li>Contributions Manager &gt;</li></ul> | Devile de                          | -All-        |     | er phrase |  |  |  |  |  |
| Contributions Calculator                     | Period:                            | Start Period | Enc | d Period  |  |  |  |  |  |
| 1 Upload Contributions                       | • Preview                          |              |     |           |  |  |  |  |  |
| S Contribution Reports                       |                                    |              |     |           |  |  |  |  |  |
| 😤 Employee Management <                      |                                    |              |     |           |  |  |  |  |  |
| Account <                                    |                                    |              |     |           |  |  |  |  |  |
| Compliance Inspection                        |                                    |              |     |           |  |  |  |  |  |
| Compliance Certificate                       |                                    |              |     |           |  |  |  |  |  |

To filter the records, select a filter criterion.

• Option -All- gives you contributions for all employees for a specific period.

| <b>9</b> Contributions | Report       |   |               |  |
|------------------------|--------------|---|---------------|--|
| Filter Criteria        |              |   |               |  |
| Select Filter Criteria | -All-        | ~ | Filter phrase |  |
| Period:                | Start Period |   | End Period    |  |

Specify the period you want the report to cover.

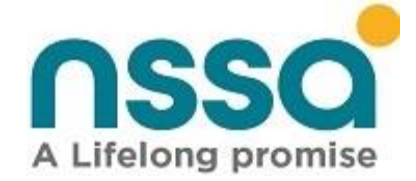

| ■ National Social Secu | irity Authority |   |               |
|------------------------|-----------------|---|---------------|
| <b>S</b> Contributions | Report          |   |               |
| Filter Criteria        |                 |   |               |
| Select Filter Criteria | -All-           | ~ | Filter phrase |
| Period:                | 2004            |   | 2104          |
| • Preview              |                 |   |               |

Click on the **Preview** button and the **Contributions** report is displayed.

| <b>≡</b> Nati        | onal Social   | Security Auth     | nority   |           |               |               |             |                                 |                       |                                   | A Davison Chih         | ambakwe                          | <b>じ</b> Sign out                |
|----------------------|---------------|-------------------|----------|-----------|---------------|---------------|-------------|---------------------------------|-----------------------|-----------------------------------|------------------------|----------------------------------|----------------------------------|
| Contributions Report |               |                   |          |           |               |               |             | e / Contributio                 | ons Report            |                                   |                        |                                  |                                  |
| Show 10 V            | entries       | 8                 | X        |           |               |               |             |                                 |                       |                                   | Search:                |                                  |                                  |
| BP<br>Number         | SSN<br>Number | ID<br>Number      | Period 🍦 | Surname 🔷 | First<br>Name | Start<br>Date | End<br>Date | POBS<br>Insurable 🝦<br>Earnings | POBS<br>Contributions | Actual<br>Insurable 🌲<br>Earnings | Actual<br>Contribution | POBS<br>Contribution<br>Variance | Insurable<br>Earning<br>Variance |
| 500720792            | 3823063P      | 53-<br>091031R53  | 2104     | MOYO      | ORCHARD       | 01/01/2020    | 31/12/9999  | 1000.00                         | 450.00                | 1000.00                           | 90.00                  | -360.00                          | 0.00                             |
| 501667049            | 3823361A      | 08-<br>888171E53  | 2104     | MOYO      | MAYIBONGWE    | 01/01/2020    | 31/12/9999  | 1000.00                         | 450.00                | 1000.00                           | 90.00                  | -360.00                          | 0.00                             |
| 500716892            | 3847946Y      | 08-<br>2069407B53 | 2104     | HADEBE    | MDUDUZI       | 01/01/2020    | 31/12/9999  | 1000.00                         | 450.00                | 1000.00                           | 90.00                  | -360.00                          | 0.00                             |
| 503470933            | 5438857C      | 08-<br>715193K21  | 2104     | MOYO      | MGCINI        | 01/01/2020    | 31/12/9999  | 1000.00                         | 450.00                | 1000.00                           | 90.00                  | -360.00                          | 0.00                             |
| 503470934            | 5438858E      | 08-<br>961659H39  | 2104     | MOYO      | GIFT          | 01/01/2020    | 31/12/9999  | 1000.00                         | 450.00                | 1000.00                           | 90.00                  | -360.00                          | 0.00                             |

The other options display contribution for a specific employee for specific period based on the either SSN number or employee BP number.

## A Life-Long Promise

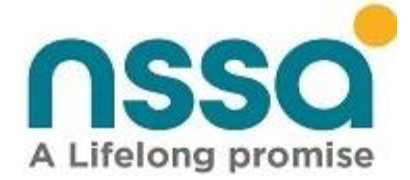

| National Social Secu   | rity Authority |   |          |  |  |  |  |  |  |
|------------------------|----------------|---|----------|--|--|--|--|--|--|
| S Contributions Report |                |   |          |  |  |  |  |  |  |
| Filter Criteria        |                |   |          |  |  |  |  |  |  |
| Select Filter Criteria | SSN Number     | ~ | 3847946Y |  |  |  |  |  |  |
| Period:                | 2104           |   | 2104     |  |  |  |  |  |  |
| • Preview              |                |   |          |  |  |  |  |  |  |

Click preview to display contribution. The following page will appear.

| ■ National Social Security Authority                                                                                       | A Davison Chihambakwe                             | <b>ப்</b> Sign out                 |  |  |  |  |  |  |
|----------------------------------------------------------------------------------------------------|---------------------------------------------------|------------------------------------|--|--|--|--|--|--|
| Secontributions Report Home / Contributions Report                                                                         |                                                   |                                    |  |  |  |  |  |  |
| Show 10 v entries 🔒 📳 🔯 🖪 🔯                                                                                                |                                                   |                                    |  |  |  |  |  |  |
| BP SSN ID Period Surname First Start End POBS POBS Actual<br>Number Number Number Surname Name Date Date Earnings Earnings | Actual POBS<br>Contribution Contribution Variance | Insurable<br>Earning 🕴<br>Variance |  |  |  |  |  |  |
| 500716892 3847946Y 08-<br>2069407B53 2104 HADEBE MDUDUZI 01/01/2020 31/12/9999 1000.00 450.00 1000.00                      | 90.00 -360.00                                     | 0.00                               |  |  |  |  |  |  |
| Showing 1 to 1 of 1 entries                                                                                                | Previous                                          | 1 Next                             |  |  |  |  |  |  |

You can print, copy, or export the report to excel, csv and pdf formats.

| <b>≡</b> Nati        | onal Social   | l Security Auth   | nority   |           |               |               |             |                                 |                       |                                   | 🐣 Davison Ch           | ihambakwe                          | <b>ப்</b> Sign out                 |
|----------------------|---------------|-------------------|----------|-----------|---------------|---------------|-------------|---------------------------------|-----------------------|-----------------------------------|------------------------|------------------------------------|------------------------------------|
| Contributions Report |               |                   |          |           |               |               |             |                                 | tions Report          |                                   |                        |                                    |                                    |
| Show 10 🗸            | entries       | 8                 | ×        |           |               |               |             |                                 |                       |                                   | Search                 | :                                  |                                    |
| BP<br>Number         | SSN<br>Number | ID<br>Number 🏺    | Period 🔶 | Surname 🍦 | First<br>Name | Start<br>Date | End<br>Date | POBS<br>Insurable 🍦<br>Earnings | POBS<br>Contributions | Actual<br>Insurable 🍦<br>Earnings | Actual<br>Contribution | POBS<br>Contribution 🍦<br>Variance | Insurable<br>Earning 🍦<br>Variance |
| 500716892            | 3847946Y      | 08-<br>2069407B53 | 2104     | HADEBE    | MDUDUZI       | 01/01/2020    | 31/12/9999  | 1000.00                         | 450.00                | 1000.00                           | 90.00                  | -360.00                            | 0.00                               |
| Showing 1 to         | 1 of 1 entr   | ies               |          |           |               |               |             |                                 |                       |                                   |                        | Previous                           | 1 Next                             |

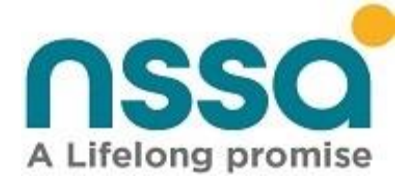

# 29. Contributions Calculator

This functionality allows the employer to calculate both employee and employer contributions based on the entered Insurable earnings and the selected period.

|                                              | National Social Security Authority |                       |  |  |  |  |  |
|----------------------------------------------|------------------------------------|-----------------------|--|--|--|--|--|
| Self Service Portal                          | 🖬 Contribution Cal                 | culator               |  |  |  |  |  |
| A Home                                       | Period:                            | Period (Format YYMM). |  |  |  |  |  |
| Employer Details                             |                                    |                       |  |  |  |  |  |
| <ul><li>Contributions Manager &gt;</li></ul> |                                    |                       |  |  |  |  |  |
| Contributions Calculator                     |                                    |                       |  |  |  |  |  |
| 1 Upload Contributions                       |                                    |                       |  |  |  |  |  |
| <b>(</b> Contribution Reports                |                                    |                       |  |  |  |  |  |

The illustration below shows the calculation for the current period in format YYMM 2104 (ie 2021 APRIL)

- Select period.
- Enter total insurable earnings.

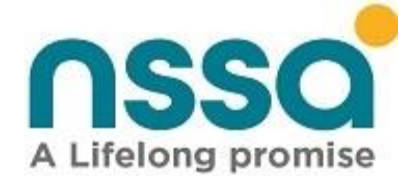

| nssa                          | National Social Security Authority |                                                 |  |  |  |  |
|-------------------------------|------------------------------------|-------------------------------------------------|--|--|--|--|
| Self Service Portal           | 🖬 Contributio                      | on Calculator                                   |  |  |  |  |
| Home                          | Period:                            | 2104                                            |  |  |  |  |
| Employer Details              |                                    |                                                 |  |  |  |  |
| Contributions Manager >       | EMPLOYER POBS                      | CONTRIBUTIONS CALCULATOR                        |  |  |  |  |
| Contributions Calculator      | Insurable earnings                 | (Rate: 9.00%/ Maximum \$5000.00 All Employees)* |  |  |  |  |
| 1 Upload Contributions        | Contributions                      |                                                 |  |  |  |  |
| <b>S</b> Contribution Reports | Employee                           | 2250.00                                         |  |  |  |  |
| Employee Management <         | Employer                           | 2250.00                                         |  |  |  |  |
| Account <                     | Linpioyer                          | 22JUiUU                                         |  |  |  |  |
| Compliance Inspection         | Total                              | 4500.00                                         |  |  |  |  |
| Compliance Certificate        |                                    |                                                 |  |  |  |  |

You can also calculate for previous periods, and it will show you how much you were paying then, the rate and ceiling.

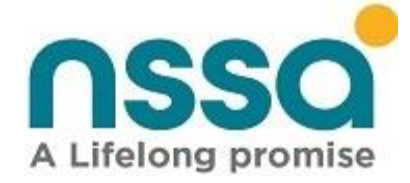

| nssa                       | National Social Security Authority |                                                   |  |  |  |  |  |
|----------------------------|------------------------------------|---------------------------------------------------|--|--|--|--|--|
| Self Service Portal        | E Contribution Calculator          |                                                   |  |  |  |  |  |
| <mark>ቶ</mark> Home        | Period:                            | 1904                                              |  |  |  |  |  |
| Employer Details           |                                    |                                                   |  |  |  |  |  |
| Contributions Manager >    | EMPLOYER POB                       | S CONTRIBUTIONS CALCULATOR                        |  |  |  |  |  |
| 📰 Contributions Calculator | Insurable earnin                   | gs (Rate: 7.00%/ Maximum \$700.00 All Employees)* |  |  |  |  |  |
| 1 Upload Contributions     | 2000                               |                                                   |  |  |  |  |  |
| G Contribution Demonto     | Contributions                      |                                                   |  |  |  |  |  |
| Contribution Reports       | Employee                           | 70.00                                             |  |  |  |  |  |
| Employee Management <      | Employer                           | 70.00                                             |  |  |  |  |  |
| - Account <                |                                    |                                                   |  |  |  |  |  |
| Compliance Inspection      | Total                              | 140.00                                            |  |  |  |  |  |
| Compliance Certificate     |                                    |                                                   |  |  |  |  |  |

# 30. Employee Management

# **Register New Employee**

This functionality enables an employer to register new employees with NSSA. The system will create a NSSA Number (SSN) for that employee. A registration notification email or SMS will be sent to the employee's email or telephone.

#### Steps

- Upon successfully logging onto the portal, Click on Employee Management on the left pane menu.
- Select Register New Employee. The screen below will appear.

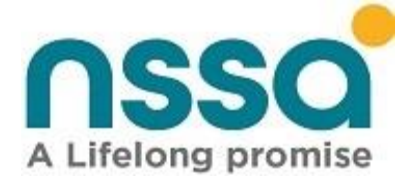

| Self Service Portal                     | <b>L+</b> Register Nev | w Employee                    |                 |                   | Home / Current Employees Listing / Register New Employee |  |  |  |  |
|-----------------------------------------|------------------------|-------------------------------|-----------------|-------------------|----------------------------------------------------------|--|--|--|--|
| A Home                                  | Main Details Conta     | ct Details Employment Details |                 |                   |                                                          |  |  |  |  |
| 🚔 Employer Details                      | Main Details           | er betalls Employment betalls |                 |                   |                                                          |  |  |  |  |
| E Contributions Manager <               | Personal Details       |                               |                 | Other Identity N  | umbers                                                   |  |  |  |  |
| 🐣 Employee Management 🔸                 | Nationality: *         | Please Select                 | ~               | Birth Certificate | No: Birth Certificate Number                             |  |  |  |  |
| Register New Employee Current Employees | ID Number: *           | ID Number                     |                 | Passport No :     | Passport Number                                          |  |  |  |  |
| <b>*</b> Former Employees               | Title: *               | Please Select Y Gender: *     | Please Select 🗸 | Drivers Licence N | o: Driver's Licence Number                               |  |  |  |  |
| Employee Statement                      | Surname: *             | Surname                       |                 |                   |                                                          |  |  |  |  |
| Account                                 | First Name: *          | First Name                    |                 |                   |                                                          |  |  |  |  |
| Compliance Inspection                   | Other Name:            | Other Name                    |                 |                   |                                                          |  |  |  |  |
| Compliance Certificate                  | Marital Status: *      | Please Select Y D.O.B:*       | 16/04/2021      |                   |                                                          |  |  |  |  |
|                                         | Citizenship: *         | Please Select                 | ~               |                   |                                                          |  |  |  |  |
|                                         | Submit                 |                               |                 |                   |                                                          |  |  |  |  |

- Enter employee details in the text boxes, you should ensure fields marked \* are populated, as these are mandatory fields.
- Select the contact tab and Employment tab and fill all the required fields.
- Scroll to the bottom of the page and click submit.
- When the new employee details have been successfully added the successful record message will pop up as illustrated below

| Message                    |          |
|----------------------------|----------|
| Record successfully saved. |          |
|                            | OK Close |

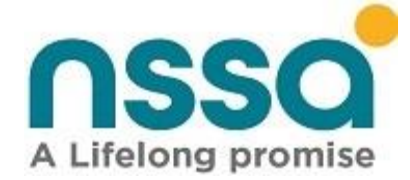

## **Current Employees Listing**

This functionality lists all the employees that are currently working for the employer.

| National S          | Social Security Authority                |                |               |       |            | Constance  | Sipapate 🔱 Sign o | ut |  |  |
|---------------------|------------------------------------------|----------------|---------------|-------|------------|------------|-------------------|----|--|--|
| Let Current         | Listing Home / Current Employees Listing |                |               |       |            |            |                   |    |  |  |
| Arr Register New Em | ries 🔒 🔳 🗴                               | ì 🗉 🖒          |               |       |            | Search:    |                   |    |  |  |
| SSN                 | Surname                                  | First Name     | ld Number     | Sex 🗧 | DOB        | Start Date | Action            | \$ |  |  |
| 3965987Y            | ALFONSO                                  | ALBERT         | 75-447813R-75 | М     | 29/09/1989 | 01/06/2019 | <b>2</b> , Edit   |    |  |  |
| 3695420F            | AMON                                     | EDIMOT         | 07-199829A07  | М     | 05/11/1992 | 01/06/2012 | <b>2</b> , Edit   |    |  |  |
| 3833977W            | BADZA                                    | TAFADZWA       | 04-123556A04  | М     | 16/08/1985 | 18/08/2015 | <b>2</b> , Edit   |    |  |  |
| 3128853Z            | BALENI                                   | MALVIN         | 22-198571F26  | М     | 25/07/1981 | 01/05/2005 | <b>2</b> , Edit   |    |  |  |
| 3279928V            | BALOYI                                   | GREATER        | 08-764305S63  | F     | 04/12/1979 | 01/12/2008 | <b>2</b> , Edit   |    |  |  |
| 2099332B            | BALOYI                                   | SHEPHERD       | 63-956661J83  | М     | 13/09/1974 | 01/06/2013 | <b>E</b> dit      |    |  |  |
| 1336949E            | BANDA                                    | LOVENESS       | 08-557803J08  | F     | 27/05/1971 | 01/05/1995 | <b>2</b> , Edit   |    |  |  |
| 2318197M            | BANDA                                    | STANLEY        | 63-255543Z63  | М     | 05/06/1963 | 01/12/2009 | <b>2</b> , Edit   |    |  |  |
| 2776124Q            | BANDA                                    | XOLISWA N      | 08-779270J08  | F     | 27/06/1983 | 01/06/2008 | <b>Edit</b>       |    |  |  |
| 3533441G            | BANDAMA                                  | SINIKIWE CHIPO | 28-096898F13  | F     | 29/06/1985 | 01/06/2010 | <b>2</b> ,Edit    |    |  |  |

#### **Update Employee Details**

To edit or update information on an existing employee, go to current employee listing and select the employee you wish to edit and click the Edit button under Action Header.

The Update Employee window will appear as illustrated below.

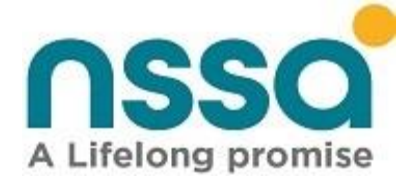

| • Update Emp      | loyee                              |                        | Home / Current Employees / Update Er |
|-------------------|------------------------------------|------------------------|--------------------------------------|
| n Details Contac  | t Details                          |                        |                                      |
| Personal Details  |                                    | Other Identity Number  | s                                    |
| Nationality: *    | Zimbabwe 🗸                         | Birth Certificate No : | Birth Certificate Number             |
| ID Number: *      | 63-935202J00                       | Passport No :          | Passport Number                      |
| Type of Person: * | Employee 🗸                         | Drivers Licence No :   | Driver's Licence Number              |
| Title: *          | MR <b>Gender:</b> * Male <b>V</b>  | BP Number: *           | 500875309                            |
| Surname: *        | ALBERTS                            | SSN Number: *          | 1916016G                             |
| First Name: *     | GREIG MARTIN                       |                        |                                      |
| Other Names:      | Other Name                         |                        |                                      |
| Marital Status: * | Married <b>V DOB: *</b> 07/09/1976 |                        |                                      |
| Citizenship: *    | Zimbabwean 🗸                       |                        |                                      |

Enter your new details in the field boxes, you should ensure boxes marked \* are populated, as these are required fields. Once you have entered the main details and Contact details scroll to the bottom of the page and click submit When the new employee details have been successfully updated the successful update message will pop up as illustrated below

| Message                      |          |
|------------------------------|----------|
| Record successfully updated! |          |
|                              | OK Close |

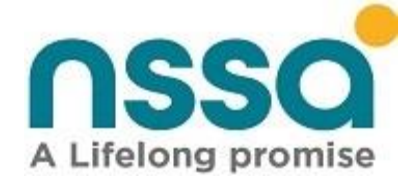

## **Former Employees**

Shows a list of employees that were previously employed by the organization. The Former Employees Listing provides a record for future reference when the employee needs to claim his or benefits from NSSA. See illustration below.

| <b>≡</b> Natio   | onal Social Security Au | ithority        |               |              |            | 🐣 Consta   | nce Sipapate 🛛 🖒 Sign out  |
|------------------|-------------------------|-----------------|---------------|--------------|------------|------------|----------------------------|
| <b>L</b> × Form  | mer Employees           | s Listing       |               |              |            | Home ,     | / Former Employees Listing |
| <b>Show</b> 10 ~ | entries 🔒 📕             |                 |               |              |            | Search     | :                          |
| SSN              | Surname                 | 🝦 First Name    | d Number      | ♦ Sex        | ♦ DOB      | Start Date | 🔶 End Date 🔶               |
| 2034267B         | ABSOLOM                 | ISAIAH          | 71-023185N71  | М            | 28/08/1967 | 01/04/2009 | 31/03/2017                 |
| 1916016G         | ALBERTS                 | GREIG MARTIN    | 63-935202J00  | М            | 07/09/1976 | 09/03/2000 | 31/07/2000                 |
| 1499728A         | ALFONSO                 | ALBERT          |               | М            | 29/09/1989 | 12/08/2015 | 28/02/2019                 |
| 1916721E         | ALI                     | SADIKI          | 08-564056F08  | М            | 08/08/1973 | 01/10/2005 | 05/02/2008                 |
| 3975395S         | BAKO                    | PAUL TAKUNDA    | 63-2271054V18 | М            | 22/01/1992 | 12/08/2015 | 12/02/2016                 |
| 1503380B         | BALOYI                  | CEPHAS          | 08-156510W04  | М            | 03/06/1958 | 01/10/1994 | 30/06/2014                 |
| 1500568E         | BALOYI                  | MUKAI M         | 14-020077N83  | F            | 02/05/1953 | 01/10/1994 | 31/05/2013                 |
| 1501500V         | BALOYI                  | TIMOTHY         | 22-012861X83  | М            | 22/11/1953 | 01/10/1994 | 30/11/2013                 |
| 2764374A         | BANDA                   | FRED            | 67-073330S67  | М            | 02/07/1968 | 01/10/2003 | 06/01/2004                 |
| 1511790Q         | BANDA                   | MACLAUY MUWAMBA | 63-733434W63  | F            | 05/07/1970 | 01/10/1998 | 24/09/1999                 |
| Showing 1 to     | 10 of 1,240 entries     |                 |               | First Previo | us 1 2     | 3 4 5      | 124 Next Last              |

## **Employee statement**

This functionality generates a contributor's employment statement in pdf format.

#### Steps

- Select Employment statement under Employment Management.
- Select the criteria e.g., Zimbabwe Identity Number and Click the search button

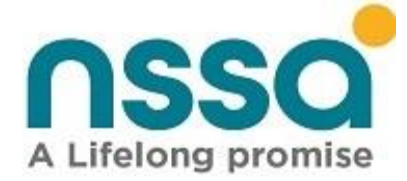

| nssa                           | National Social Security Authority |  |  |  |
|--------------------------------|------------------------------------|--|--|--|
| Self Service Portal            | Employee Statement                 |  |  |  |
| A Home                         | Person Search                      |  |  |  |
| Employer Details               | Criteria: Zimbabwe Identity Numb   |  |  |  |
| Contributions Manager          |                                    |  |  |  |
| 🐣 Employee Management 🔉        |                                    |  |  |  |
| <b>L</b> Register New Employee |                                    |  |  |  |
| Lurrent Employees              |                                    |  |  |  |
| <b>L</b> Former Employees      |                                    |  |  |  |
| Employee Statement             |                                    |  |  |  |
| 🏝 Manage Employment            |                                    |  |  |  |

#### Select year and click generate Statement.

| 🖀 Home                                                              | Person Search             |                             |                           |  |  |
|---------------------------------------------------------------------|---------------------------|-----------------------------|---------------------------|--|--|
| <ul> <li>Employer Details</li> <li>Contributions Manager</li> </ul> | Criteria: Zimbabwe Ide    | entity Numb 🖌 🖌 44010238p44 | 44010238p44 Q             |  |  |
| Employee Management                                                 | Business Partner Number : | Social Security Number:     | National Identity Number: |  |  |
| A+ Register New Employee                                            | 500524023                 | 2686170W                    | 44-010238P44              |  |  |
| Lurrent Employees                                                   | Full Name :               | Gender :                    |                           |  |  |
| <b>L</b> Former Employees                                           | ELIJAH MAPIYA             |                             | Male                      |  |  |
| Employee Statement                                                  | Year:                     |                             |                           |  |  |
| 🏝 Manage Employment                                                 | Year                      |                             |                           |  |  |
| 🖬 Account <                                                         | Generate Statement        |                             |                           |  |  |

The statement will be generated in pdf format.

#### Generating statements for all employees

- On search criteria select all
- Select year.
- Click generate statement.
- A folder consisting of all employee statements will be downloaded.

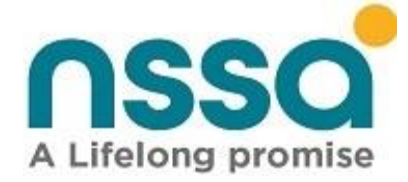

| 🕈 Home                         | Person Search      |
|--------------------------------|--------------------|
| Employer Details               | Criteria:          |
| Contributions Manager          |                    |
| 😫 Employee Management 🔹        | Year:              |
| <b>L</b> Register New Employee | 2017               |
| Larrent Employees              | Generate Statement |
| <b>L</b> Former Employees      |                    |
| Employee Statement             |                    |
| date Employment                |                    |

This functionality enables employers to edit or change employment details for current and former employees.

## Steps

• Click Manage Employment on the left pane and the below screen should pop up.

| Manage Employment - Self-Sen                | x +                                                                              | - <b>a</b> ×                  |
|---------------------------------------------|----------------------------------------------------------------------------------|-------------------------------|
| $\leftarrow$ $\rightarrow$ C $\bigcirc$ htt | ps:// <b>selfservice.nssa.org.zw</b> /Employees/ManageEmployment                 | te 🛈 💶 …                      |
|                                             | National Social Security Authority                                               | Lonstance Sipapate 也 Sign out |
| Self Service Portal                         | 😩 Manage Employment                                                              | Home / Manage Employment      |
| 😭 Home                                      | Person Search                                                                    |                               |
| Employer Details                            | Criteria: Social Security Number                                                 |                               |
| Contributions Manager <                     | Social Security Number<br>Business Partner Number                                |                               |
| 😫 Employee Management 🔸                     | Zimbabwe Identity Number                                                         |                               |
| <b>&amp;</b> + Register New Employee        | Poleigin dendiy number                                                           |                               |
| Lurrent Employees                           |                                                                                  |                               |
| <b>L</b> Former Employees                   |                                                                                  |                               |
| Employee Statement                          |                                                                                  |                               |
| 🐣 Manage Employment                         |                                                                                  |                               |
| Account <                                   |                                                                                  |                               |
| Compliance Inspection                       |                                                                                  |                               |
| Compliance Certificate                      |                                                                                  |                               |
|                                             |                                                                                  |                               |
|                                             | Copyright © 2020 National Social Security Authority (NSSA). All rights reserved. | 8                             |

Click on Criteria to select the key field to search for the employee you wish to edit and enter appropriate details.

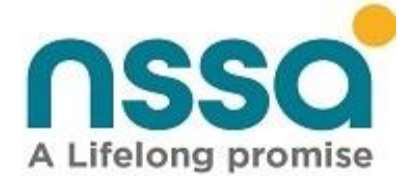

The following screen will appear after clicking search, the existing employments will be listed at the bottom of the screen.

| = | National Social Security    | Authority                     |                   |                        |                        |            | A Constance S      | ipapate       | <b>()</b> Sign out |
|---|-----------------------------|-------------------------------|-------------------|------------------------|------------------------|------------|--------------------|---------------|--------------------|
| 4 | 🏝 Manage Employr            | nent                          |                   |                        |                        |            | Home ,             | / Manage I    | Employment         |
|   | Person Search               |                               |                   |                        |                        |            |                    |               |                    |
|   | Criteria: Zimbabwe Ide      | entity Numb 🖌 🖌 63-1049386V   | 13 <b>Q</b>       |                        |                        |            |                    |               |                    |
|   | Business Partner Number :   | Social Security Number:       | National Identity | Number:                |                        |            |                    |               |                    |
|   | 500222657                   | 3413484F                      | 63-1049386V13     |                        |                        |            |                    |               |                    |
|   | Full Name :                 |                               | Gender :          |                        |                        |            |                    |               |                    |
|   | CONSTANCE MARUMBWA SIPAPA   | ATE                           | Female            |                        |                        |            |                    |               |                    |
|   | 2+ Add Employment           | Employment Statement          |                   |                        |                        |            |                    |               |                    |
|   | Show 10 v entries           |                               |                   |                        |                        |            | Search:            |               |                    |
|   | Employment Sequence 🔺 Occo  | upation 🔷 Start Date 🔷 Salary | On Commencement   | Status Of Employment 🍦 | Nature Of Employment 🍦 | End Date 🔶 | Works Number  🛛 Wo | ork Station 🗍 | Action             |
|   | 4                           | 09/10/2017                    | 0.00              | Permanent              | Ordinary               |            |                    |               | 🛃 Edit             |
|   | Showing 1 to 1 of 1 entries |                               |                   |                        |                        |            | Previo             | ous 1         | Next               |

To update the existing employment, Click Edit on the listed employment. The following screen will pop up.

| 🛃 Update Employment      |                 | >                       |
|--------------------------|-----------------|-------------------------|
| Start Date: *            | End Date :      | Starting Salary: *      |
| 09/10/2017               | End Date        | 0.00                    |
| Works Number :           | Work Station :  | Nature Of Employment: * |
| Works Number             | Work Station    | Ordinary                |
| Status Of Employment : * | Ministry :      |                         |
| Permanent                | ✓ Please Select | ~                       |
| Occupation: *            |                 |                         |
| Occupation               |                 |                         |
|                          |                 |                         |
|                          |                 | Close Submit            |
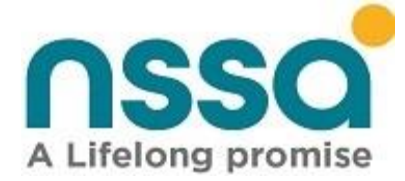

Enter your new details in the field boxes, you should ensure boxes marked \* are populated, as these are required fields. Once you have changed your details scroll to the bottom of the page and click submit If you no longer wish to save the changes, click on close.

#### **Create New Employment/ Add employment**

On the Manage Employment pane click on Add Employment, the below screen will pop up.

| ome                                                                                                    | Person Search                                                                              |                                                                                                   |                                   |                    |                                                                             |                            |                |
|----------------------------------------------------------------------------------------------------|--------------------------------------------------------------------------------------------|---------------------------------------------------------------------------------------------------|-----------------------------------|--------------------|-----------------------------------------------------------------------------|----------------------------|----------------|
| nployer Details                                                                                                    | Criteria: Zimbabwe Ide                                                                     | entity Numb                                                                                       | 4 Q                               |                    |                                                                             |                            |                |
| ontributions Manager 🔇 🕻                                                                                                    |                                                                                            |                                                                                                   |                                   |                    |                                                                             |                            |                |
| mployee Management 🔹                                                                                                    | Business Partner Number :                                                                  | Social Security Number:                                                                           | National Identity Number          |                    |                                                                             |                            |                |
| * Register New Employee                                                                                                    | 500524023                                                                                  | 2686170W                                                                                          | 44-010238P44                      |                    |                                                                             |                            |                |
| Current Employees                                                                                                    | Full Name :                                                                                |                                                                                                   | Gender :                          |                    |                                                                             |                            |                |
| Former Employees                                                                                                    | ELIJAH MAPIYA                                                                              |                                                                                                   | Male                              |                    |                                                                             |                            |                |
| Employee Statement                                                                                                    | Add Employment                                                                             | Employment Statement                                                                              |                                   |                    |                                                                             |                            |                |
| Manage Employment                                                                                                    | Show 10 v entries                                                                          |                                                                                                   |                                   |                    | :                                                                           | Search:                    |                |
| ccount <                                                                                                    | Employment A Occ<br>Sequence Occ                                                           | upation  Start<br>Date                                                                            | Salary On Sta<br>Commencement Emp | atus Of<br>loyment | Nature Of End N<br>Employment Date N                                        | Works 🔶 Work Sta<br>Jumber | ion 🗍 🛛 Action |
| ompliance Inspection                                                                                                    |                                                                                            |                                                                                                   | No data a                         | vailable in table  |                                                                             |                            |                |
| ompliance Certificate                                                                                                    | Showing 0 to 0 of 0 entries                                                                |                                                                                                   |                                   |                    |                                                                             | Prev                       | ous Next       |
| St Add Empl                                                                                                    | oyment                                                                                     |                                                                                                   |                                   |                    |                                                                             |                            | ×              |
| Add Empl                                                                                                    | oyment                                                                                     | End Date :                                                                                        |                                   |                    | Starting Salary: *                                                          |                            | ×              |
| Add Empl<br>Start Date: *                                                                                                    | oyment                                                                                     | End Date :<br>End Date                                                                            |                                   |                    | Starting Salary: *                                                          |                            | ×              |
| Start Date: *<br>Start Date<br>Start Date                                                                                                    | oyment<br>uld be within three mont                                                         | End Date :<br>End Date                                                                            |                                   |                    | Starting Salary: *                                                          |                            | ×              |
| Start Date: *<br>Start Date<br>Employment date sho<br>rom today, please cor<br>ange is more than 3 n                                                                                                    | oyment<br>uld be within three mont<br>ntact NSSA if employmen                              | End Date :<br>End Date<br>hs                                                                      |                                   |                    | Starting Salary: *                                                          |                            | ×              |
| Start Date: *<br>Start Date<br>Start Date<br>Employment date sho<br>from today, please cor<br>range is more than 3 n                                                                                                   | oyment<br>uld be within three mont<br>ntact NSSA if employmen<br>nonths.                   | End Date :<br>End Date<br>hs<br>t                                                                 |                                   |                    | Starting Salary: *                                                          |                            | ×              |
| Add Empl<br>Start Date: *<br>Start Date<br>Employment date sho<br>irom today, please cor<br>range is more than 3 m<br>Works Number                                                                                     | oyment<br>uld be within three mont<br>ntact NSSA if employmen<br>nonths.                   | End Date :<br>End Date<br>hs<br>t<br>Work Statio                                                  | n :                               |                    | Starting Salary: * Starting Salary Nature Of Employm                        | nent: *                    | ×              |
| Add Empl<br>Start Date: *<br>Start Date<br>Employment date sho<br>from today, please corr<br>range is more than 3 m<br>Works Number<br>Works Number                                                                    | oyment<br>uld be within three mont<br>htact NSSA if employmen<br>nonths.                   | End Date :<br>End Date<br>hs<br>t<br>Work Statio                                                  | <b>n :</b>                        |                    | Starting Salary: * Starting Salary Nature Of Employm Please Select          | nent: *                    | ×              |
| Add Empl<br>Start Date: *<br>Start Date<br>Employment date sho<br>from today, please cor<br>range is more than 3 m<br>Works Number<br>Works Number<br>Status Of Emplo                                                  | oyment<br>uld be within three mont<br>htact NSSA if employmen<br>nonths.<br>:              | End Date :<br>End Date<br>hs<br>t<br>Work Station<br>Work Station<br>Ministry :                   | <b>n :</b>                        |                    | Starting Salary: * Starting Salary Nature Of Employm Please Select          | nent: *                    | ~              |
| Add Empl<br>Start Date: *<br>Start Date<br>Employment date sho<br>from today, please corr<br>range is more than 3 m<br>Works Number<br>Works Number<br>Status Of Emplo<br>Please Select                                | oyment<br>uld be within three mont<br>ntact NSSA if employmen<br>nonths.<br>:              | End Date :<br>End Date<br>hs<br>t<br>Work Station<br>Work Station<br>Ministry :<br>Please Selee   | n:<br>1                           |                    | Starting Salary: * Starting Salary Nature Of Employn Please Select          | nent: *                    | ×              |
| Add Empl<br>Start Date: *<br>Start Date<br>Employment date sho<br>from today, please cont<br>range is more than 3 m<br>Works Number<br>Works Number<br>Status Of Emplo<br>Please Select<br>Dccupation: *               | oyment<br>uld be within three mont<br>ntact NSSA if employmen<br>nonths.<br>:<br>yment: *  | End Date :<br>End Date<br>hs<br>t<br>Work Station<br>Work Station<br>Ministry :<br>Please Seler   | n:<br>n                           |                    | Starting Salary: *<br>Starting Salary<br>Nature Of Employn<br>Please Select | nent: *                    | ×              |
| Add Empl<br>Start Date: *<br>Start Date<br>Employment date sho<br>from today, please coir<br>range is more than 3 m<br>Works Number<br>Works Number<br>Status Of Emplo<br>Please Select<br>Dccupation: *<br>Occupation | oyment<br>uld be within three mont<br>ntact NSSA if employmen<br>nonths.<br>:<br>pyment: * | End Date :<br>End Date<br>hs<br>t<br>Work Station<br>Work Station<br>Ministry :<br>Please Seler   | m:<br>n                           |                    | Starting Salary: * Starting Salary Nature Of Employm Please Select          | nent: *                    | ×              |
| Add Empl<br>Start Date: *<br>Start Date<br>Employment date sho<br>from today, please con<br>range is more than 3 m<br>Works Number<br>Works Number<br>Status Of Emplo<br>Please Select<br>Dccupation: *<br>Occupation  | oyment<br>uld be within three mont<br>ntact NSSA if employmen<br>nonths.<br>:              | End Date :<br>End Date<br>bs<br>t<br>Work Station<br>Work Station<br>Ministry :<br>Please Selee   | n:<br>1                           |                    | Starting Salary: *<br>Starting Salary<br>Nature Of Employm<br>Please Select | nent: *                    | ×              |
| Add Empl<br>Start Date: *<br>Start Date<br>Employment date sho<br>from today, please con-<br>range is more than 3 m<br>Works Number<br>Works Number<br>Status Of Emplo<br>Please Select<br>Occupation: *<br>Occupation | oyment<br>uld be within three mont<br>ntact NSSA if employmen<br>nonths.<br>;<br>pyment: * | End Date :<br>End Date<br>hs<br>t<br>Work Station<br>Work Station<br>Ministry :<br>Y Please Selee | n:<br>n                           |                    | Starting Salary: *<br>Starting Salary<br>Nature Of Employn<br>Please Select | nent: *                    | ×              |

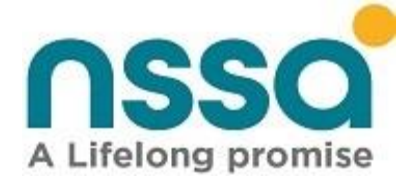

• After all the mandatory fields have been filled scroll down and click submit and the new employment will be added.

NB Start date should be within 3 months from today.

• The message below will pop up to show that the new employment has been successfully added.

| Message                    |          |
|----------------------------|----------|
| Record successfully saved. |          |
|                            | OK Close |

Click OK to exit.

#### **Generate Employment History Statement**

- Click on Manage Employment on the left pane of the home screen.
- Select criteria and enter the search criteria details.
- Click Employment Statement

100

| A Home                    | Person Search                 |                           |                                     |                         |                                                                                                    |             |                 |                |          |
|---------------------------|-------------------------------|---------------------------|-------------------------------------|-------------------------|----------------------------------------------------------------------------------------------------|-------------|-----------------|----------------|----------|
| Employer Details          | Criteria: Zimbabwe Ide        | ntity Numb                | 0                                   |                         |                                                                                                    |             |                 |                |          |
| Contributions Manager <   | Limbubwe loc                  |                           |                                     |                         |                                                                                                    |             |                 |                |          |
| 😫 Employee Management 🔉   | Business Partner Number :     | Social Security Number:   | National Identity Number:           |                         |                                                                                                    |             |                 |                |          |
| Lat Register New Employee | 500524023                     | 2686170W                  | 44-010238P44                        |                         |                                                                                                    |             |                 |                |          |
| La Current Employees      | Full Name :                   |                           | Gender:                             |                         |                                                                                                    |             |                 |                |          |
| <b>L</b> Former Employees | ELIJAH MAPIYA                 |                           | Male                                |                         |                                                                                                    |             |                 |                |          |
| Fmplovee Statement        | Add Employment                | Employment Statement      |                                     |                         |                                                                                                    |             |                 |                |          |
| Anage Employment          | Show 10 v entries             |                           |                                     |                         |                                                                                                    |             | Search:         |                |          |
| Account <                 | Employment 🔺 Occo<br>Sequence | ipation 🝦 Start<br>Date C | Salary On Stat<br>ommencement Emplo | us Of to P<br>Syment Er | Nature Of opposite the second second se | End<br>Date | Works<br>Number | Work Station 🔶 | Action 🝦 |
| Compliance Inspection     |                               |                           | No data av                          | ailable in table        |                                                                                                    |             |                 |                |          |
| Compliance Certificate    | Showing 0 to 0 of 0 entries   |                           |                                     |                         |                                                                                                    |             |                 | Previous       | Next     |

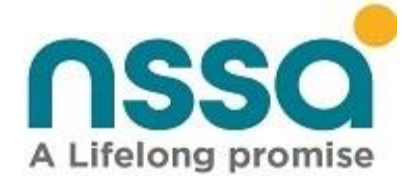

# Click on Employment Statement, a pdf statement will appear as illustrated below.

| Fax: (0242) 796320                                                                | et<br>arare<br>)/799042 | Employment<br>Stateme     | History    | A Lifelon  |                       |
|-----------------------------------------------------------------------------------|-------------------------|---------------------------|------------|------------|-----------------------|
| Member Name<br>SIPAPATE CONSTANCE<br>22, 10TH RD, Harare, Zimba<br>Member Details | E MARUMBWA<br>abwe      |                           |            |            |                       |
| Date of Birth :<br>Member BP No :                                                 | 29/06/1979<br>500222657 | Member NSSA<br>ID Number: | Number:    |            | 341348<br>63-1049386V |
| Employment History S                                                              | ummary                  |                           |            |            |                       |
| Trade Name                                                                        |                         | SSR Number                | Start Date | End Date   | Employment State      |
| NATIONAL SOCIAL SEC                                                               | CURITY AUTHORITY        | 0107800E                  | 09/10/2017 | 08/10/2017 | Permane               |
| AGRIFOODS P L                                                                     |                         | 0109933K                  | 01/03/2013 | 30/04/2012 | Permane               |
| heav Africa Tenbahar                                                              | e P I                   | 0138442E                  | 11/03/2004 | 30/04/2012 | Permane               |
| FARM & CITY CENTRE                                                                | er L                    | 01089701                  | 01/03/2004 | 30/08/2008 | Permane               |
|                                                                                   |                         |                           |            |            |                       |
|                                                                                   |                         |                           |            |            |                       |
|                                                                                   |                         |                           |            |            |                       |
| A Life Long From                                                                  | ıise.                   |                           |            |            |                       |

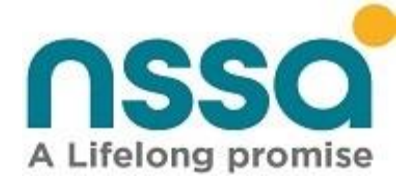

# 31. Accounts

The functionality is used to generate account statement for the organization being represented by the logged in user. **Step 1** 

- Select Account on the left pane.
- Click account statement.
- Select the Start date and End Date and click Preview as shown below.
- Click preview.

|                         | National Social Security | ■ National Social Security Authority |            |  |  |  |  |  |
|-------------------------|--------------------------|--------------------------------------|------------|--|--|--|--|--|
| Self Service Portal     | Account Statement        |                                      |            |  |  |  |  |  |
| 😭 Home                  | Filter Criteria          |                                      |            |  |  |  |  |  |
| ᡱ Employer Details      | Select Date Range:       | Chart Data                           | [ Sad Data |  |  |  |  |  |
| Contributions Manager < |                          | Start Date                           | End Date   |  |  |  |  |  |
| 🐣 Employee Management 🤇 | • Preview                |                                      |            |  |  |  |  |  |
| Account >               |                          |                                      |            |  |  |  |  |  |
| Account Statement       |                          |                                      |            |  |  |  |  |  |

The system will generate PDF statement which show list of Bills, Payments and Balances as illustrated below.

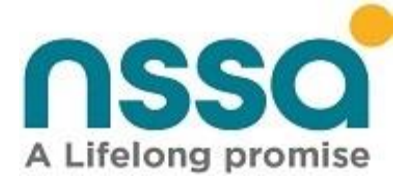

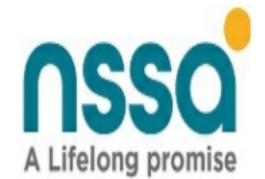

#### STATEMENT FOR PERIOD 01/11/2019 TO 06/12/2020

BP Number : 400006045

NATIONAL SOCIAL SECURITY AUTHORITY

SSR Number : **0107800E** Industry Code: 5400 APWCS Rate: 1.25

| Transaction<br>Date | Transaction Type            | Reference<br>Number | Scheme | Amount      | Running Total |
|---------------------|-----------------------------|---------------------|--------|-------------|---------------|
| 01/11/2019          | Balance b/d                 | 9000001             | POBS   | 137,277.64  | 137,277.64    |
| 01/11/2019          | Balance b/d                 | 9000002             | APWCS  | 94,444.83   | 231,722.47    |
| 01/11/2019          | Inspection Sheet Adjustment | 127643              | POBS   | 20,743.17   | 252,465.64    |
| 01/11/2019          | Inspection Sheet Adjustment | 127643              | APWCS  | (4,642.43)  | 247,823.21    |
| 01/11/2019          | Main Bill Run               | 94654               | POBS   | 33,481.91   | 281,305.12    |
| 01/11/2019          | Main Bill Run               | 94654               | APWCS  | 14,325.48   | 295,630.60    |
| 06/11/2019          | Payment                     | 9339832             | POBS   | (1,133.83)  | 294,496.77    |
| 06/11/2019          | Payment                     | 9339832             | APWCS  | (485.92)    | 294,010.85    |
| 08/11/2019          | Payment                     | 9342639             | POBS   | (87,528.39) | 206,482.46    |
| 08/11/2019          | Payment                     | 9342639             | APWCS  | (37,512.17) | 168,970.29    |

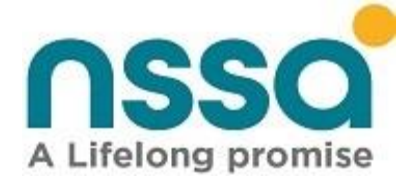

# **Employer Bill estimate report**

This generates the estimate bill for the current month or previous periods as stated by the requester.

#### Steps

- Select Account
- Employer Bill statement
- Enter period.
- Click Preview

|                          |                 | National Social Security Authority |  |  |  |  |
|--------------------------|-----------------|------------------------------------|--|--|--|--|
| Self Service Portal      | 🚨 Employer B    | ill Estimate Report                |  |  |  |  |
| A Home                   | Filtor Criteria |                                    |  |  |  |  |
| Employer Details         | Filter Criteria |                                    |  |  |  |  |
| Contributions Manager    | Period:         | Start Period                       |  |  |  |  |
| 📽 Employee Management 🔇  |                 |                                    |  |  |  |  |
| 🖬 Account 🗸 🗸            | Preview         |                                    |  |  |  |  |
| Account Statement        |                 |                                    |  |  |  |  |
| 🐣 Employer Bill Estimate |                 |                                    |  |  |  |  |

Employer Estimate Bill will be displayed, see sample below.

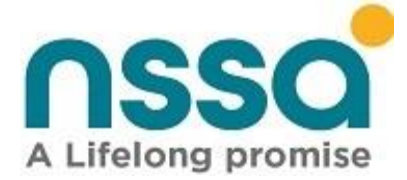

NSSA House Sam Nujoma Street Selous Avenue, Harare Fax: (0242) 796320/799042 Employer Estimate Bill

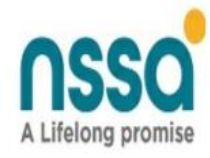

Employer Name :NATIONAL SOCIAL SECURITY AUTHORITY

#### **Employer Details**

| SSR Number :    | 0107800E                          | BP Number : | 400006045 |
|-----------------|-----------------------------------|-------------|-----------|
| Industry Code : | 5400-Banking, Finance & Insurance | WCIF Rate : | 1.25      |

#### **Contribution and Premium Estimate Bill Summary**

Period:Dec-2020

| Details         | POBS | APWCS      |   |            | Total(ZWL | \$)         |
|-----------------|------|------------|---|------------|-----------|-------------|
| Opening Balance |      | 5184361.25 | 1 | 4827023.84 | 1         | 10011385.09 |
| Current Bill    |      | 0          | 6 | 0          |           | 0           |
| Less Payments   |      | 161.00     |   | 160.00     |           | 321.00      |
| Amount Due      |      | 5184200.25 |   | 4826863.84 |           | 10011064.09 |

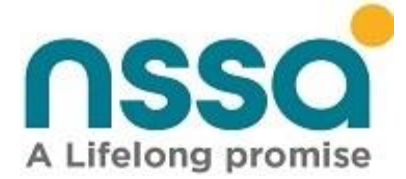

# 32. Compliance Inspection

To view the compliance inspection sheet of a given period

Step 1

- Click on Compliance Inspection in the navigation menu then select View inspections from the dropdown menu that appears as illustrated below.
- Enter start period and End Period then click on Preview.

| nssa                                      |     | National Social Security Authority |            |            |  |  |  |
|-------------------------------------------|-----|------------------------------------|------------|------------|--|--|--|
| A Lifelong promise<br>Self Service Portal |     | Compliance Inspection              |            |            |  |  |  |
| 🖌 Home                                    |     | Filter Criteria                    |            |            |  |  |  |
| Employer Details                          |     | Period:                            | 01/11/2019 | 06/12/2020 |  |  |  |
| Contributions Manager                     | <   |                                    |            |            |  |  |  |
| 😤 Employee Management                     | <   | Preview                            |            |            |  |  |  |
| - Account                                 | < - |                                    |            |            |  |  |  |
| Compliance Inspection                     |     |                                    |            |            |  |  |  |
| Compliance Certificate                    |     |                                    |            |            |  |  |  |

The compliance sheet for the selected period will appear as shown below.

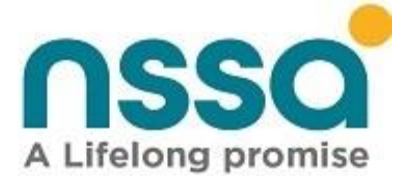

#### nssa

Page 1 of 2 NSSA (HEAD OFFICE) P O Box CY 1387 CAUSEWAY HARARE Tel: 04 706523-5/799030

#### COMPLIANCE INSPECTION SHEET

1. THIS INSPECTION SHEET SERVES AS BOTH AN <u>ACKNOWLEDGEMENT OF DEBT AND FINAL DEMAND</u> FOR UNPAID CONTRIBUTIONS & PREMIUMS. 2. FAILURE TO PAY BY DUE DATE WILL RESULT IN <u>LEGAL ACTION</u> INCLUDING <u>GARNISHEE</u> BEING EFFECTED WITHOUT FURTHER COMMUNICATION. 3. ALL RECORDED INFORMATION HEREUNDER IS STRICTLY CONFIDENTIAL.

NAME OF EMPLOYER: NATIONAL SOCIAL SECURITY AUTHORITY ADDRESS : 1 ADDRESS : 1 INSPECTION PERIOD FROM: 01/11/2019 TO 06/12/2020

SSR NO: 0107800E EMAIL: kanyembat@nssa.org.zw BANK: FBC BANK

IC CODE: 5400-Banking, Finance & Insurance TEL .NO: 723822/4 ACCOUNT NO.: 31700037130210

APWCS RATE: 1.25

BRANCH: FBC BANK LTD,

| PERIOD | NO.<br>OF<br>EMP.<br>POBS | NO. OF<br>EMP.<br>APWCS | INSURABLE<br>EARNINGS<br>(POBS) | POBS<br>Contribution | POBS<br>Surcharge | INSURABLE<br>EARNINGS<br>(APWCS) | APWCS<br>Premiums | APWCS<br>Penalty | TOTAL FOR<br>THE MONTH | POBS<br>AMOUNT<br>PAID | AWPCS<br>AMOUNT<br>PAID | TOTAL<br>PAYMENT | POBS<br>VARIANCE | APWCS<br>VARIANCE |
|--------|---------------------------|-------------------------|---------------------------------|----------------------|-------------------|----------------------------------|-------------------|------------------|------------------------|------------------------|-------------------------|------------------|------------------|-------------------|
|        |                           |                         |                                 | (856454.04)          |                   |                                  | (167,109.03)      |                  | (1,023,563.07)         |                        |                         |                  | (856,454.04)     | (167,109.03)      |
| Jan-20 | 32                        | 32                      | 4,742.40                        | 0                    | 0.00              | 4,742.40                         | 0.00              | 0.00             | 0.00                   | 0.00                   | 0.00                    | 0.00             | 0.00             | 4,742.40          |
| Feb-20 | 770                       | 770                     | 5,000.00                        | 0                    | 0.00              | 5,000.00                         | 0.00              | 0.00             | 0.00                   | 0.00                   | 0.00                    | 0.00             | 0.00             | 5,000.00          |
| May-20 | 10                        | 10                      | 1,000.00                        | 0                    | 0.00              | 1,000.00                         | 0.00              | 0.00             | 0.00                   | 0.00                   | 0.00                    | 0.00             | 0.00             | 1,000.00          |
| Jun-20 | 13                        | 14                      | 687.00                          | 450.00               | 0.00              | 101,734.90                       | 9,000.00          | 0.00             | 9,450.00               | 0.00                   | 0.00                    | 0.00             | 450.00           | 110,734.90        |
| Jul-20 | 14                        | 14                      | 687 <mark>.0</mark> 0           | 294.00               | 0.00              | 101,734.90                       | 40,294.94         | 0.00             | 40,588.94              | 0.00                   | 0.00                    | 0.00             | 294.00           | 142,029.84        |
| Aug-20 | 770                       | 770                     | 770.00                          | 0                    | 0.00              | 770.00                           | 0.00              | 0.00             | 0.00                   | 0.00                   | 0.00                    | 0.00             | 0.00             | 770.00            |
| Sep-20 | 32                        | 32                      | 4,742.40                        | 0                    | 0.00              | 4,742.40                         | 0.00              | 0.00             | 0.00                   | 0.00                   | 0.00                    | 0.00             | 0.00             | 4,742.40          |
| Oct-20 | 4263                      | 4263                    | 50,180.63                       | 0                    | 0.00              | 50,180.63                        | 0.00              | 0.00             | 0.00                   | 0.00                   | 0.00                    | 0.00             | 0.00             | 50,180.63         |
| Nov-20 | 659                       | 659                     | 460,600.00                      | 0                    | 0.00              | 460,600.00                       | 0.00              | 0.00             | 0.00                   | 0.00                   | 0.00                    | 0.00             | 0.00             | 460,600.00        |
| Dec-20 | 781                       | 781                     | 460,600.00                      | 0                    | 0.00              | 460,600.00                       | 0.00              | 0.00             | 0.00                   | 0.00                   | 0.00                    | 0.00             | 0.00             | 460,600.00        |
| Totals |                           |                         |                                 | (855,710.04)         | 0.00              |                                  | (117,814.09)      | 0.00             | (973,524,13)           | 0.00                   | 0.00                    | 0.00             | (855,710.04)     | 1,073,291,14      |

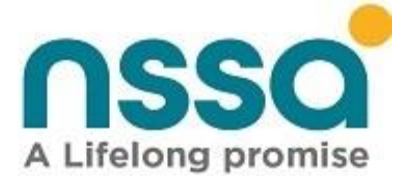

# 33. Generate Compliance Certificate

This functionality allows employers to generate a compliance certificate.

#### Step 1

In the home page as in the screenshot below select Compliance certificate

| nssa                                                                                       | National Social Security Authority                          |                                        |                                                                 | Constance Sipapate    | Ů Sign out |
|--------------------------------------------------------------------------------------------|-------------------------------------------------------------|----------------------------------------|-----------------------------------------------------------------|-----------------------|------------|
| Self Service Portal                                                                        | A Home                                                      |                                        |                                                                 |                       |            |
| A Home                                                                                     | Employer Details                                            | Contributions Manager                  | Employee Management                                             | Compliance Inspection |            |
| Contributions Manager                                                                      | BP No. : 400006045                                          | View P4 Reports                        | View former employees                                           | Check Amount Due      |            |
| 😫 Employee Management 🤇                                                                    | More info 🔿                                                 | Upload file 🥱                          | View Current Employees 🤣                                        | More info 🤿           |            |
| <ul> <li>Account</li> <li>Compliance Inspection</li> <li>Compliance Certificate</li> </ul> | Account<br>View Transaction History<br>View Bill & Payments | Certificate<br>Compliance Certificate  | User Profile<br>Constance Sipapate<br>ID Number : 63-1049386V13 |                       |            |
|                                                                                            | View Statement 오                                            | Generate Compliance Certificate 오      | View Profile                                                    |                       |            |
|                                                                                            | Copyright © 2020 National Social Security A                 | Authority (NSSA). All rights reserved. |                                                                 |                       | 2          |

Click Compliance Certificate and you will be redirected to another page and the compliance certificate will be displayed as shown below.

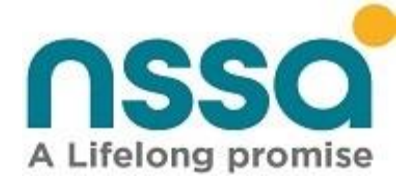

Certificate No: 2904/2021

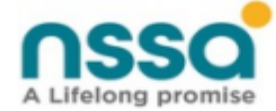

## National Social Security Authority

# **Compliance Certificate**

This is to certify that

## NSSA

#### Trading as: NATIONAL SOCIAL SECURITY AUTHORITY

Social Security Registration Number: 0107800E

is in full compliance with Statutory Instruments 393 of 1993 (Pension & Other Benefits Scheme) and 68 of 1990 (Accident Prevention & Workers' Compensation Scheme) as read with National Social Security Authority Act Chapter 17:04.

Number of Insured Employees: 2

Validity Period: 01 April 2021 To 30 June 2021

Verification code: CA5MXUNR

The authenticity and validity of this certificate must be verified on NSSA page. Scan QR code or visit https://selfservice.nssa.org.zw/certificates/verifycertificate

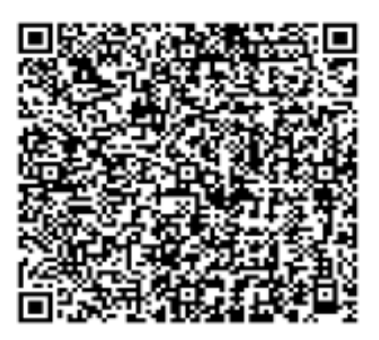

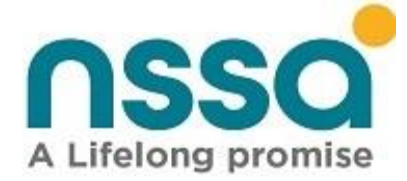

**NB** If the Employer has not submitted contributions in the last three months a compliance certificate will not be issued. Instead, the user will receive the error as shown below:

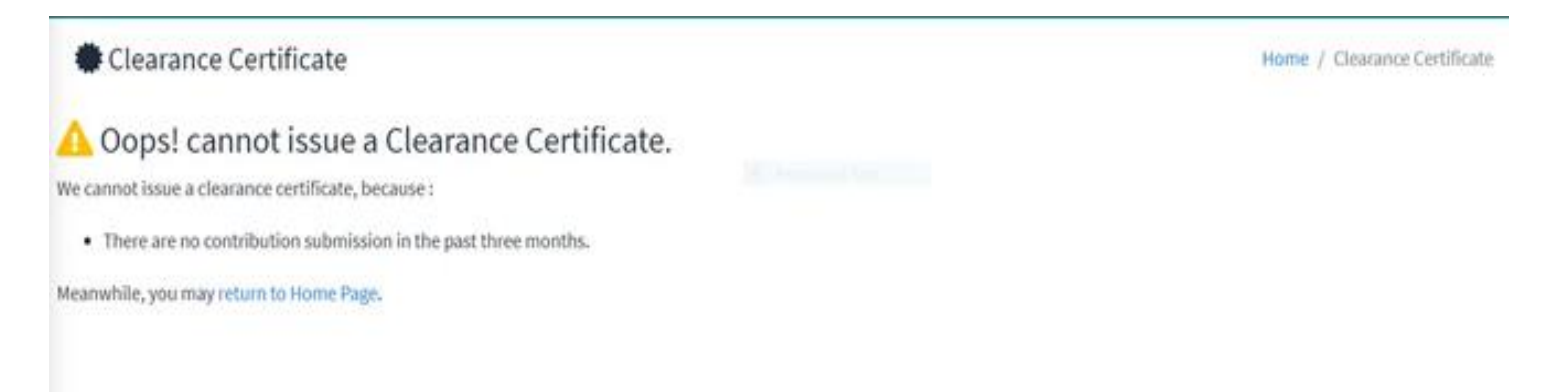

# 34. Clearance Certificate Verification

This functionality allows the user to verify the authenticity of their organization's Compliance certificate.

#### Step 1

Select Verify Certificate from the user login page as shown below.

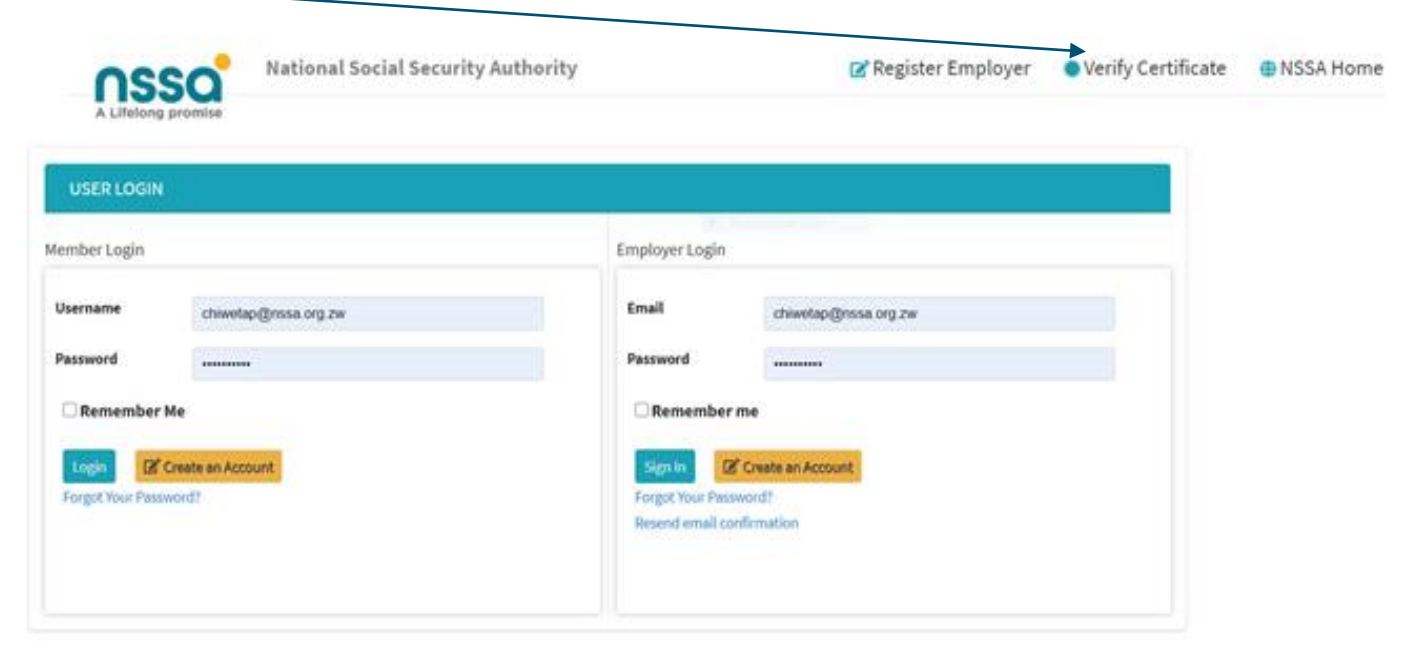

#### A Life-Long Promise

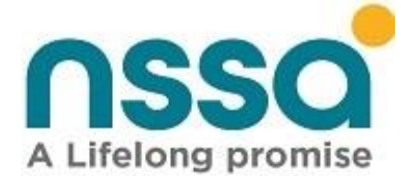

After clicking Verify Certificate the below screenshot will be displayed.

# **Certificate Verification**

| Certificate Details  |                    |
|----------------------|--------------------|
|                      |                    |
| SSR Number :         | SSR Number         |
| Certificate Number : | Certificate Number |
| Verification Code :  | Verification Code  |
| Verify Certificate   |                    |

### Step 2

Enter the following details (SSR Number, Certificate Number, Verification Code) which are available on the generated Compliance Certificate.

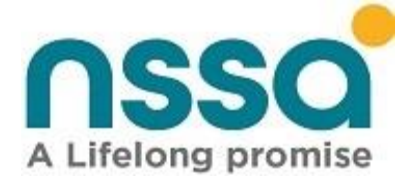

## **Certificate Verification**

| SR Number :         | 0107800e  |  |
|---------------------|-----------|--|
| ertificate Number : | 2904/2021 |  |
| erification Code :  | CA5MXUNR  |  |

## Step 3

If the certificate is genuine and authentic, it will display as in the screenshot below:

| A Lifetong promise                              | iocial Security Authority          | 🔀 Register Employer | Verify Certificate | NSSA |
|-------------------------------------------------|------------------------------------|---------------------|--------------------|------|
| Certificate Verification                        |                                    |                     |                    |      |
| ♥Valid Certificate !                            |                                    |                     |                    |      |
| The Certificate issuance details are as follows | :                                  |                     |                    |      |
| Trade Name:                                     | NATIONAL SOCIAL SECURITY AUTHORITY |                     |                    |      |
| Social Security Registration Number:            | 0107800E                           |                     |                    |      |
| Certificate Number:                             | 2904/2021                          |                     |                    |      |
| Verification Code:                              | CASMXUNR                           |                     |                    |      |
| Validity:                                       | 01 April 2021 To 30 June 2021      |                     |                    |      |
|                                                 |                                    |                     |                    |      |

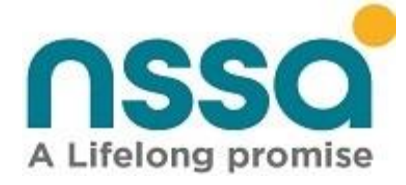

If the certificate is not authentic, a screenshot as the one below will be displayed.

# Certificate Verification

# Certificate Not Valid !

Details provided are not for a valid Certificate.

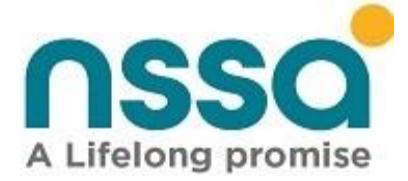

# 35. Generate Employment History Statement

This functionality allows the user to generate an employment history statement for all employers previously worked for and/or currently working for. The user should be registered by NSSA under the organization they are trying to generate the employment statement for.

#### Step 1

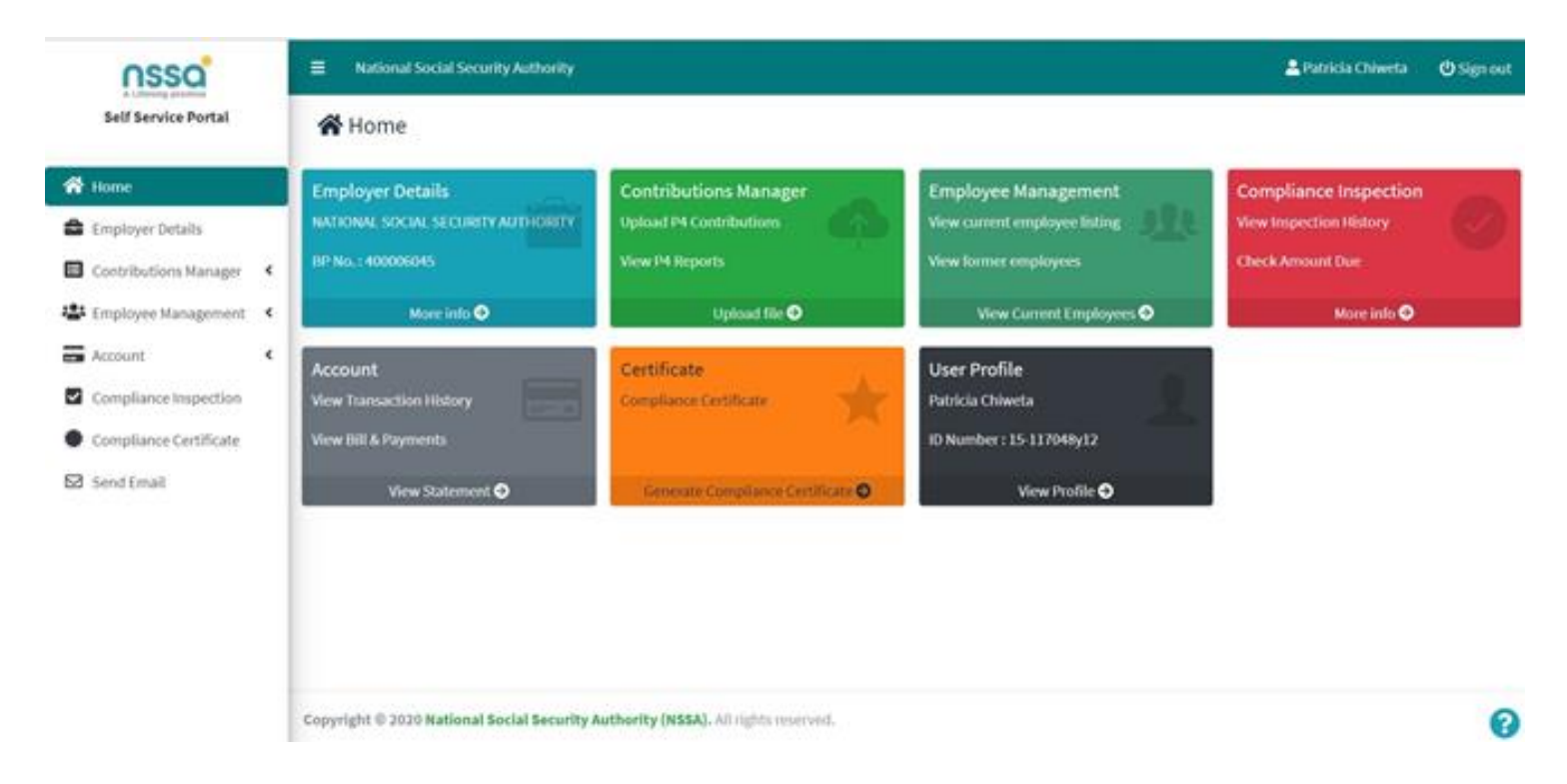

#### Step 2

Click on the Account Tab

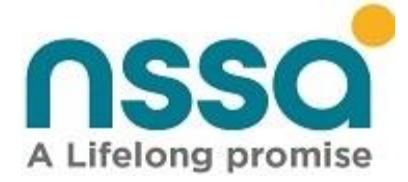

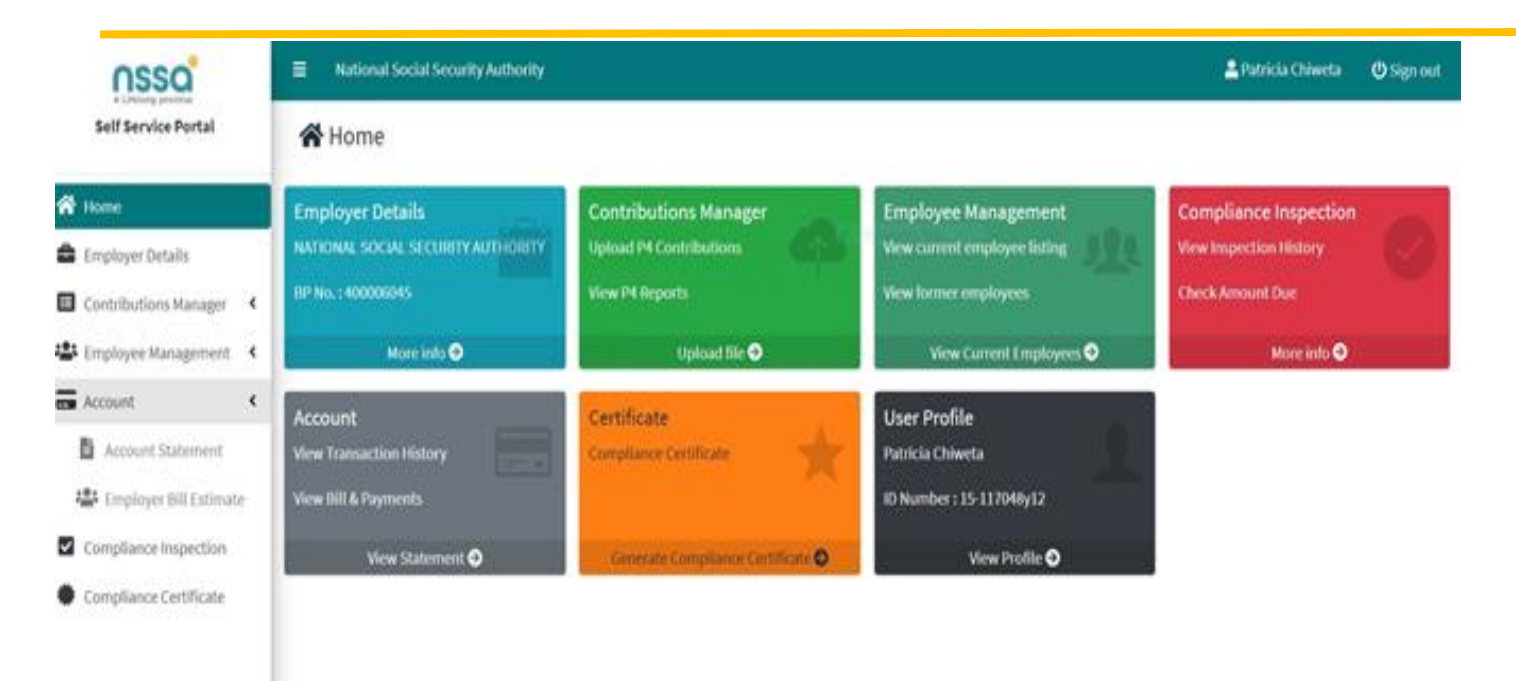

#### Step 3

Click on the Account Statement Tab and the following screen appears.

| Account Statemen   | t          |          |             | Home / Account Statement |
|--------------------|------------|----------|-------------|--------------------------|
| Filter Criteria    |            |          | term bellen |                          |
| Select Date Range: | Start Date | End Date |             |                          |
| @ Preview          |            |          |             |                          |

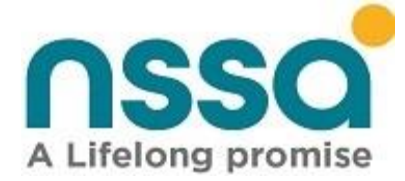

#### Step 4

Enter the dates for which you wish to view the employer statement.

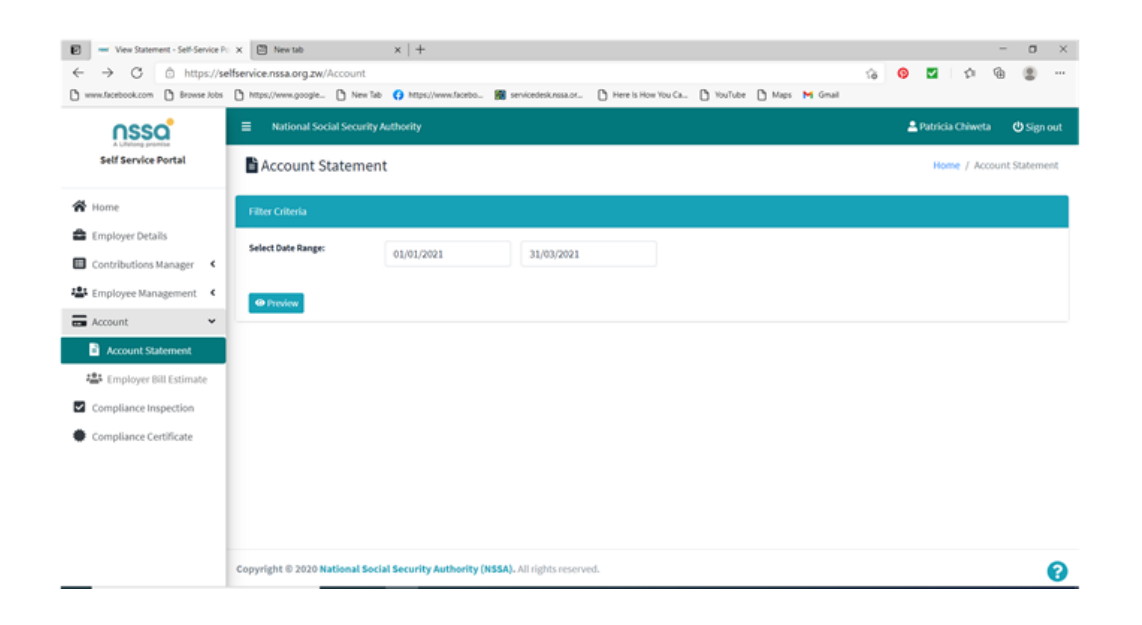

#### Step 5

Click on the Preview button

User will be directed to a new web page and the statement will be displayed as in the screenshot below:

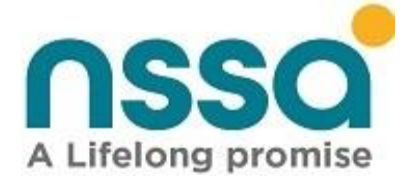

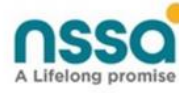

etasaotar Snip

STATEMENT FOR PERIOD 01/01/2021 TO 31/01/2021

BP Number : 400006045

NATIONAL SOCIAL SECURITY AUTHORITY

SELOUS AVENUE/SAM NUJOMA

SSR Number : **0107800E** Industry Code: 5400 APWCS Rate: 1.25%

| Transaction<br>Date | Transaction Type | Reference<br>Number | Scheme | Amount       | Running Total |
|---------------------|------------------|---------------------|--------|--------------|---------------|
| 01/01/2021          | Balance b/d      | 9000001             | POBS   | 0.00         | 0.00          |
| 01/01/2021          | Balance b/d      | 9000002             | APWCS  | 1,031,113.35 | 1,031,113.35  |
| 01/01/2021          | Main Bill Run    | 212373              | POBS   | 358,650.00   | 1,389,763.35  |
| 01/01/2021          | Main Bill Run    | 212373              | APWCS  | 612.542.35   | 2.002.305.70  |
| 11/01/2021          | Payment          | 9516592             | POBS   | (15,294.93)  | 1,987,010.77  |
| 11/01/2021          | Payment          | 9516592             | APWCS  | (3,398.87)   | 1,983,611.90  |
| 18/01/2021          | Payment          | 9519207             | POBS   | (779,303.12) | 1,204,308.78  |
| 18/01/2021          | Payment          | 9519207             | APWCS  | (173,178.47) | 1,031,130.31  |
| 31/01/2021          | Balance c/d      |                     |        |              | 1,031,130.31  |

The user should take note of the following and note that the information on the statement is accurate.

- 1. Statement Period
- 2. BP Number
- 3. Social Security Registration Number (SSR)
- 4. Industry Code
- 5. APWCS Rate
- 6. Employee Address

# 36. Generate Compliance Inspection Sheet

This functionality allows the user to generate an employment history statement for all employers previously worked for and/or currently working for. The user should be registered by NSSA under the organization they are trying to generate the employment statement for.

Step 1 Go to home screen.

A Life-Long Promise

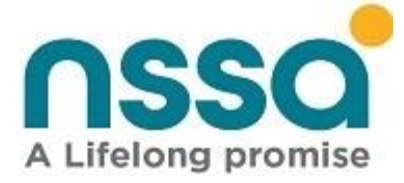

| nssa                                                                                 |        | National Social Security Authority                                                         |                                                                                             |                                                                                                    | 🛓 Patzicia Chiweta 🛛 O Signo                                                    |  |  |  |  |  |
|--------------------------------------------------------------------------------------|--------|--------------------------------------------------------------------------------------------|---------------------------------------------------------------------------------------------|----------------------------------------------------------------------------------------------------|---------------------------------------------------------------------------------|--|--|--|--|--|
| Self Service Portal                                                                  |        | A Home                                                                                     |                                                                                             |                                                                                                    |                                                                                 |  |  |  |  |  |
| Home     Employer Details     Contributions Manager     Employee Management          | к<br>к | Employer Details<br>NATIONAL SOCIAL SECURITY AUTHORITY<br>BP No.: 400000045<br>More Info © | Contributions Manager<br>Upload P4 Contributions<br>View P4 Reports<br>Upload file <b>©</b> | Employee Management<br>View current employee linting<br>View former employees<br>View Current Employees <b>O</b> | Compliance Inspection<br>Wew Impection Unitory<br>Check Amount Due<br>More info |  |  |  |  |  |
| Account Compliance Inspection Compliance Certificate Compliance Certificate Solution | *      | Account<br>View Tansaction History<br>View thill & Payments<br>View Statement ©            | Certificate<br>Compliance Certificate                                                       | User Profile<br>Patricia Chiweta<br>10 Number : 15-117969y12<br>View Profile <b>O</b>                            |                                                                                 |  |  |  |  |  |
|                                                                                      |        | Copyright © 2020 National Social Security A                                                | uthority (HSSA). All rights reserved.                                                       |                                                                                                    |                                                                                 |  |  |  |  |  |

## Step 2

Go to Compliance Inspection

|   | nssa                   |    | National Social Security | y Authority |          |  | 💄 Patricia Chiweta | 🖒 Sign out    |
|---|------------------------|----|--------------------------|-------------|----------|--|--------------------|---------------|
|   | Self Service Portal    |    | Compliance Insp          | ection      |          |  | Home / Compliant   | te Inspection |
| ñ | Home                   |    | Filter Criteria          |             |          |  |                    |               |
| â | Employer Details       |    | Period:                  |             | 1.0      |  |                    |               |
|   | Contributions Manager  | ۲  |                          | Start Date  | End Date |  |                    |               |
| 솧 | Employee Management    | ۲  | @ Preview                |             |          |  |                    |               |
|   | Account                | ۲. |                          |             |          |  |                    |               |
| 2 | Compliance Inspection  |    |                          |             |          |  |                    |               |
| ٠ | Compliance Certificate |    |                          |             |          |  |                    |               |

## Step 3

Enter the dates for which you wish to view the employer statement.

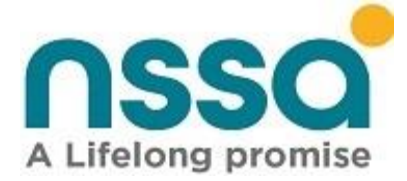

| Compliance Inspec | Compliance Inspection |            |                   |  |  |  |  |  |  |
|-------------------|-----------------------|------------|-------------------|--|--|--|--|--|--|
| Filter Criteria   |                       |            | ectionpular Selec |  |  |  |  |  |  |
| Period:           | 01/01/2021            | 31/01/2021 |                   |  |  |  |  |  |  |
| Preview           |                       |            |                   |  |  |  |  |  |  |

#### Step 4

Click on the Preview button. User will be directed to a new web page and the statement will be displayed as in the screenshot below:

|                                               |                            |                                |                                            |                                                                |                        |                                           | ALifeiong                                     | SO               |                                         |                                                    |                               |                         | NSSA ()<br>P C                 | EAD OFFICE)<br>Box CY 1387<br>CAUSEWAY<br>HARARE |
|-----------------------------------------------|----------------------------|--------------------------------|--------------------------------------------|----------------------------------------------------------------|------------------------|-------------------------------------------|-----------------------------------------------|------------------|-----------------------------------------|----------------------------------------------------|-------------------------------|-------------------------|--------------------------------|--------------------------------------------------|
|                                               |                            |                                |                                            |                                                                |                        | co                                        | OMPLIANCE INS                                 | SPECTION         | SHEET                                   |                                                    |                               |                         | Tel: 04 706                    | 523-5/799030                                     |
| HIS INSPE<br>AILURE TO<br>LL RECO             | CTION<br>D PAY B<br>RDED I | SHEET SE<br>Y DUE DA<br>NFORMA | RVES AS BOTH<br>TE WILL RESU<br>TION HEREU | HAN <u>ACKNOWS</u><br>ILT IN <u>LEGAL AC</u><br>NDER IS STRICT | EDGEMENT<br>TION INCLU | OF DEBT AN<br>DING <u>Garni</u><br>Ential | D FINAL DEMA<br>SHEE BEING EFFI               | ND FOR U         | INPAID CONTRIE                          | BUTIONS &                                          | PREMIUMS.<br>CATION.          |                         |                                |                                                  |
| ME OF EN<br>DRESS : 1<br>DRESS : S<br>PECTION | ELOUS                      | AVENUE<br>D FROM               | ONAL SOCIAL<br>(/SAM NUJO)<br>01/01/2021   | . SECURITY AUT<br>MA<br>TO 31/01/2021                          | HORITY                 | SSR<br>EMA<br>BAN                         | NO: 0107800E<br>JL: kanyembati<br>K: FBC BANK | @nssa.org        | IC COI<br>g.zw & Insu<br>TEL .N<br>ACCO | DE: 5400-Ba<br>urance<br>IO: 723822/<br>UNT NO.: 3 | unking, Fin<br>4<br>170003710 | ance APW<br>BRAJ<br>321 | CS RATE: 1.25<br>NCH: FBC BANK | LTD,                                             |
| PERIOD                                        | NO.<br>OF<br>EMP.<br>POBS  | NO. OF<br>EMP.<br>APWCS        | INSURABLE<br>EARNINGS<br>(POBS)            | POBS<br>Contribution                                           | POBS<br>Surcharge      | INSURABLE<br>EARNINGS<br>(APWCS)          | APWCS<br>Premiums                             | APWCS<br>Penalty | TOTAL FOR<br>THE MONTH                  | POBS<br>AMOUNT<br>PAID                             | AWPCS<br>AMOUNT<br>PAID       | TOTAL<br>PAYMENT        | POBS<br>VARIANCE               | APWCS<br>VARIANCE                                |
|                                               |                            |                                |                                            | (5787561.06)                                                   |                        |                                           | (1,322,365.52)                                |                  | (7,109,926.58)                          |                                                    |                               |                         | (5,787,561.06)                 | (1,322,365.52                                    |
| Totals                                        |                            |                                |                                            | (5,787,561.06)                                                 | 0.00                   |                                           | (1,322,365.52)                                | 0.00             | (7,109,926.58)                          | 0.00                                               | 0.00                          | 0.00                    | (5,787,561.06)                 | (1,322,365.52                                    |
|                                               |                            |                                |                                            |                                                                |                        |                                           |                                               |                  |                                         |                                                    | Total<br>Due:                 | (7,109,926.58)          |                                |                                                  |
| ANCE P/                                       | AYABLE<br>CE INSP          | BY<br>ECTOR'S                  | NAME :                                     |                                                                |                        |                                           |                                               |                  | SIGNA                                   | ATURE :                                            |                               | DAT                     | Et                             | -                                                |
| MPLIANC                                       |                            | ENTATIN                        | E : Patricia C                             | hiweta                                                         |                        |                                           |                                               |                  | SIGNA                                   | ATURE :                                            |                               | DAT                     | E                              | -                                                |
| MPLIANC                                       | REPRES                     | ENTAIN                         |                                            |                                                                |                        |                                           |                                               |                  |                                         |                                                    |                               |                         |                                |                                                  |
| MPLIANC                                       | REPRES                     | CRIAIN                         |                                            |                                                                |                        |                                           |                                               |                  |                                         |                                                    |                               |                         |                                |                                                  |

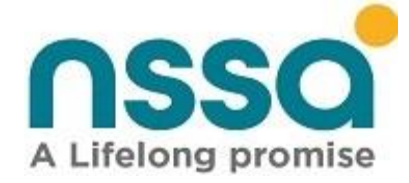

The user should take note of the following and note that the information on the statement is accurate.

- 1. Employer Name
- 2. Social Security Registration Number (SSR)
- 3. Industry Code
- 4. APWCS Rate
- 5. Employer Address
- 6. Inspection period
- 7. Email
- 8. Banking Details